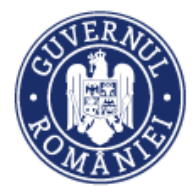

# Manual de utilizare MySMIS2014 Front Office

Modulul Implementare

Manualul a fost revizuit în cadrul proiectului "Sprijin privind dezvoltarea/optimizarea unor module specifice sistemului informatic integrat SMIS2014+/MySMIS2014", cod SMIS 126444, finanțat prin POAT, componenta 1 – "POAT/OS2.2/Dezvoltarea și menținerea unui sistem informatic funcțional și eficient pentru FSC, precum și întarirea capacitații utilizatorilor săi/AP2/Plan de proiecte 2018 IV".

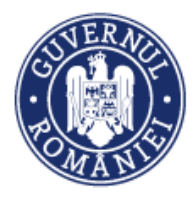

## EVIDENȚA MODIFICĂRILOR MANUALULUI DE UTILIZARE

| Nr.<br>crt. | Versiune<br>manual | Versiune<br>aplicație | Data<br>versionării | Descriere modificării                                                                                                    |
|-------------|--------------------|-----------------------|---------------------|----------------------------------------------------------------------------------------------------|
| 1.          | 0.1                | 1.0.0                 | 07.02.2019          | Constituire manual                                                                                                    |
| 2.          | 0.2                | 1.0.2                 | 14.02.2020          | Completări și actualizări la capitole Raport progres,<br>Evolutie indicatori, Cereri transmise, Cereri de<br>prefinanțare.                                                                                                    |
| 3.          | 0.3                | 3.2.22                | iunie 2020          | Revizuire și completare texte explicative, introducere de noi ecrane, revizuire <i>layout</i> manual.                                                                                                    |
| 4.          | 0.4                | 3.2.35                | aprilie 2021        | Actualizare antet conform noii denumiri a<br>ministerului.<br>Capitolul Introducere a fost completat cu detalii,<br>inclusiv print-screen-uri, privind accesarea pentru<br>vizualizare a manualelor de utilizare, a serviciului<br>helpdesk direct din aplicația MySMIS și a datelor<br>statistice referitoare la programele operaționale.<br>Sub-capitolul 5.6.1. Factură fiscală: explicații cu<br>privire posibilitatea cautării și selectării unui contract<br>de achiziție și după numarul contractului sau actului<br>adițional, după caz, la adăugarea sau modificarea<br>unei facturi. |
|             | -                  | PLOZ                  | 5                   |                                                                                                    |

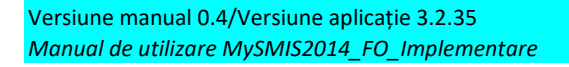

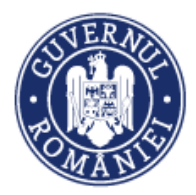

## Cuprins

| EVIDE  | NȚA MODIFICĂRILOR MANUALULUI DE UTILIZARE                           | 2  |
|--------|---------------------------------------------------------------------|----|
| INTRO  | DUCERE                                                              | 4  |
| Conec  | tare la aplicație                                                   | 7  |
| Α.     | Conectarea la aplicația MySMIS                                      | 7  |
| В.     | Recuperare parola                                                   | 8  |
| SECȚII | JNEA 6 - Modulul Implementare                                       | 9  |
| 6.0    | Accesarea aplicației                                                | 9  |
| 6.1    | . Generalități privind completarea datelor din modulul Implementare | 9  |
| 6.2    | Sub-modulul Pe <mark>rso</mark> ane                                 | 9  |
| 6.3    | . Sub-modulul Grupuri țintă                                         | 18 |
| 6.4    | . Sub-modulul <mark>Ven</mark> ituri                                | 23 |
| 6.5    | . Sub-modulul Raport progres                                        | 24 |
| 6.6    | . Sub-modulul Cerere plată/rambursare                               | 28 |
| 6      | .6.1. Factură fiscală                                               | 29 |
| 6      | .6.2. State de plată                                                | 34 |
| 6      | .6.3. State de subvenții                                            | 41 |
| 6      | .6.4. Ordine de deplasare                                           | 43 |
| 6      | .6.5. Alte documente justificative                                  | 47 |
| 6      | .6.6. Documente de plată                                            | 51 |
| 6      | .6.7. Dovada plății                                                 | 53 |
| 6      | .6.8. Fișe de pontaj                                                | 56 |
| 6      | .6.9. Cerere curentă                                                | 61 |
| 6      | .6.10 Cereri transmise                                              | 76 |
| 6.7    | Cerere de prefinanțare                                              | 81 |

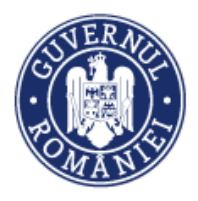

#### INTRODUCERE

În vederea asigurării colectării în totalitate a informațiilor referitoare la proiectele finanțate din Fonduri Europene Structurale și de Investiții (FESI) necesare pentru monitorizarea, evaluarea, gestionarea financiară, verificarea, auditul și controlul acestora pentru perioada de programare 2014 – 2020, România a dezvoltat MySMIS2014, un sistem de schimb electronic de date între beneficiari și autoritățile de management, organismele intermediare, Autoritatea de certificare, Autoritatea de audit. Sistemul permite beneficiarilor să prezinte, într-o singură transmitere, toate informațiile necesare sistemelor de gestiune și control ale programelor operaționale, conform prevederilor din Regulamentul 1303/2013 - art. 122, alin. 3.

În acest context arhitectura MySMIS2014 reflectă toate etapele ciclului de viață al unui proiect. <u>MySMIS2014</u> este disponibil la următorul link: <u>https://2014.mysmis.ro/frontOffice/</u>

Sistemul are în prezent următoarele module funcționale:

- I. modulul **Definire Apel** dedicat Autorităților de Management;
- modulul Cereri Finanțare dedicat solicitanților de finanțare în vederea depunerii cererilor;
- III. modulul **Evaluare** dedicat Autorităților de Management/ Organismelor Intermediare și solicitanților de finanțare;
- IV. modulul **Contractare** dedicat Autorităților de Management/Organismelor Intermediare și solicitanților de finanțare;
- V. modulul **Achiziții** dedicat solicitanților de finanțare și Autorităților de Management/Organismelor Intermediare;
- VI. modulul **Comunicare** dedicat solicitanților de finanțare și Autorităților de Management/Organismelor Intermediare;
- VII. modulul **Implementare** dedicat solicitanților de finanțare și Autorităților de Management/Organismelor Intermediare

#### NOTĂ:

Imaginile din capturile de ecran prezentate pot fi diferite de imaginile regăsite în mediul de producție (aceste capturi sunt extrase din mediul de testare) la diferitele stadii de dezvoltare a aplicației. Singurele diferențe dintre cele 2 medii sunt de afișare (design), funcționalitățile fiind aceleași.

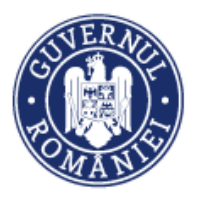

După crearea contului și conectarea la aplicație în interfața Front Office, utilizatorii **au acces direct la manualele de utilizare a aplicației MySMIS2014 și la asistență/helpdesk** prin acționarea butonului *Asistență/Manuale*.

| 🔿 MySM | IIS 2014 ( 🔍 🥥                                                                     |                                                                                                    | i Asistență/Manuale > 👉 🔽 🛃 上 Bodonea Adrian > 🏦 >                                                                                                    |
|--------|------------------------------------------------------------------------------------|----------------------------------------------------------------------------------------------------|----------------------------------------------------------------------------------------------------|
|        |                                                                                    |                                                                                                    | Manuale MySMIS 🛞 TIMP SERVER: 18/05/2021 13:21:07                                                                                                    |
|        |                                                                                    |                                                                                                    | Asistență/Helpdesk                                                                                                    |
|        |                                                                                    | Autentificare reușită.                                                                              | Date Statistice                                                                                                    |
|        | Alege persoana juridică                                                            | Înscrie persoana juridică                                                                           | Înrolare la o persoană juridică                                                                                                    |
|        | Alege o persoană juridică pentru a vizualiza și modifica<br>proiectele din sistem: | Înscrie o persoană juridică pentru a depune cereri de<br>finanțare pe platforma <b>MySMIS2014</b> ! | Înrolează-te la o persoană juridică pentru a crea și edita<br>proiecte în numele acesteia.                                                                   |
|        | Selectați                                                                          | Dacă nu ai asociată o persoană juridică, apasă pe<br>butonul de înscriere                           | Codul de înrolare al unei persoane juridice, ce se<br>regăsește în pagina "Modificare persoană juridică",<br>trebuie transmis de către reprezentantul legal. |
|        | ALEGE                                                                              | ÎNSCRIE                                                                                             | INROLARE                                                                                                    |

La acționarea butonului **Manuale MySMIS**, sistemul deschide pagina de internet <u>https://www.fonduri-ue.ro/mysmis</u> în care pot fi vizualizate manualele de utilizare pe module și tutorialele video și poate fi accesată funcția de helpdesk.

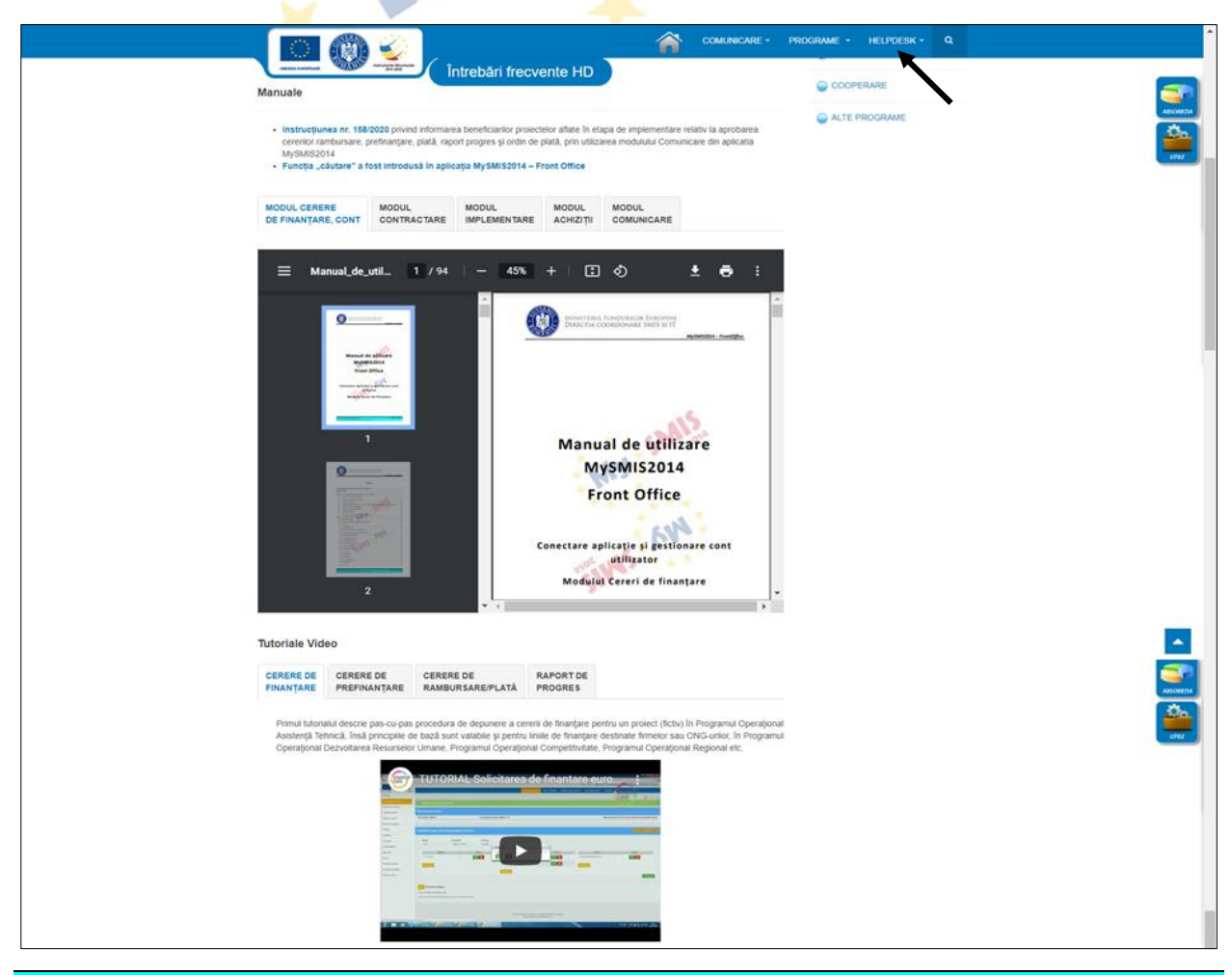

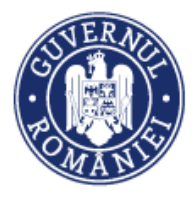

La acționarea butonului **Asistență/Helpdesk** sistemul deschide pagina <u>https://www.fonduri-ue.ro/container/logare-utilizator</u> în care poate fi accesată, după logare, funcția de helpdesk.

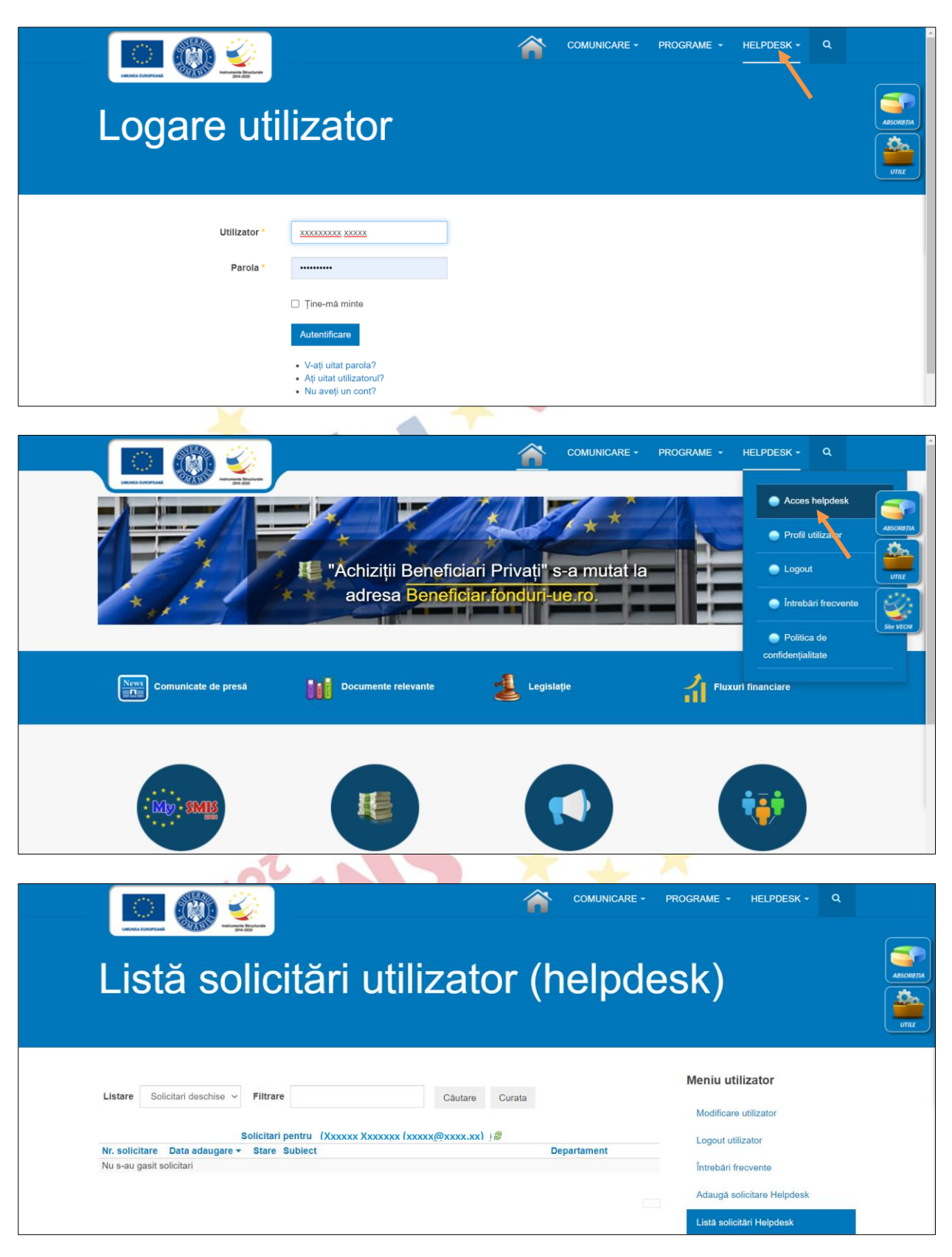

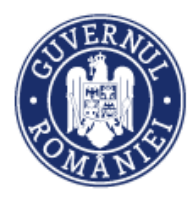

# Conectare la aplicație

#### A. Conectarea la aplicația MySMIS

1. În câmpul "Utilizator" se completează <u>numele de utilizator</u> sau <u>e-mail</u>, apoi se introduce parola și se apasă butonul "Login".

| * *                           | 2014                                                                         |
|-------------------------------|------------------------------------------------------------------------------|
| * * *                         |                                                                              |
| ⊙ Conectează-te în aplicație! | ⊙ Creează cont!                                                              |
| Nume de utilizator/E-mail:    |                                                                              |
| Nume de utilizator/E-mail:    | Creează-ți cont pentru a avea acces la<br>toate funcționalitățile oferite de |
| Parola                        | platforma MySMIS2014!                                                        |
| Parola                        | Dacă nu ai cont de utilizator, apasă pe<br>butonul de "Creează cont"!        |
|                               |                                                                              |

2. Dacă utilizatorul a uitat parola, va trebui sa apese pe linkul "Ai uitat parola?" urmând să completeze câmpurile solicitate.

3. Dacă utilizatorul completează greșit una din informațiile solicitate la conectare, sistemul va notifica acest lucru ca în imaginea de mai jos. De asemenea, la următoarea încercare de conectare la aplicație, utilizatorul va trebui sa completeze și câmpul "Captcha".

|                                                                              | 2014                                                                                                    |
|------------------------------------------------------------------------------|----------------------------------------------------------------------------------------------------|
| ➤ 🛧 ≍<br>Oconectează-te în aplicație!                                        | ⊙ Creează cont!                                                                                                    |
| Nume de utilizator/E-mail:<br>Nume de utilizator/E-mail:<br>Parola<br>Parola | Creează-ți cont pentru a avea acces la<br>toate funcționalitățile oferite de<br>platforma <b>MySMIS2014</b> !<br>Dacă nu ai cont de utilizator, apasă pe<br>butonul de "Creează cont"! |
| Captcha                                                                      | Creeszä cont!                                                                                                    |

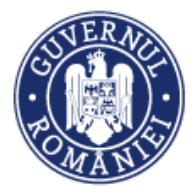

#### MySMIS2014 – FrontOffice

#### B. Recuperare parola

| MySMIS2                                                   | 2014                                               |
|-----------------------------------------------------------|----------------------------------------------------|
| ⊖ Recupereaza parola                                      | Oate de verificare                                 |
| Utilizator/Adresa de email:<br>Utilizator/Adresa de email | Tip act identitate BI/CI                           |
| Cod de siguranta<br><b>Vh Kk h CW</b> ©                   | Serie BI/CI<br>Serie BI/CI<br>Nr BI/CI<br>Nr BI/CI |
|                                                           | ✓Resetare Parola                                   |

Recuperarea parolei contului se face prin accesarea link-ului "Ai uitat parola?".

- Se vor completa câmpurile "utilizator/adresa de email", "cod de siguranță" și a datelor de verificare respectiv serie, nr. act de identitate.
- 2. După apăsarea butonului "Resetare parolă" sistemul va valida informațiile completate și va transmite pe adresa de mail un link.
- 3. Se va accesa linkul primit și se va modifica parola.

| Date de verificare         |   |
|----------------------------|---|
| Tip act identitate         |   |
| Alt act de identitate      | • |
| Tip act identitate         |   |
| Seria/Nr act de identitate |   |
| Seria/Nr act de identitate |   |

ATENȚIE! Codul de siguranță=captcha

Notă: toate detaliile privind gestionarea contului de utilizator le găsiți în prima secțiune a Manualului de utilizare MySMIS2014 Front Office - Modul Cerere de finațare.

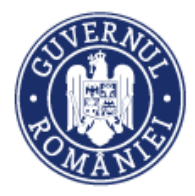

## **SECȚIUNEA 6 - Modulul Implementare**

Modulul permite beneficiarilor înregistrarea și stocarea datelor privind implementarea proiectului: persoane, grupuri țintă, venituri, rapoarte de progres (inclusiv evoluția indicatorilor și a activităților proiectului), date la nivel de detaliu pentru întocmirea cererilor de plată/ rambursare (facturi, state de plată, documente de plată, fișe de pontaj etc.) și a cererilor de prefinanțare.

Precondiție: utilizatorul are cont activ în MySMIS2014

#### 6.0. Accesarea aplicației

1. Utilizatorul accesează adresa https://2014.mysmis.ro/frontOffice;

2. Utilizatorul urmează pașii de la *Conectarea la aplicație* de mai sus.

#### 6.1. Generalități privind completarea datelor din modulul Implementare

După alegerea unui proiect se pot introduce date în modulul **IMPLEMENTARE**, selectând funcțiile (sub-modulele) din partea stângă a ecranului. Introducerea de date se poate face utilizând funcțiile în ordinea afișată sau aleatoriu.

În partea de sus a ecranului de lucru se deschide o fereastră cu informații referitoare la proiectul pe care se lucrează (titlul proiectului, codul SMIS, codul de apel, autoritatea responsabilă, partenerii asociații entității juridice). Fereastra rămâne deschisă indiferent de sub-modulul selectat.

Sistemul permite atașarea de documente. În ghidul solicitantului, Autoritatea de Management va preciza documentele justificative ce trebuie atașate pentru fiecare sub-modul.

După parcurgerea și completarea cu informații a sub-modulelor (în funcție de informațiile solicitate de AM) se va putea genera din sistem cererea de plată/rambursare/prefinanțare în structura solicitată și cu datele introduse.

#### ATENȚIE!

Pentru evitarea pierderii datelor introduse este obligatorie salvarea informațiilor după fiecare completare a câmpurilor prin apăsarea butonului SALVARE.

#### 6.2. Sub-modulul Persoane

Datele introduse în acest sub-modul sunt necesare înregistrării persoanelor participante la operațiuni (proiecte) fie în calitate de beneficiari ai programelor (grupuri țintă), fie personal al echipelor de proiect, fie reprezentanți ai structurilor sprijinite prin intervențiile FESI sau alte persoane. Datele înregistrate vor fi preluate de funcțiile *State de plată, State de subvenții, Ordine de deplasare, Fișe de pontaj* și integrate în cererea de rambursare (vezi sub-modulul Cererea de plată/rambursare).

Introducerea datelor în funcția **Persoane** presupune parcurgerea următorilor pași:

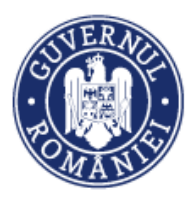

• *Pasul 1* - se selectează funcția; la selectarea funcției ecranul prezintă 3 ferestre: fereastra de informații referitoare la proiectul pe care se lucrează, fereastra de căutare și filtrare și fereastra care afișează persoanele introduse în sistem.

Pentru a căuta o persoană deja introdusă, în câmpul median al ecranului, se apasă butonul **CAUTĂ**, filtrarea putând fi făcută după Nume şi/sau Prenume şi/sau CNP; pentru a anula căutarea efectuată anterior se apasă butonul **ŞTERGE FILTRE**.

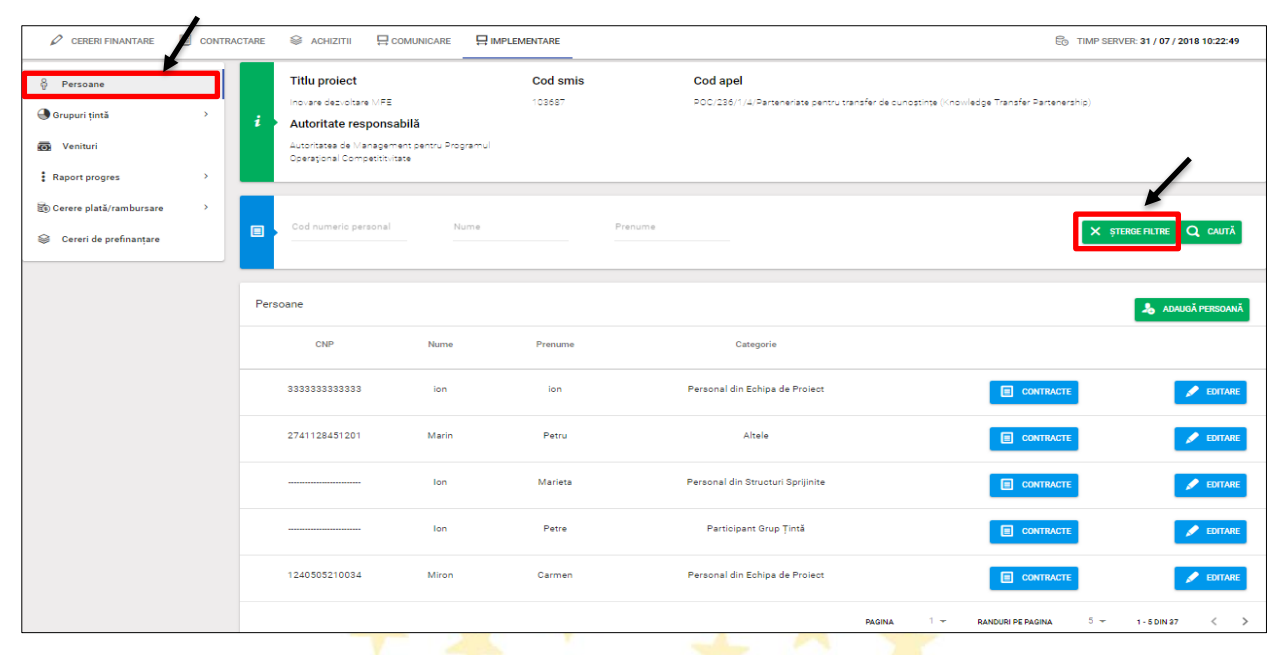

Pasul 2 – pentru înregistrarea unei persoane în sistem se apasă butonul ADAUGĂ PERSOANĂ în ecranul din câmpul inferior al ecranului.

| 🖉 CERERI FINANTARE        | CONTR   | ACTARE | S ACHIZITII 🕀 COMI                                        |                  | PLEMENTARE |         |                                         | E TIMP S                                          | ERVER: 31 / 07 / 2018 10:33:15 |
|---------------------------|---------|--------|-----------------------------------------------------------|------------------|------------|---------|-----------------------------------------|---------------------------------------------------|--------------------------------|
| 8 Persoane                |         |        | Titlu proiect                                             |                  | Cod smis   | C       | od apel                                 |                                                   |                                |
| 🕒 Grupuri țintă           | <i></i> | i      | Inovare dezvoltare MFE<br>Autoritate responsabil          | ă                | 103687     | PC      | IC/236/1/4/Parteneriate pentru transfer | r de cunoștințe (Knowledge Transfer Partenership) |                                |
| 🐻 Venituri                |         |        | Autoritatea de Management<br>Operațional Competititvitate | pentru Programul |            |         |                                         |                                                   |                                |
| Raport progres            | >       |        |                                                           |                  |            |         |                                         |                                                   |                                |
| 🕄 Cerere plată/rambursare | >       |        | Cod numeric personal                                      | Nume             |            | Prenume |                                         | ×                                                 | ȘTERGE FILTRE Q CAUTĂ          |
| Cereri de prefinanțare    |         |        |                                                           |                  |            |         |                                         |                                                   |                                |
|                           |         | Pers   | oane                                                      |                  |            |         |                                         |                                                   | 👃 ADAUGĂ PERSOANĂ              |
|                           |         |        | CNP                                                       | Nume             | Prenume    |         | Categorie                               |                                                   |                                |
|                           |         |        | 333333333333                                              | ion              | ion        | Per     | sonal din Echipa de Proiect             | E CONTRACTE                                       | P EDITARE                      |

Sistemul deschide o fereastră în care utilizatorul alege una dintre cele patru categorii de persoane în care poate fi încadrată persoana care urmează să fie introdusă, respectiv:

- Personal din *Echipa de Proiect*;
- Participant Grup Țintă;
- Personal din *Structuri Sprijinite*;
- Altele.

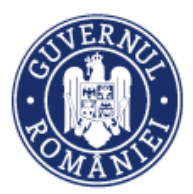

Ministerul Investițiilor și Proiectelor Europene Direcția coordonare SMIS și IT

#### MySMIS2014 – FrontOffice

| 🔅 MySMIS 2014 🛞 💽 🥥                | 🏨 👩 💄 Gabriela Corina Roman ~ 🏛 мах                                                                              | ISTERUL - FONDURILOR EUROPENE/TESTARE-POAD $\sim$ |
|------------------------------------|----------------------------------------------------------------------------------------------------|---------------------------------------------------|
| 🖉 CERERI FINANTARE 📱 CONTRACTARE 💲 | Adaugă persoană                                                                                                  | TIMP SERVER: 31 / 07 / 2018 10:29:13              |
| ې Persoane                         | Personal din Echipa de Proiect     O Participant Grup Țintă     O Personal din Structuri Sprijinite     O Altele |                                                   |
| 🕲 Grupuri țintă > i >              | <b>้</b> พวสมะ                                                                                                   | Transfer Partenership)                            |
| 🐻 Venituri 🖉                       | utoritatea de Management pentru Programul                                                                        |                                                   |

Pasul 2.1. - Personal din Echipa de proiect - la bifarea acestei categorii, fereastra
 ADAUGĂ PERSOANĂ se extinde, iar utilizatorul va putea să introducă date despre personalul
 din echipa de proiect, respectiv:

- Cod numeric personal;
- Nume;
- Prenume.

Se salvează informațiile introduse prin acționarea butonului **SALVEAZĂ** sau nu se salvează, acționând butonul **RENUNȚĂ**.

Aceste date vor fi preluate în funcțiile **State de plată, Fișe de pontaj, Cerere de rambursare** din sub-modulul **Cerere plată/rambursare**.

| 🔅 MySMIS 2014 🛞 💽 🥥                | 黨國 💄 Gabriela Corina Roman × 🏛 M                                                                  | INISTERUL - FONDURILOR EUROPENE/TESTARE-POAD $^{\checkmark}$ |
|------------------------------------|---------------------------------------------------------------------------------------------------|--------------------------------------------------------------|
| 🖉 CERERI FINANTARE 📱 CONTRACTARE 💲 | Adaugă persoană                                                                                   | C TIMP SERVER: 31 / 07 / 2018 10:34:50                       |
| ê Persoane                         | Personal din Echipa de Proiect, el Participant Grup Țintă Personal de Structuri Sprijinite Altele |                                                              |
| 🕲 Grupuri țintă 💛 🥻 🖌              | Cod numeric personal * Nume * Prenume *                                                           | (ranster Hartanership)                                       |
| 💀 Venituri                         | SALVEAZĂ REMINȚĂ                                                                                  |                                                              |
| Raport progres                     |                                                                                                   |                                                              |

 Pasul 2.2 - Participant Grup Țintă - la selectarea acestei categorii de persoane, fereastra ADAUGĂ PERSOANĂ se extinde, iar utilizatorul va putea să introducă datele de intrare în operațiune (proiect) a persoanelor din Grupul Țintă și să atașeze formularul corespunzător (Formular de Identificare a Grupului Țintă) semnat electronic.

Vor fi completate următoarele date de identificare a participantului:

- CNP
- Nume și prenume
- Adresă
- Gen
- Mediu
- Vârstă
- Dată intrare în operațiune (proiect)
- Tutore (dacă este cazul): CNP, nume, prenume

Notă: Dacă participantul a bifat *Participantul nu dezvăluie informația/nu are eliberat act* de identitate/certificat de naștere", câmpul pentru introducerea CNP se dezactivează.

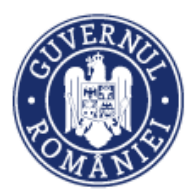

#### MySMIS2014 – FrontOffice

| CERERI FINANTARE       | Adaugă persoană                                                                                                    | E TIMP SERVER: 31 / 07 / 2018 10:43:27                     |                            |                         |
|------------------------|----------------------------------------------------------------------------------------------------|------------------------------------------------------------|----------------------------|-------------------------|
| 8 Persoane             | <ul> <li>Personal din Echipa de Proiect          <ul> <li>Participar</li> <li>Identificare participant</li> </ul> </li> </ul> | e Transfer Partenership)                                   |                            |                         |
| Grupuri țintă > i >    | Participantul nu dezvěluie informația/nu are                                                                                  | eliberat act de identitate/certificat de naștere           | Prenume                    |                         |
| Raport progres >       | Adresă                                                                                                    |                                                            |                            |                         |
| Cereri de prefinanțare | România                                                                                                    | Judet                                                      | Oraș 💌                     | X ȘTERGE FILTRE Q CAUTĂ |
| Perso                  | Gen Mediu Mediu Mediu Mediu Masculin © Rural © Feminin © Urban                                                                | Varsta<br>Sub 25 ani<br>între 25 și 54 ani<br>peste 54 ani | Dată intrare în operațiune | 👃 ADAUGĀ PERSOANĀ       |
|                        | Telefon fix și mobil                                                                                                    | E-mail                                                     | Facebook/Twitter/Linke     |                         |
|                        | Tutore                                                                                                    |                                                            |                            | CONTRACTE               |
|                        | Cod numeric personal                                                                                                    | Nume                                                       | Prenume                    |                         |

Vor fi completate apoi următoarele secțiuni referitoare la statutul pe piața muncii, nivelul de educație, activități de instruire, apartenența la grupuri vulnerabile, alte dezavantaje:

 Situația pe piața forței de muncă: este permisă selectarea doar a unei singure opțiuni Da din caracteristicile aferente situației pe piața muncii

| CERERI FINANTARE          |          | Situația pe piața muncii - este permisă bifarea doar a t                   | TIMP SERVER: 06 / 08 / 2018 11:27:58                                                  |                          |
|---------------------------|----------|----------------------------------------------------------------------------|---------------------------------------------------------------------------------------|--------------------------|
|                           |          | Persoană activă (angajat, patron, lucrător pe cont propriu sau .           | <u>alte situații)</u>                                                                 |                          |
| မို Persoane              |          | Participantul este angajat sau desfășoară o activitate independentă        | Participantul desfășoară o activitate independentă                                    | e Transfer Partenership) |
| 🕒 Grupuri țintă           | ) i      | O Da                                                                       | O Da                                                                                  |                          |
| - Marinul                 |          | © Nu                                                                       | © Nu                                                                                  |                          |
| Kon Venituri              |          |                                                                            | Participantul este angajat cu fracțiune de normă                                      |                          |
| Raport progres            | >        |                                                                            | O Da                                                                                  |                          |
|                           |          |                                                                            | © Nu                                                                                  |                          |
| 🚳 Cerere plată/rambursare | <b>`</b> |                                                                            | Participantul este angajat pe perioadă determinată                                    |                          |
| Sereri de prefinantare    |          |                                                                            | O Da                                                                                  | X șterge filtre Q caută  |
|                           |          |                                                                            | © Nu                                                                                  |                          |
|                           |          |                                                                            |                                                                                       |                          |
|                           |          | Participant Income                                                         | Participant and an annual second second                                               |                          |
|                           | F        | Perso: Participantul este șomer                                            | Participantul este șomer pe termen lung                                               | 👃 ADAUGĂ PERSOANĂ        |
|                           |          | O Da                                                                       | Da                                                                                    |                          |
|                           |          | O Nu                                                                       | 0 Nu                                                                                  |                          |
|                           |          |                                                                            |                                                                                       |                          |
|                           |          | <u>Persoană inactivă (elevi, studenți, casnice, întreținuți de alte pe</u> | ersoane sau alte situații)                                                            | CONTRACTE                |
|                           |          | Participantul este persoană inactivă                                       | Participantul este persoană inactivă care nu urmează studii sau cursuri<br>de formare | E CONTRACTE              |
|                           |          | O Da                                                                       | 0 na                                                                                  |                          |
|                           |          | © Nu                                                                       | - 50<br>Nu                                                                            |                          |
|                           |          |                                                                            | - nu                                                                                  |                          |
|                           |          |                                                                            |                                                                                       |                          |

Dacă vor fi alese mai multe opțiuni **Da**, sistemul transmite un mesaj de eroare.

| OMySMIS 2014     | Cod numeric personal | Nume | Prenume | Error                                                                                                    |
|------------------|----------------------|------|---------|----------------------------------------------------------------------------------------------------|
| CERERI FINANTARE |                      | ~    |         | <ul> <li>O singura caracteristica de rang 1<br/>aferentă variabilei "Situația pe piața<br/>forței de muncă" trebuie bifată "Da"!</li> </ul> |

• *Nivelul de educație* - este permisă selectarea doar a unei opțiuni **Da** din cele nouă caracteristici de rang I aferente variabilei.

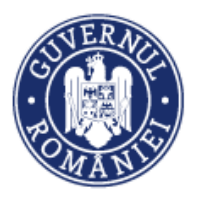

#### MySMIS2014 – FrontOffice

| 🔅 MySMIS 2014 🛞 💽 🥥                                        | Nivelul de Educație (Nivelul ultimei instituții de învățămînt absolvite) este permisă bifarea doar a unei singure opțiuni   | ISTERUL - FONDURILOR EUROPENE/TESTARE-POAD ~                                                                                                    |
|------------------------------------------------------------|----------------------------------------------------------------------------------------------------|----------------------------------------------------------------------------------------------------|
| 🖉 CERERI FINANTARE 🔠 CONTRACTARE                           | Da                                                                                                    | 6 TIMP SERVER: 06 / 08 / 2018 11:31:32                                                                                                    |
| Persoane     Grupuri ţintă     Xenituri     Raport progres | Nicio formă de învăşământ au învăşământ antepreșcolar/preșcolar (ISCED 0) © De © Nu Învăşământul primar (ISCED 1) © De © Nu | e Transfer Partenership)                                                                                                    |
| Cereri de prefinanțare Cereri de prefinanțare              | Învățământul gimnazial (ISCED 2)<br>© Da<br>© Nu                                                                            | X ȘTERGE FILTRE Q CAUTĂ                                                                                                    |
| Perso                                                      | Învățămantul liceal (ISCED 3)<br>© De<br>© Nu                                                                               | 👃 ADAUGĂ PERSOANĂ                                                                                                    |
|                                                            | Învățămantul postiloeal sau echivalent (ISCED 4).<br>© Da<br>© Nu                                                           |                                                                                                    |
|                                                            | Învățămantul superior de scurtă durată sau echivalent (ISCED 5)<br>© Da<br>© Nu                                             |                                                                                                    |
|                                                            | Studii de licență sau echivalent (ISCED 6)<br>© Da<br>© Nu                                                                  | СОЛТГАЛСТЕ<br>солтгалсте     соптаве     соптаве |
|                                                            | Studii de master sau echivalent (ISCED 7)<br>© Da<br>© Nu<br>                                                               |                                                                                                    |
|                                                            | Studi doctorale sau echivalent (ISCED 8) © Da                                                                               |                                                                                                    |

#### Dacă vor fi alese mai multe opțiuni **Da**, sistemul va returna un mesaj de eroare.

| MySMIS 2017 Participantul a absolvit învăţământul primar (ISCED 1)     Da     Nu | Info<br>O singură caracteristică de rang I<br>aferentă variabilei "Educație" poste fi<br>bifată "Da" |
|----------------------------------------------------------------------------------|----------------------------------------------------------------------------------------------------|
|----------------------------------------------------------------------------------|----------------------------------------------------------------------------------------------------|

## Participarea la activități de instruire - este permisă bifarea doar a unei singure opțiuni Da.

| Participarea la activități de instruire                                             |                                                                                                    | 👃 ADAUGĂ PERSOAN,                                                                                                    |
|-------------------------------------------------------------------------------------|----------------------------------------------------------------------------------------------------|----------------------------------------------------------------------------------------------------|
| Participantul nu urmează studii sau cursuri de formare la intrarea în<br>operațiune |                                                                                                    |                                                                                                    |
| O Da                                                                                |                                                                                                    |                                                                                                    |
| ® Nu                                                                                |                                                                                                    | P EDITARE                                                                                                    |
| Participantul urmează studii sau cursuri de formare la intrarea în<br>operațiune    | Participantul este înscris/inmatriculat în sistemul de educație cu<br>frecvență (full-time)                                                                                                    | editare                                                                                                    |
| O Da                                                                                | O Da                                                                                                    |                                                                                                    |
| ® Nu                                                                                | ® Nu                                                                                                    | ditare                                                                                                    |
|                                                                                     | Participarea la activități de instruire<br>Participantul nu urmează studii sau cursuri de formare la intrarea în<br>operațiune<br>Da<br>Nu<br>Participantul urmează studii sau cursuri de formare la intrarea în<br>operațiune<br>Da<br>Nu<br>Nu | Participarea la activități de instruire         Participantul nu urmează studii sau cursuri de formare la intrarea în operațiune         Da         Nu         Participantul urmează studii sau cursuri de formare la intrarea în operațiune         Participantul urmează studii sau cursuri de formare la intrarea în operațiune         Participantul urmează studii sau cursuri de formare la intrarea în operațiune         Da         Nu         Patul este înscris/inmatriculat în sistemul de educație cu frecvență (full-time)         Da         Nu         Nu |

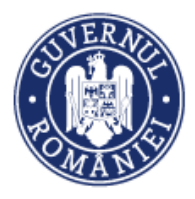

#### MySMIS2014 – FrontOffice

#### Vulnerabilități 0

| • Report progres            |                                                                                                    |                                                                                               |                                      |
|-----------------------------|----------------------------------------------------------------------------------------------------|-----------------------------------------------------------------------------------------------|--------------------------------------|
| 🗟 Cerere plată/rambursare > | Vulnerabilități                                                                                                  |                                                                                               |                                      |
| Sereri de prefinanțare      | Participantul trăiește în gospodării fără persoane ocupate                                                       | Participantul trălește în gospodării fără persoane ocupate cu copii aflați<br>în întreținerea | X ȘTERGE FILTRE Q CAUTĂ              |
|                             | © Nu                                                                                                    | O Da                                                                                          |                                      |
|                             |                                                                                                    | © Nu                                                                                          |                                      |
| Pers                        | Participantul trălește în gospodării alcătuite dintr-un părinte unic cu<br>copii aflați în întreținere           |                                                                                               | ADAUGĂ PERSOANĂ                      |
|                             | O Da                                                                                                    |                                                                                               |                                      |
|                             | © Nu                                                                                                    |                                                                                               | CONTRACTE                            |
|                             | Participantul este migrant, de origine străină, minoritate, face parte<br>dintr-o comunitate marginalizată<br>Da | Participant de origine străină<br>© Da                                                        |                                      |
|                             | © Nu                                                                                                    | O Nu                                                                                          |                                      |
|                             |                                                                                                    | © Da                                                                                          | EDITARE                              |
|                             |                                                                                                    | © Nu                                                                                          |                                      |
|                             |                                                                                                    | Roma                                                                                          | EDITARE                              |
|                             |                                                                                                    | © Da<br>© Nu                                                                                  |                                      |
|                             | Participantul are handicap                                                                                       |                                                                                               | NDURI PE PAGINA 5 - 1 - 5 DIN 37 < > |
|                             | O Da                                                                                                    |                                                                                               |                                      |
|                             | © Nu                                                                                                    |                                                                                               |                                      |
| o Deza                      | vantaje                                                                                                    | ¥. •                                                                                          |                                      |
|                             | Dezavantaje                                                                                                    |                                                                                               |                                      |

#### 0 Dezavantaje

| · · · · · · · · · · · · · · · · · · · | Dezavantaje      |                                                                                                    |                                        |
|---------------------------------------|------------------|----------------------------------------------------------------------------------------------------|----------------------------------------|
| 🖉 CERERI FINANTARE 🔠 CONTRACTARE      |                  |                                                                                                    | E TIMP SERVER: 06 / 08 / 2018 11:40:04 |
|                                       | Alte dezavantaje | Participantul nu are adápost sau este afectat de excluziunea locativá                                                     |                                        |
| 8 Persoane                            | O Da             | O Da                                                                                                    |                                        |
|                                       | © Nu             | © Nu                                                                                                    | e Transfer Partenership)               |
| 🕘 Grupuri țintă > 🥻 🧎                 |                  | Participantul nu are educație primară iar vârsta acestuia depășește<br>vârsta la care ISCED 1 este dobândit în mod normal |                                        |
| 🐼 Venituri                            |                  | © Da                                                                                                    |                                        |
|                                       |                  | © Nu                                                                                                    |                                        |
| : Raport progres                      |                  | Participantul suferă de forme de dependență (alcool, substanțe<br>interzise etc.)                                         |                                        |
| ag) Cerere plata/rambursare           |                  | © Da                                                                                                    |                                        |
| 😂 Cereri de prefinanțare              |                  | © Nu                                                                                                    | X ȘTERGE FILTRE Q CAUTĂ                |
|                                       |                  | Participantul este victimă a violenței domestice                                                                          |                                        |
|                                       |                  | O Da                                                                                                    |                                        |
| Para                                  |                  | © Nu                                                                                                    |                                        |
| T elso:                               |                  | Participantul este victimă a traficului de ființe umane                                                                   | ADAUGĂ PERSOANĂ                        |
|                                       |                  | O Da                                                                                                    |                                        |
|                                       |                  | O Nu                                                                                                    |                                        |
|                                       |                  | Participantul este privat de libertate, aflat în perioada de probațiune sau<br>fost deținut                               | CONTRACTE                              |
|                                       |                  | O Da                                                                                                    |                                        |
|                                       |                  | © Nu                                                                                                    |                                        |
|                                       |                  | Participantul este persoană vârstnică aflată în situații de dependență<br>sau în risc de excluziune socială               | EDITARE                                |
|                                       |                  | © Da                                                                                                    | CONTRACTE                              |
|                                       |                  | O Nu                                                                                                    |                                        |
|                                       |                  | Participantul face parte din categoria persoanelor instituționalizate                                                     |                                        |
|                                       |                  | O Da                                                                                                    | EDITARE                                |
|                                       |                  | ◎ Nu                                                                                                    |                                        |

Toate aceste date referitoare la persoanele care aparțin grupului țintă sunt preluate în submodulul Grupuri țintă, funcția Grupuri Țintă - Participanți.

Ataşare documente - se ataşează numai documente pdf semnate electronic de utilizator.

- Pas 1 se acționează butonul Atașare documente.
- Pas 2 se alege documentul pe care utilizatorul îl va ataşa (semnat electronic de utilizator persoană înrolată sau reprezentant legal/împuternicit).
- Pas 3 se face o descriere cât mai sugestivă a documentului; descrierea documentului este obligatorie. Dacă acest câmp nu este completat, în momentul acționării butonului de **SALVARE**, sistemul transmite un mesaj de eroare.
- Pas 4 se acționează butonul Atașează document.

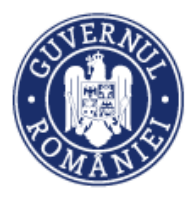

Documentele salvate apar sub forma unei liste în zona inferioară a ferestrei, în funcție de descriere, numele fișierului și stare (salvat sau în curs de salvare). Documentele pot fi șterse prin acționarea butonului **ȘTERGE**.

| Atașare documente<br>Selectați fișierul<br>Alege fișierul Nu ai ales nici | un figier                   | Descriere          | 0 / 4000         | CONTRACTE           | EDITARE     EDITARE |
|---------------------------------------------------------------------------|-----------------------------|--------------------|------------------|---------------------|---------------------|
| Documente                                                                 |                             |                    | ATAÇARE DOCUMENT | CONTRACTE           | EDITARE             |
| Descriere                                                                 | Fișier                      | Stare              |                  | CONTRACTE           | P EDITARE           |
| test                                                                      | scrisoare-semnat-semnat.pdf | În curs de salvare | SALVEAZĂ RENUNȚĂ | NDURI PE PAGINA 5 - | 1-50IN 27 < >       |

Se salvează informațiile introduse prin acționarea butonului **SALVEAZĂ** sau nu se salvează, acționând butonul **RENUNȚĂ**.

După acționarea butonului **SALVARE**, dacă există date introduse eronat sau necorespunzător, sistemul va afișa pe ecran mesaje care vor indica câmpurile în cauză.

| MySMIS 201         | © Da | O Da                                                                                                    |                                                              |
|--------------------|------|----------------------------------------------------------------------------------------------------|--------------------------------------------------------------|
|                    | © Nu | Nu                                                                                                    | a característică de rang l                                   |
|                    |      | Participantul nu are educație primară iar vârsta acestula de ver aferent<br>vârsta la care ISCED 1 este dobândit în mod normal | variabilei "Situația pe piața<br>muncă" trebuie bifată "Da"! |
| 🖉 CERERI FINANTARE |      | © Da                                                                                                    | RVER: 177017201816:25:22                                     |
|                    |      | © Nu                                                                                                    |                                                              |
| ក្ខ Persoane       |      | Participantul suferă de forme de dependență (alcool, substanțe<br>interzise etc.)                                              | or de incluare si transfer                                   |
| Grupuri țintă      |      | © Da                                                                                                    |                                                              |

Pasul 2.3 - Personal din structuri sprijinite - la bifarea acestei categorii, fereastra
 ADAUGĂ PERSOANĂ se extinde, iar utilizatorul va putea să introducă date despre personalul
 din structuri sprijinite, respectiv următoarele secțiuni:

- Instituția din care face parte se va alege instituția dintr-un nomenclator;
- Nume;
- Prenume.

Se salvează informațiile introduse prin acționarea butonului **SALVEAZĂ** sau nu se salvează, acționând butonul **RENUNȚĂ**.

| ← → C 🗎 Secure   https://test.a        | aplicatii2014.smis.fonduri-ue.ro/f                                 | rontOffice/impler  | nentare/#/per | soane/adauga-persoana/institutii-sprijinit | e                | û 🖬 🗄                        |
|----------------------------------------|--------------------------------------------------------------------|--------------------|---------------|--------------------------------------------|------------------|------------------------------|
| (*) MySMIS 2014_ @                     | 0 2                                                                |                    |               |                                            |                  |                              |
| Adau                                   | ugă persoană                                                       |                    |               |                                            |                  |                              |
| CERERI FINANTARE                       | sonal din Echipa de Proiect 🔍 Part                                 | icipant Grup Țintă | Personal di   | n Structuri Sprijinite 🔍 Altele            |                  | /ER: 17 / 01 / 2018 16:42:49 |
| ନ୍ତି Persoane 🏻 🏳 ଧାରୁଟ                | eți instituția                                                     | Nume *             |               | Prenume *                                  |                  | r de inovare si transfer     |
| Grupuri țintă Autor<br>Progr           | ritatea de Management pentru<br>ramul Operațional Competititvitate |                    |               |                                            | SALVEAZĂ RENUNȚĂ |                              |
| Venituri Organ<br>Cerce                | nismul Intermediar pentru<br>etare                                 |                    |               |                                            |                  |                              |
| Raport progres Organ<br>Prom           | nismul Intermediar pentru<br>novarea Societății Informaționale     | egional            |               |                                            |                  |                              |
| Cerere plată/rambursare Autor<br>Progr | ritatea de Management pentru<br>ramul Operațional Infrastructură   |                    |               |                                            |                  |                              |
| Cerere de prefinanțare Mare            |                                                                    | Nume               |               |                                            | ۲¥ پې            | ERGE FILTRE Q CAUTĂ          |
|                                        | Persoane                                                           |                    |               |                                            |                  | ADAUGĂ PERSOANĂ              |
|                                        | CNP                                                                | Nume               | Prenume       | Categorie                                  |                  |                              |
|                                        | 17487872458                                                        | Ionita             | Marioara      | Personal din Echipa de Proiect             |                  | EDITARE                      |

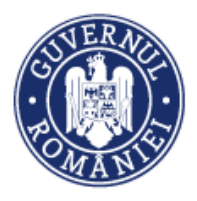

• *Pasul 2.4* - **Altele** - la bifarea acestei categorii, fereastra **ADAUGĂ PERSOANĂ** se extinde, iar utilizatorul va putea să introducă *CNP-ul, numele și prenumele persoanei înregistrat*.

• *Pasul 3* – în sub-modulul **Persoane**, secțiunea **Persoane** se introduc contractele pentru fiecare persoană înregistrată în sistem, indiferent de grupul din care face parte, prin acționarea butonului **CONTRACTE**.

În funcție de categoria de persoane, se introduc următoarele tipuri de contracte și se atașează următoarele tipuri de documente:

#### Tabel 1

| Categorii de persoane                                                                                         | Tipuri de contracte                                                                                                    | Tipuri de documente atașate                                                                                                    |
|----------------------------------------------------------------------------------------------------|----------------------------------------------------------------------------------------------------|----------------------------------------------------------------------------------------------------|
| <ul> <li>Personal din Echipa de Proiect</li> <li>Personal din Structuri Sprijinite</li> <li>Altele</li> </ul> | <ul> <li>Contract individual de muncă</li> <li>Acte adiționale/Ordin/Decizie de<br/>numire</li> <li>Venituri din alte surse</li> <li>Alt document echivalent</li> </ul> | <ul> <li>Livrabile</li> <li>CIM/Acte adiționale/Alt document</li> <li>Documente personale (CI/CV)</li> <li>Alte documente</li> <li>Ordin/Decizie de numire</li> </ul>                                                                                                    |
| Participant Grup Țintă                                                                                        | <ul> <li>Contract de acordare subvenție</li> <li>Bursă</li> <li>Alt document echivalent</li> </ul>                                                                      | <ul> <li>Contract subvenție sau bursa/Alt document<br/>echivalent</li> <li>Documente personale (Cl/Certificat<br/>naștere/Document echivalent)</li> <li>Anexa 8 - Formularul de înregistrare<br/>individuala a participanților la operațiunile<br/>finanțate prin POCU 2014-2020</li> <li>Dosarul de solicitare a<br/>subvenției/premiului/bursei sau contract (ex<br/>contract de studii)</li> <li>Decizia reprezentantului legal/persoanei<br/>abilitate privind acordarea<br/>subvenției/premiului/bursei</li> <li>Chestionar participant grup țintă</li> <li>Alte documente</li> </ul> |

Pentru a adăuga un contract pentru o persoană, indiferent de grupul din care face parte, se acționează butonul **CONTRACTE** din dreptul persoanei pentru care se dorește înregistrarea contractului.

| r                         |       |            |                                |               |              | A                                          |                                                   |
|---------------------------|-------|------------|--------------------------------|---------------|--------------|--------------------------------------------|---------------------------------------------------|
| CERERI FINANTARE          | CONTR | RACTARE    | ACHIZITII                      | COMUNICARE    | IMPLEMENTARE |                                            | E0 TIMP SERVER: 19 / 04 / 2021 10:59:26           |
| မှု<br>ဗူ                 |       |            | Titlu proiect                  |               | Cod smis     | Cod apel                                   |                                                   |
| 🕒 Grupuri țintă           | >     | <i>i</i> - | poim 2 pasi<br>Autoritate resp | onsabilă      | 104426       | POIM/323/1/4/Cresterea gradului de utiliza | are a transportului cu metroui în București-ilfov |
| 👩 Venituri                |       |            | Organism Intermed              | iar Transport |              |                                            |                                                   |
| Raport progres            | >     | =          |                                |               |              |                                            |                                                   |
| 🛐 Cerere plată/rambursare | >     |            | Cod numeric perso              | onal Nume     | Pr           | enume                                      | X ŞTERGE FILTRE Q CAUTĂ                           |
| 😂 Cereri de prefinanțare  |       |            |                                |               |              |                                            |                                                   |
|                           |       | Pers       | pane                           |               |              |                                            | 🔏 адлисй рекзолий                                 |
|                           |       |            | CNP                            | Nume          | Prenume      | Categorie                                  |                                                   |
|                           |       |            | 1231231231235                  | Nemteanu      | paul         | Participant Grup Ţintă                     |                                                   |
|                           |       |            | 7895632145899                  | Clau          | mihnea       | Participant Grup Țintă                     |                                                   |
|                           |       |            | 0000456097900                  | Tudor         | mihai        | Participant Crup Tintă                     |                                                   |

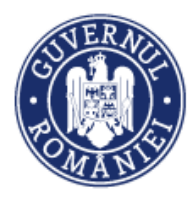

• *Pasul 3.1* – La acționarea butonului **CONTRACTE**, sistemul va deschide o nouă fereastră în care pot fi vizualizate contractele introduse anterior pentru persoana selectată, precum și un buton **ADAUGĂ CONTRACT**.

| Persoane Grupuri tintă    | 3 | 4   | Contracte Nemteanu Paul |              | /                        | pul în Bucurest-Ifox  |
|---------------------------|---|-----|-------------------------|--------------|--------------------------|-----------------------|
| 🐻 Venituri                |   | Ľ   | Contracte               |              | ADAUGĂ CONTRACT          |                       |
| Raport progres            | 3 |     | Tip contract            | Nr. contract | Dată semnare contract    |                       |
| 🗑 Cerere platā/rambursare | > |     |                         |              |                          |                       |
| 😂 Cereri de prefinanțare  |   |     |                         |              | PAGINA 1 - 0-0 DIN 0 < > | X STERGEPTCHE Q CAUTA |
|                           |   | Per |                         |              | INCHIDE.                 | 🔏 ADAUGĂ PERSOANĂ     |

*Pasul 3.2* – La acționarea butonului ADAUGĂ CONTRACT se deschide o noua fereastră în care utilizatorul introduce date cu privire la:

- Tip contract tipul de contract se alege din lista predefinită (câmp obligatoriu);
- Număr contract;
- Dată încheiere contract (data semnării contractului);
- Dată început contract (data începerii contractului);
- Dată final contract (data de sfârșit a contractului);
- Funcție;
- Salariu de bază;
- Alte sporuri;
- Tarif orar;
- Justificare (ex: o scurtă descriere a contractului).

| 🔆 MySMIS 2014 🛞 💽 🥥              |                                         |                     | <b>Å</b> 2 | 💄 Gabriela Corina Roman 🗸 | ministerul - Fondurilor Europene/Testare-poad ~ |
|----------------------------------|-----------------------------------------|---------------------|------------|---------------------------|-------------------------------------------------|
| 🖉 CERERI FINANTARE 🔛 CONTRACTARE | Contracte Irimia ioana                  |                     |            |                           | TIMP SERVER: 06 / 08 / 2018 13:39:08            |
| 8 Persoane                       | Contract                                |                     |            |                           |                                                 |
| Grupuri țintă > i                | Contract individual de muncă 👻          | Numär contract      |            | Dată încheiere contract   | sadru ORIZONIT 2020 al Uniunii Europene și alte |
| Raport progres                   | Dată început contract                   | Dată final contract |            | Functie                   |                                                 |
| 🔞 Cerere plată/rambursare >      |                                         |                     |            |                           |                                                 |
| S Cereri de prefinanțare         | Salariu de bază                         | Alte sporuri        |            | Tarif orar                | X ȘTERGE FILTRE Q CAUTĂ                         |
|                                  | Justificare                             |                     |            |                           |                                                 |
| Perso                            | ar                                      |                     | 0 / 4000   |                           | 👃 ADAUGĂ PERSOANĂ                               |
|                                  | Atașare documente                       |                     |            |                           |                                                 |
|                                  | Tip document 👻                          | Descriere           |            | 0.74000                   |                                                 |
|                                  | Selectați fișierul                      |                     |            | 074000                    |                                                 |
|                                  | Alege fișierul Nu ai ales niciun fișier |                     |            |                           | CONTRACTE                                       |
|                                  | Documente                               |                     |            |                           |                                                 |
|                                  | 27 Tip document                         | Descriere           | Fișier     | Stare                     |                                                 |
|                                  |                                         |                     |            | SALVEAZĂ                  | RENANȚĂ EDITARE                                 |

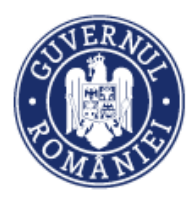

 Pasul 3.3 – Pentru Ataşare documente justificative, se selectează tipul documentului din lista predefinită *Tip document* (vezi Tabelul 1 de mai sus), se încarcă documentul și se completează secțiunea *Descriere* (scurtă prezentare a documentului). Sistemul afișează în partea de jos a ferestrei documentele salvate.

Se salvează informațiile introduse prin acționarea butonului SALVEAZĂ sau nu se salvează, acționând butonul RENUNȚĂ.

• *Pasul 3.4* – Pentru a modifica datele aferente unei persoane, se acționează butonul **EDITARE** din dreptul persoanei pentru care se dorește modificarea. Sistemul deschide fereastra **Editare persoană**, similară cu fereastra **Adăugare persoană**. Se procedează la fel ca la Pasul 2.1, 2.2 respectiv 2.3, în funcție de tipul persoanei ale cărei date vor fi modificate.

| OMySMIS 2014                                                          | 💿 💽 🤪       |                                                                              |                    |                           | i Asistenți                                             | Mamuale * 💄 Adrian Bodonea *                   | 🏛 Andreea R-test 🌱          |
|-----------------------------------------------------------------------|-------------|------------------------------------------------------------------------------|--------------------|---------------------------|---------------------------------------------------------|------------------------------------------------|-----------------------------|
|                                                                       | CONTRACTARE | S ACHIZITII                                                                  |                    | MPLEMENTARE               |                                                         | E TIMP SERV                                    | ER: 19 / 04 / 2021 10:59:26 |
| <ul> <li>Persoane</li> <li>Grupuri ţintă</li> <li>Venituri</li> </ul> |             | Titlu proiect<br>ooim 2 oasi<br>Autoritate respons<br>Organism Intermediar T | abilă<br>rensport. | <b>Cod smis</b><br>104426 | Cod apel<br>POIM/323/1/4/Cresteres gradului de utilizar | e a transportului cu metroul în Búcureșt-Hifov |                             |
| Raport progres                                                        | ><br>•      | Cod numeric personal                                                         | Nume               | Prenum                    |                                                         | Х \$ТЕ                                         | RGE FILTRE Q CAUTĂ          |
|                                                                       | Per         | soane                                                                        |                    |                           |                                                         |                                                | 👃 ADAUGĂ PERSOANĂ           |
|                                                                       |             | CNP                                                                          | Nume               | Prenume                   | Categorie                                               |                                                |                             |
|                                                                       |             | 1231231231235                                                                | Nemteanu           | paul                      | Participant Grup Țintă                                  | CONTRACTE                                      | P EDITARE                   |
|                                                                       |             | 7895632145899                                                                | Clau               | mihnea                    | Participant Grup Țintă                                  |                                                | P EDITARE                   |
|                                                                       |             | 9999456987899                                                                | Tudor              | mihai                     | Participant Grup Țintă                                  |                                                | S EDITARE                   |
|                                                                       |             | 1233213214567                                                                | Bob                | Natalia                   | Participant Grup Țintă                                  | CONTRACTE                                      | S EDITARE                   |
|                                                                       |             | 1234569877896                                                                | Рор                | marius                    | Participant Grup Ţintā                                  | CONTRACTE                                      | S EDITARE                   |

#### 6.3. Sub-modulul Grupuri țintă

În sub-modulul **Grupuri țintă** se completează datele în rubricile aferente, în cele două funcții:

- Grupuri ţintă Participanţi
- Grupuri țintă Entități

prin parcurgerea următorilor pași:

• Pasul 1 - se selectează funcția Grupuri țintă - Participanți.

După selectarea funcției, sistemul afișează o fereastră în care poate fi doar vizualizată situația participanților la intrarea în operațiune. În această fereastră nu pot fi făcute modificări. Prin acționarea butonului **ADAUGĂ** se pot introduce datele privind situația participanților la ieșirea din operațiune (proiect). După introducerea datelor și salvare, sistemul afișează lista participanților la ieșirea din operațiune în ordinea introducerii.

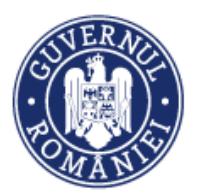

MySMIS2014 – FrontOffice

| Grupuri țintă - Participanți | Or         | ganism intermediar Transport   | FS           | E/VEI   |                      |                     |                            |                         |                 |
|------------------------------|------------|--------------------------------|--------------|---------|----------------------|---------------------|----------------------------|-------------------------|-----------------|
| Grupuri țintă - Entități     |            |                                |              |         |                      |                     |                            |                         |                 |
| 🔂 Venituri                   | Situația p | participanților la intrarea în | operațiune   |         |                      |                     |                            |                         |                 |
| Raport progres               | Nr. crt.   | CNP                            | Nume         |         | Prenume              | Data intrării în op | erațiune                   | Stadiul inregistrării   |                 |
| Cerere platā/rambursare >    | 0          | 1231231231235                  | Nemtean      | u       | Paul                 | 2019-02-0           | 02                         | Completă                |                 |
| Sereri de prefinanțare       |            | 7005420345000                  | Class        |         | without              | 2010 01 0           |                            | 0-m-lati                | _               |
|                              | <i>h</i> . | 1032025142033                  | Clau         |         | minnea               | 2019-01-0           |                            | Completa                | VIZUALIZARE     |
|                              | 2          | 9999456987899                  | Tudor        |         | mihai                | 2019-02-1           | 4                          | Completă                | VIZUALIZARE Q   |
|                              | 3          | 1233213214567                  | Bob          |         | Natalia              | 2019-02-2           | 21                         | Completă                | VIZUALIZARE Q   |
|                              | 4          | 1234569877896                  | Pop          |         | marius               | 2020-02-1           | 3                          | Completă                | VIZUALIZARE Q   |
|                              |            |                                |              |         |                      |                     | PAGINA T 🔻                 | RANDURI PE PAGINA 5 👻   | 1 - 5 DIN 7 < > |
|                              | Situația ( | participanților la ieșirea dir | i operațiune |         |                      |                     |                            |                         | 👃 ADAUGĂ        |
|                              | Nr. crt.   | CNP                            | Nume         | Prenume | Data intrării în ope | erațiune            | Data leșirii din operațiun | e Stadiul înregistrării |                 |
|                              | 0          | 1231231231235                  | Nemteanu     | Paul    | 2019-02-0            | 2                   | 2020-10-30                 | Completă                | EDITARE Q       |
|                              | 1          | 1233213214567                  | Bob          | Natalia | 2019-02-2            | 1                   | 2020-11-27                 | Completă                | EDITARE Q       |

 Pasul 1.1 – Prin acționarea butonului ADAUGĂ din secțiunea Situația participanților la ieșirea din operațiune sistemul deschide o nouă fereastră;

 Pasul 1.2 – Utilizatorul alege din lista predefinită Selectare participant, persoana pentru care va introduce datele referitoare la ieșirea din operațiune (proiect);

| MySMIS2014 Implement: >   |                                                   | and the second second se |                     |            | EN English (United States | ;) 🕐 Help 📜 🗖 🗖 📈    |
|---------------------------|---------------------------------------------------|----------------------------------------------------------------------------------------------------|---------------------|------------|---------------------------|----------------------|
| ← → C 🔒 Securizat         | https://test.aplicatii2014.smis.fonduri-ue.ro/fro | ontOffice/implementa                                                                                                    | re/#/participanti-g | rup-tinta  |                           | ☆ :                  |
| 📷 Venituri                |                                                   |                                                                                                    |                     |            |                           |                      |
| Raport progres            | Adăugare participant pentru ieșir                 | rea din operațiun                                                                                                    | e                   |            |                           |                      |
| 🗃 Cerere plată/rambursare | Selectare participant                             |                                                                                                    |                     |            |                           |                      |
| 😂 Cerere de prefinanțare  | Participanți 🔹                                    |                                                                                                    |                     |            |                           |                      |
|                           | Ion Alexandru                                     |                                                                                                    |                     |            |                           | VIZUALIZARE <b>Q</b> |
|                           | Gica Ionica                                       |                                                                                                    |                     |            |                           |                      |
|                           | Marcel Tugui                                      | Elvis                                                                                                    | Poenaru             | 2017-12-04 | Completă                  | VIZUALIZARE <b>Q</b> |
|                           | Floricel Ionita                                   |                                                                                                    |                     |            |                           |                      |
|                           | Elvis Poenaru                                     | Gica                                                                                                    | Ionica              | 2017-12-04 | Completă                  | VIZUALIZARE Q        |

• *Pasul 1.3* – La deschiderea ferestrei corespunzătoare participantului selectat, utilizatorul completează datele referitoare la ieșirea din operațiune. Câmpurile de completat sunt marcate cu roșu. În aceeași fereastră pot fi vizualizate datele introduse la intrarea în operațiune.

 Pasul 1.4 – După introducerea datelor de ieșire din operațiune (proiect), utilizatorul încarcă în secțiunea Atașare documente documentul care dovedește situația persoanei din grupul țintă la ieșirea din operațiune și completează câmpul Descriere cu detalii privind documentul atașat.

 Pasul 1.5 – Utilizatorul salvează informațiile introduse prin acționarea butonului
 SALVEAZĂ sau nu le salvează, acționând butonul ÎNCHIDE. Datele introduse pot fi vizualizate în BO de autoritatea de management, organismul intermediar sau autoritatea de audit.

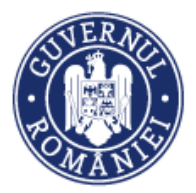

#### MySMIS2014 – FrontOffice

| A                                                          | Participant Vacila Vacila                                                                                       |                                                                                       |                                                                                                    |                                                                                                    |
|------------------------------------------------------------|----------------------------------------------------------------------------------------------------|---------------------------------------------------------------------------------------|----------------------------------------------------------------------------------------------------|----------------------------------------------------------------------------------------------------|
| CERERI FINANTARE                                           | Participant vasile vasile                                                                                       |                                                                                       |                                                                                                    | TIMP SERVER: 01 / 08 / 2018 17:13:45                                                                                                    |
| Persoane                                                   | Identificare participant                                                                                        |                                                                                       |                                                                                                    |                                                                                                    |
| 🛞 Grupuri tintă >                                          | Participantul nu dezvăluie informația/nu are e                                                                  | liberat act de identitate/certificat de naștere<br>Nume                               | Prenume                                                                                                    | -cadru ORIZONT 2020 al Uniunii Europene și alte                                                                                                    |
|                                                            | Cod numeric personal                                                                                            | Vasile                                                                                | Vasile                                                                                                    |                                                                                                    |
| Grupuri țintă - Participanți                               | Adresii<br>Bihor                                                                                                |                                                                                       |                                                                                                    |                                                                                                    |
| Grupun jinta - Entitați                                    |                                                                                                    |                                                                                       |                                                                                                    |                                                                                                    |
| 🐼 Venituri Situați                                         | România 👻                                                                                                    | Bihor 👻                                                                               | Municipiul Oradea 👻                                                                                                    |                                                                                                    |
| Raport progres >                                           | Gen Mediu                                                                                                    | Vârstă                                                                                | Data intrării în operațiune                                                                                                    | registrării                                                                                                    |
| Cerere plată/rambursare                                    | <ul> <li>Masculin</li> <li>Rural</li> <li>Feminin</li> <li>Urban</li> </ul>                                     | ® sub 25 ani<br>○ între 25 si 54 ani                                                  | 02.04.2018                                                                                                    |                                                                                                    |
| Cereri de prefinanțare                                     |                                                                                                    | ⊙ peste 54 ani                                                                        |                                                                                                    | vizualizare Q                                                                                                    |
| 1                                                          | Telefon fix și mobil<br>0728115966                                                                              | E-mail                                                                                | Facebook/Twitter/Linke                                                                                                    | sletă VIZUALIZARE Q                                                                                                    |
|                                                            |                                                                                                    |                                                                                       |                                                                                                    |                                                                                                    |
| 2                                                          | Tutore                                                                                                    |                                                                                       |                                                                                                    | pletă VIZUALIZAREQ                                                                                                    |
|                                                            | Cod numeric personal                                                                                            | Nume                                                                                  | Pranuma                                                                                                    | ANDURI PE PAGINA 5 👻 1 - 3 DIN 3 < >                                                                                                    |
|                                                            |                                                                                                    |                                                                                       |                                                                                                    |                                                                                                    |
| Situați                                                    |                                                                                                    |                                                                                       |                                                                                                    | 🎝 ADAUGĂ                                                                                                    |
|                                                            | Data ieșirii din operațiune                                                                                     |                                                                                       |                                                                                                    | Stadiul înregistrării                                                                                                    |
| re. or c                                                   | bata leși în din operațione                                                                                     |                                                                                       |                                                                                                    |                                                                                                    |
| 0                                                          | Motivul ieșirii din operațiune                                                                                  |                                                                                       |                                                                                                    | Completă EDITARE Q                                                                                                    |
| 1                                                          | Participantul a finalizat operațiunea                                                                           | Participantul a abandonat operațiunea pe                                              |                                                                                                    | Completă EDITARE Q                                                                                                    |
|                                                            | Da                                                                                                    | parcursul derulării acesteia (ex. deces, boală,<br>abandon inexplicabil etc.))        |                                                                                                    |                                                                                                    |
|                                                            | © Nu                                                                                                    | O Da                                                                                  |                                                                                                    | ANDURI PE PAGINA 5 🤝 1 - 2 DIN 2 < >                                                                                                    |
|                                                            |                                                                                                    | <b>NU</b>                                                                             |                                                                                                    |                                                                                                    |
|                                                            |                                                                                                    |                                                                                       |                                                                                                    |                                                                                                    |
| 🕄 Cerere plată/rambursare                                  |                                                                                                    |                                                                                       |                                                                                                    |                                                                                                    |
| 😂 Cereri de prefinanțare                                   | Situația pe piața muncii - este permis                                                                          | ă bifarea doar a unei singure opțiuni Da                                              |                                                                                                    | npletă VIZUALIZARE Q                                                                                                    |
|                                                            | Participantul este persoană inactivă                                                                            | Participantul este persoană inactivă care nu<br>urmează studii sau cursuri de formare | Participantul urmează studii/cursuri de<br>formare la încetarea calității de participant                                                                                                    |                                                                                                    |
|                                                            | © Nu                                                                                                    | O Da                                                                                  | O Da                                                                                                    | Vizualizare Q                                                                                                    |
| 2                                                          |                                                                                                    | ® Nu                                                                                  | Nu<br>Participantul care la intrarea în operațiune a                                                                                                    | pletă VIZUALIZARE Q                                                                                                    |
|                                                            |                                                                                                    |                                                                                       | fost inactiv și la încetarea calității de<br>participant este angajat în căutarea unui loc                                                                                                    |                                                                                                    |
|                                                            |                                                                                                    |                                                                                       |                                                                                                    |                                                                                                    |
|                                                            |                                                                                                    |                                                                                       | de muncă<br>© Da                                                                                                    | ANDURI PE PAGINA 5 🤟 1 - 2 DIN 3 < 🚿                                                                                                    |
| Situat                                                     |                                                                                                    |                                                                                       | de muncă<br>© Da<br>© Nu                                                                                                    | ANDURI PE PAGINA 5 + 1-2 DIN 2 < >                                                                                                    |
| Situat                                                     |                                                                                                    |                                                                                       | de muncă<br>Da<br>Nu<br>Participantul a dobăndit o calificare la<br>încetarea calității de participant                                                                                                    | anduri peragina 5 + 1-3 din 3 < ><br>S <sub>0</sub> admudă                                                                                                    |
| Situaț<br>Ni: ort                                          |                                                                                                    |                                                                                       | de muncă<br>Da<br>Nu<br>Participantul a dobăndit o calificare la<br>Insetarea calității de participant<br>Da<br>Ca                                                                                                    | ANDURI PERAGINA S + 1-2 DN 2 < >                                                                                                    |
| Situat                                                     |                                                                                                    |                                                                                       | de muncă<br>Da<br>Nu<br>Participantul a dobăndit o calificare la<br>Incetarea calității de participant<br>Da<br>Nu<br>Participantul are un loc de muncă sau                                                                                                    | ANDURI PERAGINA 5 + 1-2 DN 3 < >                                                                                                    |
| Situat<br>Ne. ert<br>0                                     |                                                                                                    |                                                                                       | de muncă<br>© Da<br>Nu<br>Participantul a dobăndit o calificare la<br>Incetarea calității de participant<br>© Da<br>© Nu<br>Participantul are un loo de muncă sau<br>desășoară o activitate independentă, la<br>Incetarea califății de participant                                | ANDURI PERAGINA 5 + 1-2 DIN 3 < >                                                                                                    |
| Situat<br>Ne. crt<br>0                                     |                                                                                                    |                                                                                       | de muncă<br>Da<br>Nu<br>Participantul a dobăndit o calificare la<br>incetarea calității de participant<br>Da<br>Nu<br>Participantul are un loo de muncă aau<br>deăfăgoară o activitate independentă, la<br>incetarea calității de participant<br>Da                               | ANGURI PE RAGINA 5 + 1-3 DIN 3 < >                                                                                                    |
| Situaț<br>Ni: ort<br>1                                     |                                                                                                    |                                                                                       | de muncă<br>Da<br>Nu<br>Participanul a dobăndit o calificare la<br>Incetarea calității de participant<br>Da<br>Nu<br>Participanul are un loc de muncă sau<br>deafășoară o activitate independentă, la<br>Incetarea calității de participant<br>Da<br>Nu                           | ANDURI PE RAGINA 5 + 1-3 DIN 3 < >                                                                                                    |
| Situaț<br>Nr. erc<br>1                                     | or an                                                                                                    |                                                                                       | de muncă  Da  Nu Participantul a dobăndit o calificare la Insetarea calității de participant Da Nu Nu Participantul are un loc de muncă sau desfăpară o activitate independentă, la Insetarea calității de participant Da Da Nu                                                   | ANDURI PE RAGINA 5 + 1-2 DIN 3 < ><br>Stadiul învegistrării<br>Completă EDITARE Q<br>Completă EDITARE Q<br>ANDURI PE RAGINA 5 + 1-2 DIN 2 < >                                                                                                    |
| Situat<br>Nr. ert<br>0<br>1<br>Situat                      |                                                                                                    |                                                                                       | de muncă<br>Da<br>Nu<br>Participantul a dobăndit o calificare la<br>Incestarea calității de participant<br>Nu<br>Participantul are un loc de muncă aau<br>desfășoară o activitate independentă, la<br>Incestarea calității de participant<br>Da Da<br>Nu                          | ANDURI PE RAGINA 5 + 1-3 DIN 3 < ><br>Stadiul înregistrării<br>Completă EDITARE Q<br>Completă EDITARE Q<br>ANDURI PE RAGINA 5 + 1-2 DIN 2 < >                                                                                                    |
| Situat<br>Nr. ort<br>1<br>Situat                           | Ataşare documente                                                                                               |                                                                                       | de muncă<br>Da<br>Nu<br>Participantul a dobăndit o calificare la<br>Incetarea calității de participant<br>Nu<br>Participantul are un loc de muncă sau<br>desfășoară o activitate independentă, la<br>Incetarea calității de participant<br>Da<br>Nu                               | ANDURI PE RAGINA S + 1-3 DIN 3 ( )<br>ANDURI PE RAGINA<br>Stadiul înregistrării<br>Completă<br>EDITARE Q<br>ANDURĂ<br>ANDURĂ                                                                                                    |
| Situat<br>Ne cert<br>1<br>Situat<br>Ne cert                | Ataşare documente<br>Selectaji fipierul                                                                         | Descriere                                                                             | de muncă<br>Da<br>Nu<br>Participantul a dobăndit o calificare la<br>Incetarea calității de participant<br>Nu<br>Participantul are un loc de muncă aau<br>desfăgoară o activitate independentă, la<br>Incetarea calității de participant<br>Da<br>Nu                               | ANDURI PE RADINA S + 1-3 DN 3 ( )<br>ANDURI PE RADINA<br>Studiul înregistrikii<br>Completă EDITARE Q<br>Completă EDITARE Q<br>ANDURI PE RADINA S + 1-3 DN 2 ( )<br>ANDURI PE RADINA S + 1-3 DN 2 ( )                                                     |
| Situat<br>Ne or<br>1<br>Situat                             | Ataşare documente<br>Selectaşî fişierul<br><del>(Alege fişierul</del> Nu ai ales niciun fişier                  | Descriere                                                                             | de muncă  Da  Nu Participantul a dobăndit o calificare la noserarea calității de participant Da Nu Participantul are un loo de muncă sau desfăporă o activitate independentă, la noserarea calității de participant Da Nu Nu Nu Nu Nu Nu Nu Nu Nu Nu Nu Nu Nu                     | ANDURI PE RAGINA 5 + 1-2 DN 3 < ><br>Stadiul înregistrării<br>Completă EDITARE Q<br>Completă EDITARE Q<br>ANDURI PE RAGINA 5 + 1-2 DN 2 < ><br>Stadiul înregistrării<br>Completă EDITARE Q                                                               |
| Situat<br>No. ert<br>Situat<br>No. ert<br>O                | Ataşare documente<br>Selectaşi fişierul<br>Alege fişierul<br>Nu ai ales niciun fişier                           | Descriere                                                                             | de muncă      O a      Nu Participantul a dobăndit o calificare la nocetarea calității de participant     Da      Nu Participantul are un loo de muncă sau desă poră o activitate independentă, la nocetarea calității de participant     Da     Nu                               | ANDURI PE RAGINA 5 + 1-2 DN 3 < ><br>Studiul învegistrării<br>Completă EDITARE Q ADUDĂ<br>Studiul învegistrării<br>Completă EDITARE Q<br>ADUDĂ                                                                                                    |
| Situat<br>Ne cet<br>1<br>Situat<br>Ne cet<br>0<br>1        | Ataşare documente<br>Selectaşî fişierul<br>Ataşa fişierul<br>Nu ai ales niciun fişier<br>Documente              | Descriere                                                                             | de muncă  Da Nu Participantul a dobăndit o calificare la  încetarea calității de participant Da Nu Participantul are un loo de muncă aau desfăgoră o activitate independentă, la  încetarea calității de participant Da Nu                                                        | ANDURI PE RADINA S + 1-3 DN 3 ( )<br>ANDURI PE RADINA<br>Studiul înregistrikii<br>Completă<br>Completă<br>EDITARE Q<br>ANDURĂ<br>Studiul înregistrikii<br>Completă<br>EDITARE Q<br>EDITARE Q                                                             |
| Situat<br>Ne. ert<br>1<br>Situat<br>Ne. ert<br>0           | Ataşare documente<br>Selectaşî fişierul<br>Alege fişierul<br>Documente<br>Documente                             | Descriare                                                                             | de mună      Au      Nu      Participantul a dobăndit o calificare la nearea calității de participant      Da      Nu      Participantul are un loo de muncă sau desăgoară o activităte independentă, le neareac calității de participant      Da      Nu      O / 4000      Sare | ANDURI PE RAGINA 5 + 1-2 DN 3 ( )<br>Studiul învegistrării<br>Completă EDITARE Q<br>ANDURI PE RAGINA 5 + 1-2 DM 2 ( )<br>Studiul învegistrării<br>Completă EDITARE Q<br>Studiul învegistrării<br>Completă EDITARE Q<br>ANDURI PE RAGINA 5 + 1-2 DM 2 ( ) |
| Situat<br>No. ert<br>Situat<br>No. ert<br>0<br>1           | Ataşare documente<br>Selectajî fişierul<br>Alege fişierul<br>Nu ei ales niciun fişier<br>Documente<br>Descriere | Descriere                                                                             | de mună                                                                                                    | ANDURI PE RAGINA 5 + 1-2 DN 3 ( )<br>Stanflui învegistrării<br>Completă EDITARE Q<br>ANDURI PE RAGINA 5 + 1-2 DN 2 ( )<br>Stanflui învegistrării<br>Completă EDITARE Q<br>ANDURI PE RAGINA 5 + 1-2 DN 2 ( )                                              |
| Situat<br>Ne. ert<br>3<br>Situat<br>Ne. ert<br>0<br>1<br>1 | Ataşare documente<br>Selectajî fişierul<br>Alege fişierul. Nu ai aleo niciun fişier<br>Documente<br>Descriere   | Descriere<br>Fijier                                                                   | de muncă  Da Da Da Nu Participantul a dobândit o calificare la Incetarea califății de participant Da Nu Participantul are un loo de muncă asu deafăpota atvitate independentă, la Incetarea cal activate independentă, la Nu O/ 4000 O/ 4000 Stare Stare Stare                    | ADURI PE RAGINA S + 1-2 DN 3 ( )<br>Stadiul învegistrării<br>Completă EDITARE Q<br>ADURI PE RAGINA S + 1-2 DN 2 ( )<br>Studiul învegistrării<br>Completă EDITARE Q<br>ADURI PE RAGINA S + 1-2 DN 2 ( )                                                   |

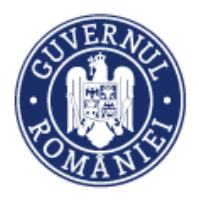

-

#### Vizualizarea indicatorilor privind participanții

După ce au fost completate datele de intrare și de ieșire din operațiune (proiect) indicatorii comuni stabiliți prin Regulamentul (UE) nr. 1304/2013 al Parlamentului European și al Consiliului din 17 decembrie 2013 privind Fondul Social European și de abrogare a Regulamentului (CE) nr. 1081/2006 al Consiliului sunt calculați automat.

Anexa 1 - Indicatorii comuni de realizare și de rezultat privind investițiile realizate din FSE

Anexa 2 - Indicatori de rezultat pentru YEI

| Calcularea automată a indicatorilor comuni privind participanții                                                                                                    |                |       |         |
|----------------------------------------------------------------------------------------------------|----------------|-------|---------|
| Indicatori comuni de realizare                                                                                                    | Valoare atinsă | Femei | Bărbați |
| număr total de participanți                                                                                                    | 6              | 3     | 3       |
| şomeri, incluaiv şomeri pe termen lung, din care femei şi bărbaţi                                                                                                    | 5              | 2     | 3       |
| şomeri pe termen lung, din care femei şi bârbaşi                                                                                                    | 1              | 1     | 0       |
| persoane inactive, din care femei și bărbați                                                                                                    | 0              | 0     | 0       |
| persoane inactive, care nu urmează studii sau cursuri de formare, din care femei și bărbați                                                                                         | 0              | 0     | 0       |
| angajați, inclusiv persoane care desfășoară o activitate independentă, din care femei și bărbați                                                                                    | 3              | 2     | 1       |
| persoane cu vârsta sub 25 de ani, din care femei și bărbați                                                                                                    | 2              | 1     | 1       |
| persoane cu vârsta peste 54 de ani, din care femei și bărbați                                                                                                    | 1              | 0     | 1       |
| participanți cu vârsta peste 54 de ani care sunt șomeri, inclusiv șomeri de lungă durată, sau inactivi, care nu urmează studii sau cursuri de formare, din care femei și<br>bărbați | 1              | 0     | 1       |
| persoane cu studii primare (ISCED 1) sau gimnaziale (ISCED 2)                                                                                                    | 1              | 0     | 1       |
| persoane cu studii liceale (ISCED 3) sau postliceale (ISCED 4)                                                                                                    | 2              | 1     | 1       |
| persoane cu studii superioare (ISCED 5-8)                                                                                                    | 0              | 0     | 0       |
| participanți care trălesc în gospodării fără persoane ocupate                                                                                                    | 5              | 2     | 3       |
| participanți care trălesc în gospodării fără persoane ocupate cu copii aflați în întreținere                                                                                        | 4              | 1     | 3       |
| participanți care trăiesc în gospodării alcătuite dintr-un părinte unic cu copii aflați în întreținere                                                                              | 2              | 1     | 1       |
| migranți, participanți de origine străină, minorități (inclusiv comunități marginalizate, cum ar fi romii)                                                                          | 5              | 2     | 3       |
| participanți cu dizabilinăți                                                                                                    | 1              | 1     | 0       |
| alte persoane defavorizate                                                                                                    | 5              | 2     | 3       |
| persoane fără adăpost sau care sunt afectate de excluziunea locativă                                                                                                    | 4              | 2     | 2       |
| persoane din zonele rurale                                                                                                    | 0              | 0     | 0       |
|                                                                                                    |                |       |         |

• Pasul 2 - se selectează funcția Grup țintă - Entități.

• *Pasul 2.1* - După selectarea funcției, prin acționarea butonului **ADAUGĂ** se deschide o fereastră în care pot fi introduse datele cu privire la entitățile sprijinite prin programele operaționale. Sistemul afișează lista entităților introduse în ordinea introducerii lor în sistem.

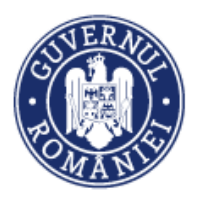

#### MySMIS2014 – FrontOffice

| <ul> <li>Persoane</li> <li>Orupuri ţintă &gt;</li> <li>Grupuri ţintă - Participanţi</li> <li>Grupuri ţintă - Participanţi</li> </ul> | Titlu proiect         Incluare deciditare MFE         Autoritate responsabilă         Autoritate de Management pentru Programul         Operaçional Competitivitate | Cod smis         Cod ape           108687         PO0/286/           Sursa de finanțare         R82/VBI | al<br>1/4/Parteneriate pentru transfer de cunostințe | (Knowledge Transfer Partenership) |                |
|----------------------------------------------------------------------------------------------------|----------------------------------------------------------------------------------------------------|----------------------------------------------------------------------------------------------------|------------------------------------------------------|-----------------------------------|----------------|
| Venituri     Raport progres                                                                                                    | Entități<br>Cod unic de înregistrare Denumire                                                                                                    | Data intrării în operațiune                                                                             | Data ieșirii din operațiune                          | Stadiul înregistrării             | 🔏 ADAUGÃ       |
| S Cerere plată/rambursare → S Cereri de prefinanţare                                                                                 | Apa Canal                                                                                                    | 2018-05-07                                                                                              | 2018-05-22                                           | Completă                          | EDITARE Q      |
|                                                                                                    | 25487 Floare de colt                                                                                                    | 2018-03-05                                                                                              | 2018-03-06                                           | Incompletă                        |                |
|                                                                                                    | Flori de tei                                                                                                    | 2018-03-05                                                                                              | 2018-03-05                                           | Incompletă                        | EDITARE Q      |
|                                                                                                    |                                                                                                    |                                                                                                    | PAGINA 1                                             | ▼ RANDURI PE PAGINA 5 ▼           | 1-3 DIN 3 < >  |
|                                                                                                    | Calcularea automată a indicatorilor comuni privind er                                                                                                    | titățile                                                                                                |                                                      |                                   |                |
|                                                                                                    | Indicatori comuni de realizare                                                                                                    |                                                                                                    |                                                      |                                   | Valoare atinsă |
|                                                                                                    | proiecte implementate integral sau parțial de parteneri soc                                                                                                    | iali sau de organizații neguvernamentale(nr.)                                                           |                                                      |                                   | 1              |
|                                                                                                    | proiecte dedicate participării durabile și progresului femeile                                                                                                    | or pe piața forțelor de muncă(nr.)                                                                      |                                                      |                                   | 2              |
|                                                                                                    | proiecte adresate administrațiilor publice sau serviciilor pu                                                                                                    | blice la nivel național, regional sau local(nr.)                                                        |                                                      |                                   | 1              |
|                                                                                                    | microîntreprinderi și de întreprinderi mici și mjlocii care ber                                                                                                    | neficiază de sprijin (inclusiv întreprinderi coopera                                                    | tiste și întreprinderi din economia socială)(nr.     | )                                 | 0              |

Atașare documente - se pot atașa documente pdf semnate electronic de utilizator.

- *Pas 2.1.1* se acționează butonul **Atașare documente.**
- Pas 2.1.2 se alege documentul pe care utilizatorul îl va ataşa (semnat electronic de utilizator persoană înrolată sau reprezentant legal/împuternicit).
- Pas 2.1.3 se completează Descrierea documentului (operațiune obligatorie). Dacă acest câmp nu este completat sistemul transmite un mesaj de eroare la salvarea ferestrei.
- *Pas 2.1.4* se acționează butonul **Atașare document**.

Documentele salvate apar sub forma unei liste în josul ferestrei, în funcție de descriere, numele fișierului și stare (salvat, în curs de salvare). Documentele pot fi șterse prin acționarea butonului **ȘTERGE**.

| Grupuri țintă - Participanți | Atașare documente                |                                     |                                              |                  |                  |                 |
|------------------------------|----------------------------------|-------------------------------------|----------------------------------------------|------------------|------------------|-----------------|
| Grupuri țintă - Entități     | Selectați fișierul               |                                     | Descriere                                    |                  |                  |                 |
| 👼 Venituri                   | Choose File No file choser       | 1                                   |                                              | 0 / 4000         |                  | 💄 ADAUGĂ        |
| Raport progres               | Decumente                        |                                     |                                              |                  | ıl înregistrării |                 |
| Cerere plată/rambursare      | Documente                        |                                     |                                              |                  |                  |                 |
| 😂 Cereri de prefinanțare     | Descriere                        | Fișier                              | Stare                                        |                  | ompletă          | EDITARE Q       |
|                              | sdfghj                           | Document1.pdf                       | În curs de salvare                           | 🗂 șterge         | ompletă          | EDITARE Q       |
|                              |                                  |                                     |                                              |                  | PE PAGINA 5 👻    | 1 - 2 DIN 2 < > |
|                              | Explicații privind datele incon  | nplete și măsurile întreprinse - se | e completează dacă nu sunt complete/selectat | te toate datele  |                  |                 |
|                              |                                  |                                     |                                              | 0 / 4000         |                  |                 |
|                              |                                  |                                     |                                              | SALVEAZĂ ÎNCHIDE |                  | Valoare atinsă  |
|                              | proiecte implementate integral s | au parțial de parteneri sociali sa  | u de organizații neguvernamentale(nr.)       |                  |                  | 0               |

Versiune manual 0.4/Versiune aplicație 3.2.35 Manual de utilizare MySMIS2014\_FO\_Implementare

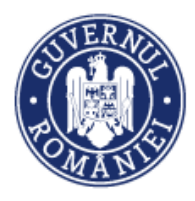

• Pasul 2.2 – Se salvează informațiile introduse prin activarea butonului SALVEAZĂ sau se renunță acționând butonul ÎNCHIDE.

#### 6.4. Sub-modulul Venituri

În sub-modulul Venituri se completează datele în rubricile aferente prin parcurgerea următorilor paşi:

• Pasul 1 - se selectează sub-modulul Venituri;

După selectarea funcției, apare o fereastră în care, prin apăsarea butonului ADAUGĂ VENIT, se pot introduce date. Sistemul afișează o listă a veniturilor introduse anterior la nivelul entității juridice, în ordinea introducerii acestora în sistem.

| 🖉 CERERI FINANTARE 🖺 CONTRA  | CTARE 😂 ACHIZITII 📮 COMUNICARE 📮        | IMPLEMENTARE      | So TIMP SERVER: 03 / 08 / 2018 14:20:28                                                                                                    |   |
|------------------------------|-----------------------------------------|-------------------|----------------------------------------------------------------------------------------------------|---|
| မှု Persoane                 | Titlu proiect                           | Cod smis          | Cod apel                                                                                                    |   |
| 🕒 Grupuri țintă >            | lider testare cr/cp                     | 103793            | POC/126/1/2/Crearea de sinergii cu actiunile de CDI ale programului-cadru ORIZONT. 2020 al Uniunii Europene și alte<br>programe CDI internaționale |   |
| Grupuri tintă - Participanti | Autoritate responsabilă                 | Parteneri         |                                                                                                    |   |
| Grupuri țintă - Entități     | Organismul Intermediar pentru Cercetare | 2 parteneri       | /                                                                                                    | / |
|                              | 1.1.1                                   |                   |                                                                                                    |   |
| Kok venturi                  | Lista venituri                          |                   | Adaugā vent                                                                                                    |   |
| Raport progres >             | Cerere de rambur                        | rsare             | Dată final interval cerere rambursare                                                                                                    |   |
| Serere plată/rambursare →    |                                         |                   |                                                                                                    | _ |
| 😂 Cereri de prefinanțare     | Cerere de rambursare nr. 5              | cu nr. înreg. 15  | 2018-06-26                                                                                                    | E |
|                              | Cerere de rambursare nr. 3              | 3 ou nr. înreg. 2 | 🖉 EDITARE                                                                                                    | E |
|                              |                                         |                   |                                                                                                    | - |

- Pasul 2 la actionarea butonului ADAUGĂ VENIT sistemul deschide o nouă fereastră. o Pasul 2.1 - utilizatorul are posibilitatea să aleagă din lista predefinită cererea de rambursare aferentă.
  - *Pasul 2.2* utilizatorul alege data final interval a cererii de rambursare.

-

o Pasul 2.3 - utilizatorul completează valoarea veniturilor more și less pentru fiecare partener, valoarea Venit total va fi calculată de sistem. 1

| *** ··· , -·· ·           | Adăugare venit                                                                                 |                               |           |               | ROPENE/TESTARE-POAD ~                                           |
|---------------------------|------------------------------------------------------------------------------------------------|-------------------------------|-----------|---------------|-----------------------------------------------------------------|
| CERERI FINANTARE          | Cerere de rambursare                                                                           | Dată final interval cerere ra | ambursare |               | VER: 22 / 01 / 2018 10:56:54                                    |
| -                         | Cerere de rambursare nr. cu nr. înreg din 👻                                                    | Dată final interval CR        |           |               |                                                                 |
| မှိ Persoane              |                                                                                                |                               |           |               |                                                                 |
| 🕒 Grupuri țintă           | Partener                                                                                       | Less                          | More      | Valoare venit | ptive, cu accent pe somerii<br>tabilități, persoanelor cu nivel |
| 🐻 Venituri                | MINISTERUL DEZVOLTĂRII REGIONALE, ADMINISTRATIEI PUBLICE S<br>FONDURILOR EUROPENE/TESTARE-POAD | 1                             |           | 0             |                                                                 |
| Raport progres            |                                                                                                |                               |           |               |                                                                 |
| 🛐 Cerere plată/rambursare |                                                                                                |                               |           | SALVEAZA      |                                                                 |
| Factură fiscală           | Listă venituri                                                                                 |                               |           |               | ADAUGĂ VENIT                                                    |
| Stato do plată            |                                                                                                |                               |           |               |                                                                 |

• *Pasul 2.4* - utilizatorul salvează datele (datele introduse pot fi vizualizate în BO).

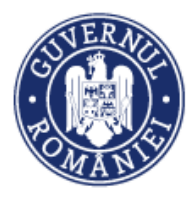

#### 6.5. Sub-modulul Raport progres

În sub-modulul Raport de progres se completează datele în rubricile aferente celor patru funcții:

- Evoluție indicatori
- Progres activități
- Istoric rapoarte de progres
- Raport

prin parcurgerea următorilor pași:

• *Pasul 1* - se selectează funcția **Evoluție indicatori**. Se deschide o fereastră cu două secțiuni de tip tabel, **Indicatori predefiniți** și **Indicatori de proiect** în care se actualizează **Valoarea în perioada curentă** (inclusiv defaclarea pe genuri acolo unde este cazul) pentru cele două tipuri de indicatori (*câmpurile în culoarea roșu*). Sistemul afișează suma indicatorilor introduși anterior la nivelul entității juridice, inclusiv valorile defalcate pe *Realizat reg dezv curent* și *Realizat reg mai putin dezv curent* din tabelul Indicatori predefiniți. Prin acționarea butonului **SALVEAZĂ**, datele vor fi salvate.

| Raport progres >            |                                        |           |                           |                        |                            |                             |                             |                         |                           |
|-----------------------------|----------------------------------------|-----------|---------------------------|------------------------|----------------------------|-----------------------------|-----------------------------|-------------------------|---------------------------|
| Evoluție indicatori         | Indicatori pre                         | edefiniți |                           |                        |                            |                             |                             |                         | 🗸 SALVEAZĂ                |
| Progres activități          | Denumire                               | Cod       | TIP UM                    | Valori aprobate/revizu | ite Valori agregate        | Valoare raportată anterior  | Valoare în perioada curentă | Din care bărbați        | Valori agregate bārbaţi   |
| Raport                      | Documentații                           |           |                           |                        |                            |                             |                             |                         |                           |
| Istoric rapoarte de progres | suport pentru<br>elaborarea            |           |                           |                        |                            |                             | 1                           |                         |                           |
| Cerere plată/rambursare     | aplicației de<br>finanțare             |           |                           |                        |                            |                             |                             |                         |                           |
| Sereri de prefinanțare      | (Studiu de<br>Fezabilitate,<br>Analiza |           | De                        |                        |                            |                             | ×                           |                         |                           |
|                             | Instituțională,<br>Analiza Cost        | 258       | 2 realizare S             | et 10000               | 374                        | 0                           | 0                           | 0                       | 0                         |
|                             | – Beneficiu,<br>Evaluarea              |           |                           |                        |                            |                             |                             |                         |                           |
|                             | Impactului<br>asupra                   |           |                           |                        |                            |                             |                             |                         |                           |
|                             | )*                                     |           |                           |                        |                            |                             |                             |                         |                           |
|                             | •                                      |           |                           |                        |                            |                             |                             |                         | •                         |
|                             |                                        |           |                           |                        |                            |                             | PAGINA 1 👻                  | RANDURI PE PAGINA 5     | * 1-1 DIN 1 < >           |
|                             |                                        |           |                           |                        |                            |                             |                             |                         |                           |
|                             | Indicatori de                          | proiect   |                           |                        |                            |                             |                             |                         | 🗸 SALVEAZĂ                |
|                             | Denumire                               | UM        | Valori aprobate/revizuite | Valori agregate        | Valoare raportată anterior | Valoare în perioada curentă | Din care bārbaţi            | Valori agregate bārbaţi | Realizat bārbaţi anterior |
|                             | indic<br>realiz 7                      | km        | 16                        | 28.7                   | 0                          | 0                           | 7                           | 2                       | 0                         |
|                             | lada                                   |           |                           |                        |                            | ×1                          |                             |                         |                           |
|                             | realiz 6                               | inch      | 44                        | 25                     | 0                          |                             | 34                          | 0                       | 0                         |
|                             | indic<br>realiz 5                      | m         | 16                        | 23.9                   | 0                          | 0                           | 11                          | 0                       | 0                         |
|                             | indic                                  |           |                           |                        |                            |                             |                             |                         |                           |

*Excepție*: în situația în care câmpurile *Valoare în perioada curentă, Realizat bărbați curent, Realizat femei curent* din tabelul Indicatori predefiniți nu sunt active (colorate în roșu), se completează valorile curente ale indicatorilor în câmpurile *Realizat reg dezv curent* și *Realizat reg mai putin dezv curent*.

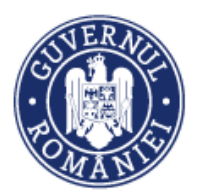

MySMIS2014 – FrontOffice

| Evoluție indicatori         | Indicatori predefiniți   |                    |                                        |                                      | 🗸 SALVEAZĂ                         |
|-----------------------------|--------------------------|--------------------|----------------------------------------|--------------------------------------|------------------------------------|
| Progres activități          | Realizat reg dezv curent | Reg mai putin dezv | Valori agregate regiuni mai putin dezv | Realizat reg mai putin dezv anterior | Realizat reg mai putin dezv curent |
| Raport                      |                          |                    |                                        |                                      |                                    |
| Istoric rapoarte de progres |                          |                    |                                        |                                      |                                    |
| ∰ Cerere plată/rambursare → |                          |                    |                                        |                                      | /                                  |
| 😂 Cereri de prefinanțare    | ¥                        |                    |                                        |                                      | ¥                                  |
|                             | 0                        | 3000               | 374                                    | 0                                    | 0                                  |
|                             |                          |                    |                                        |                                      |                                    |
|                             |                          |                    |                                        |                                      |                                    |
|                             |                          |                    |                                        |                                      |                                    |
|                             |                          |                    |                                        |                                      | ,                                  |

#### NOTĂ

Este obligatorie *salvarea* ambelor tabele (indicatori predefiniți și de proiect) indiferent dacă există sau nu evoluție a indicatorilor în perioada raportată. În cazul în care nu se salvează, raportul de progres nu poate fi transmis.

• *Pasul 2* – Pentru introducerea datelor și informațiilor referitoare la evoluția activităților se selectează funcția **Progres activități**:

| Evoluție indicatori           | ◆Listă activităţi   |                                                         |                                 | •                                       |
|-------------------------------|---------------------|---------------------------------------------------------|---------------------------------|-----------------------------------------|
| Progres activități            |                     | Titlu activitate                                        | Dată start                      | Dată închelere                          |
| Raport                        | -                   | antivitata ?                                            | /00/2010                        | ma.anao                                 |
| Istoric rapoarte de progres   |                     | activitate z                                            | 103/2013                        | 703/2020                                |
| 😨 Cerere plată/rambursare 💦 🗧 |                     | activitate 1                                            | /05/2019                        | /12/2019                                |
| Sereri de prefinanțare        |                     |                                                         | PAGINA                          | 1 - RANDURI PE PAGINA 5 - 1-2 DIN 2 < > |
|                               | P Subactivități aso | ciate activității: activitate 2                         |                                 |                                         |
|                               |                     | Titlu subactivitate                                     | Dată start                      | Dată încheiere                          |
|                               |                     | subactivitate 2.2                                       | 09/12/2019                      | 01/03/2020                              |
|                               |                     | subactivitate 2.1                                       | 15/09/2019                      | 12/11/2019                              |
|                               |                     |                                                         | PAGINA                          |                                         |
|                               |                     | 👬 Partenerii asociați subactivității: subactivitate 2.2 | (                               |                                         |
|                               |                     | Nume partener Progres fizic estimat anterior(%)         | Progres fizic estimat curent(%) |                                         |
|                               |                     | Firma straina ACVM LTD 0.47                             | 0 editare                       | E DOCUMENTE ATASATE                     |
|                               |                     |                                                         | PAGINA 1 🛩 RANDURI PE PAGINA    | 5 - 1-10N1 < >                          |
|                               |                     |                                                         |                                 | $\bigcirc$                              |
|                               |                     | Descriere rezultat                                      | Rezultat indeplinit             |                                         |
|                               |                     | Rezultat final: Finalizarea proiectului pana la         | Nu                              | P EDITARE                               |
|                               |                     |                                                         | PAGINA 1 👻 RANDURI PE PAGINA    | 5 🕶 1-10N1 < >                          |

• *Pasul 2.1* - se selectează activitatea, apoi numai sub-activitatea desfășurată și se alege partenerul (sub-activitățile care nu au început sau nu au activități desfășurate nu se actualizează).

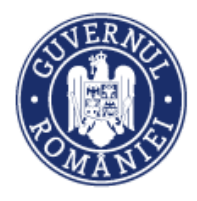

La acționarea butonului **EDITARE** corespunzător sub-activității și partenerului participant la sub-activitate, sistemul deschide o fereastră în care se completază datele privind progresul tehnic aferent obiectivului specific al proiectului, stabilit și introdus în cererea de finanțare (1).

|                                                   | Detelije nestenen krij Firme strajr - 40084177 |                                                    |                                            |
|---------------------------------------------------|------------------------------------------------|----------------------------------------------------|--------------------------------------------|
| -> Listă activități asociate raportului: 10       | Detailie partenerului: Firma straina ACVM LIT  |                                                    |                                            |
| Title activitate                                  | Obiectivul specific al proiectului             | $\bigcirc$                                         | Manual                                     |
|                                                   | Dezvoltare retee                               |                                                    |                                            |
| ectivitate 2                                      | Resurse umane:                                 | Resurse materiale:                                 | 2                                          |
|                                                   | 888                                            | clau                                               | радна 1 + валосят рерлова 5 + 1-10м т < >- |
| P Subactivități asociate activități: activitate 2 | Sector of                                      |                                                    |                                            |
| This sub-activitate                               | Descriere:                                     | Amplasament:                                       | Deti stop                                  |
|                                                   | 88                                             | an<br>clau                                         |                                            |
| subactivitate 2.1                                 |                                                |                                                    | 12/11/2019                                 |
|                                                   | Procent fizic estimat anterior                 | Procent fizic estimat curent                       | PADRA 1 = RANDUR PERADRA 5 = 1-1 DH 1 < >  |
|                                                   | 23                                             | 0%                                                 |                                            |
| 👬 Partenerii asociați sul                         | Aspecte contractuale:                          | Implementare, monitorizare, raportare, evaluare:   |                                            |
| Nume parts                                        | ok contracte                                   | ok implem<br>clau<br>clau                          |                                            |
| Forma atraina Al                                  | Şedinte:                                       | Probleme întâmpinate și soluții propuse în vederea | N TRETARE                                  |
|                                                   | 2                                              | nu sunt vvv<br>clau                                | 1 - RABOUR HEPRONIA 5 - 1-10x11 C >        |
| Fill Stadiul rezultatelor au                      |                                                |                                                    |                                            |
|                                                   | Sinteza viitoarelor activități                 |                                                    |                                            |
|                                                   | asa ya fi                                      |                                                    |                                            |
|                                                   |                                                |                                                    | 1 т. власця ні разна — 0-10х0 < >          |
|                                                   |                                                | INCHER                                             |                                            |
|                                                   |                                                |                                                    |                                            |

**ATENȚIE!** În cazul în care în câmpul *Procent fizic estimat curent* nu se completează nici o valoare, sub-activitatea nu apare la verificare în BackOffice.

 Pasul 2.2 - Se salvează informațiile introduse prin activarea butonului SALVEAZĂ sau se închide acționând butonul CLOSE.

| The second harmonic .  |                   | Fișiere atașate partenerului: Firn                          | 18/12/2019 |                            |                                                                                                    |                                      |
|------------------------|-------------------|-------------------------------------------------------------|------------|----------------------------|----------------------------------------------------------------------------------------------------|--------------------------------------|
| Cereri de prefinanțare | P Subactivități a | Selectați fișierul:<br>Choose File No file chosen<br>Titlu: | Ĩ          | Descrierea fișierului:<br> |                                                                                                    | ВАЛОСИЙ РЕ РАСИЦА 5 — 11-2 СИН 2 < > |
|                        | _                 | 2                                                           |            | 10000 de caractere râmase  | ور متمودماند.<br>معادمات معادمات معادمات معادمات معادمات معادمات معادمات معادمات معادمات معادمات معادمات معادمات معادمات معادمات | Data incheime                        |
|                        |                   |                                                             |            |                            |                                                                                                    | 12/11/2019                           |
|                        |                   | Denumire fisier                                             | Titla      | Descriere                  |                                                                                                    | 01/03/2020                           |
|                        |                   | cerere_cr_cp490220 (1)-semnat.pdf                           | "          | rr                         |                                                                                                    | RANDUR PE PAGINA 5 + 1+2 DIN 2 < >   |
|                        |                   |                                                             | PAGINA     | 1 - RANDURI PE PAGINA      | 5 - T-10N1 < >                                                                                                    |                                      |
|                        |                   |                                                             |            |                            | CLOSE                                                                                                    | (D) . BOCUMENTE ATABATE              |

• *Pasul 2.3* - Prin acționarea butonului **DOCUMENTE ATAȘATE** (2), pot fi atașate documente specifice pentru fiecare partener participant la sub-activitate. Documentele se încarcă în sistem numai semnate electronic de beneficiar. Descrierea fișierului se face cât mai sugestiv. După încărcare, documentele sunt prezentate sub forma unei liste ordonate după *Denumire fișier, Titlu, Descriere*.

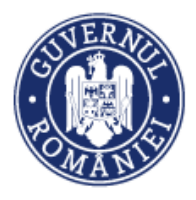

*Pasul 2.4* – Pentru descrierea rezultatelor obținute pe fiecare sub-activitate se acționează butonul EDITARE din tabelul de rezultate (3). Sistemul deschide o nouă fereastră, în care se introduc realizările aferente unui anumit rezultat. Dacă rezultatul estimat a fost îndeplinit în totalitate, se acționează butonul Rezultat îndeplinit.

| S                      | ubactivitate 2.1                               | 15/09/2019    | 12/11/2019           |
|------------------------|------------------------------------------------|---------------|----------------------|
| Completați stadiul rez | ultatului: Rezultat final: Finalizarea proiect | tului pana la | 01/03/2020           |
| Rezultat îndeplinit:   | Realizări:                                     |               | IGINA 5 ▼ 1-2 DIN2 < |
| $\bigcirc$             | in curs, 2                                     |               |                      |
|                        |                                                |               |                      |
| 3                      | *9990 de caractere rămase                      |               |                      |
|                        |                                                | SALVEAZĂ      |                      |
|                        |                                                |               | DOCUMENTE ATASATE    |

 Pasul 2.5 - Se salvează informațiile introduse prin activarea butonului SALVEAZĂ sau se închide acționând butonul CLOSE.

Pasul 3 - Ataşarea şi transmiterea raportului de progres.

*Pasul 3.1.* - La deschiderea ferestrei aferente sub-funcţiei Raport, se completează următoarele informații:

- Numărul și Data raportului de progres;
- Data de început/sfârșit a perioadei de raportare;
- Se bifează tipul raportului: Lunar/ Trimestrial/ Însoţeşte o cerere de plată/ Însoţeşte o cerere de rambursare;
- Se acționează butonul **ACTUALIZARE**.

| Raport | i Nr. raport                                                                                                    | Dată raport<br>14-februarie-2018 | Dată de început a perioadei de<br>raportare<br>04-decembrie-2017 | Dată de sfârșit a perioadei de<br>raportare<br>12-februarie-2018 |
|--------|----------------------------------------------------------------------------------------------------|----------------------------------|------------------------------------------------------------------|------------------------------------------------------------------|
|        | Tipul raportului<br>Lunar<br>Trimestrial<br>Insotește o cererea de plată<br>Insotește o cererea r<br>rambursare<br>CTUALIZARE |                                  |                                                                  |                                                                  |
|        | Fișiere atașate raportului de progres:                                                                                        |                                  |                                                                  | ATAŞEAZĂ FIȘIER                                                  |
|        | Denumire fisier Titlu                                                                                                    | Descriere                        |                                                                  |                                                                  |
|        | Curs-12.pdf rap 1                                                                                                    | raport                           | Vizualizare document                                             | T șterge documentul                                              |

• *Pasul 3.2.* - Se ataşează fișierul *Raport de progres* în format pdf semnat electronic de reprezentantului legal/împuternicit prin acționarea butonului **ATAȘEAZĂ FIȘIER**. Se completează *Titlul și* se face o *Descriere* a documentului.

| Versiune manual 0.4/Versiune aplicație 3.2.35  | Pagina <b>27</b> din <b>88</b> |
|------------------------------------------------|--------------------------------|
| Manual de utilizare MySMIS2014_FO_Implementare |                                |

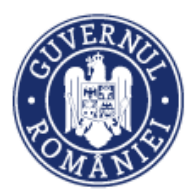

#### MySMIS2014 – FrontOffice

| ·                             |                          |                                                                            |                                                                                                    |
|-------------------------------|--------------------------|----------------------------------------------------------------------------|----------------------------------------------------------------------------------------------------|
| 🖉 CERERI FINANTARE 📱 CONTRAG  | CTARE 😂 ACHIZ            | Ataşare fişier la raportul de progres                                      | E TIMP SERVER: 03 / 02 / 2020 16:26:41                                                                                                  |
| 8 Persoane                    | Titlu pro                |                                                                            |                                                                                                    |
| Grupuri țintă >               | prolect 1 A<br>Autoritat | Choose File Raport progres 6-s.pdf Raport de progres nr. 6 pentru perioada | (In Bucureșt- Mov                                                                                                    |
| 👼 Venituri                    | Autoritatea              | Titu:                                                                      | egenerabilă, obiectivul acestula fiind de a contribui la strategia<br>uciunii luând în considerare obiectivele și priorităție specifice |
| Raport progres                |                          | Raport progres 6-s 49941 de caractere rămase                               |                                                                                                    |
| Evoluție indicatori           | Nr. raport               | 100% ± ATASE                                                               | Dată de sfârșit a perioadei de raportare                                                                                                |
| Progres activități            | i 6                      |                                                                            | 30-noiembrie-2014                                                                                                    |
| Istoric rapoarte de progres   |                          | Încărcat cu succes!                                                        |                                                                                                    |
| Raport                        | Tipul rapor              |                                                                            |                                                                                                    |
| 😰 Cerere plată/rambursare 🛛 👌 | © Lunar<br>© Trimest     |                                                                            | нсног                                                                                                    |
| Cereri de prefinanțare        | O Însoțeși               |                                                                            | TRANSMITTER                                                                                                    |

 Pasul 3.3. – Pentru a transmite Raportul de progres către autoritatea responsabilă, reprezentantul legal sau persoana împuternicită acționează butonul TRANSMITERE;

#### • Pasul 4 – Istoricul rapoartelor de progres

Utilizatorul poate vizualiza rapoartele de progres transmise, precum și statusul acestora. Astfel, rapoartele de progres care au fost autorizate vor fi marcate cu verde, cele transmise cu solicitări de clarificare – cu roșu, iar cele în lucru la BackOffice cu gri.

Pentru solicitarea d<mark>e c</mark>larificare pot fi transmise documente justificative și pot fi corectate datele introduse. Raportul modificat se semnează ele<mark>ctr</mark>onic și se retransmite.

| CERERI FINANTARE           | CONTRA | ACTARE | S ACHIZIT       |                       |              | MENTARE                                                                                                    |                                                                                                    | E0 1                                                                                                    | TIMP SERVER: 03 / 08 / 2018 14:41:15                                          |
|----------------------------|--------|--------|-----------------|-----------------------|--------------|----------------------------------------------------------------------------------------------------|----------------------------------------------------------------------------------------------------|----------------------------------------------------------------------------------------------------|-------------------------------------------------------------------------------|
| မှိ Persoane               |        |        | Titlu proie     | ct                    |              | Cod smis                                                                                                    | Cod apel                                                                                                    |                                                                                                    |                                                                               |
| 🕒 Grupuri țintă            | >      |        | lider testare o | or/op                 |              | 103793                                                                                                    | POC/126/1/2/Crearea de sinergii<br>programe CDI internaționale                                                     | i cu acțiunile de CDI ale programului-cadru ORIZONT 202                                                                       | 20 al Uniunii Europene și alte                                                |
| 🐼 Venituri                 |        | i      | Autoritate      | responsabilă          |              | Axă prioritară                                                                                                    | Program Operațional Com                                                                                            | npetitivitate                                                                                                    |                                                                               |
| Raport progres             | >      |        | Organismul I    | ntermediar pentru Cer | cetare       | Cercetare, dezvoltare tehnologici<br>si inovare (CDI) în sprijinul<br>competitivității economice si<br>dezvoltării afacerilor | <ul> <li>PO Competitivitate, susține cresti<br/>consolidarea cercetării, dezvoltări<br/>comunicațiilor.</li> </ul> | erea inteligentă, promovarea economiei bazate pe cunos<br>il strategice si inovării și sporirea utilitării, calității și acce | astere și înovare, prin învestiții în<br>sului la tehnologiile înformației și |
| Evoluție indicatori        |        |        |                 |                       |              |                                                                                                    |                                                                                                    |                                                                                                    |                                                                               |
| Progres activități         |        |        |                 |                       |              |                                                                                                    |                                                                                                    |                                                                                                    |                                                                               |
| Istoric rapoarte de progre | 5      | Listă  | rapoarte de     | progres               |              |                                                                                                    |                                                                                                    |                                                                                                    |                                                                               |
| Raport                     |        |        | Selectie        | Status                | Numar raport | Data raport                                                                                                    | Data inceput perioada de raportare                                                                                 | Data sfarsit perioada de raportare                                                                                            | Fisier asociat                                                                |
| 🛐 Cerere plată/rambursare  | >      |        |                 | AUTORIZATA            |              |                                                                                                    |                                                                                                    |                                                                                                    | Vizualizare document                                                          |
| 😂 Cereri de prefinanțare   |        |        |                 | IN LUCRU BO           | 1            | 2018-05-10                                                                                                    | 2018-04-02                                                                                                    | 2018-05-09                                                                                                    | Vizualizare document                                                          |
|                            |        |        |                 | AUTORIZATA            | 1            | 2018-05-04                                                                                                    | 2018-01-01                                                                                                    | 2018-03-31                                                                                                    | Vizualizare document                                                          |
|                            |        |        |                 |                       |              |                                                                                                    |                                                                                                    | PAGINA 1 🕆 RANDURI PE PAGINA                                                                                                  | 5 - 1-3 DIN 3 < >                                                             |
|                            |        |        |                 |                       |              |                                                                                                    |                                                                                                    |                                                                                                    |                                                                               |
|                            |        |        |                 |                       |              |                                                                                                    |                                                                                                    |                                                                                                    |                                                                               |

#### 6.6. Sub-modulul Cerere plată/rambursare

În vederea întocmirii cererii de plată /rambursare, utilizatorul va accesa sub-modulul **Cerere de plată/rambursare**, alegând pe rând sau aleatoriu una din funcțiile aferente sub-modulului: *Factură fiscală, State de plată, State de subvenții, Ordine de deplasare, Alte documente justificative, Documente de plată, Dovada plății*. Fișa de pontaj nu are doar scopuri de verificare.

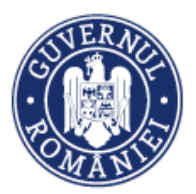

#### MySMIS2014 – FrontOffice

| ← → C   Securizat   https:   | ://test.aplicatii2014. | smis.fonduri-ue.ro/frontO | ffice/impleme                                                                           | entare/#/cere                                          | ere                                                          |                                                                                                    |                                                         |                                                                                           | Q                                     | ☆        | : |
|------------------------------|------------------------|---------------------------|-----------------------------------------------------------------------------------------|--------------------------------------------------------|--------------------------------------------------------------|----------------------------------------------------------------------------------------------------|---------------------------------------------------------|-------------------------------------------------------------------------------------------|---------------------------------------|----------|---|
| မှိ Persoane                 | Titlu proiect          |                           | Cod smis                                                                                |                                                        | Cod apel                                                     |                                                                                                    |                                                         |                                                                                           |                                       |          | • |
| 🕒 Grupuri țintă >            | test mai impleme       | entare                    | 103798 POC/126/1/2<br>programe CD                                                       |                                                        | POC/126/1/2/Crea<br>programe CDI inter                       | )0/126/1/2)Crearea de sinergii cu actiunile de CDI ale programului-cadru ORIEONT 2020 al Uniunii Europene și alte<br>ograme CDI internaționale |                                                         |                                                                                           |                                       |          |   |
| 🙃 Venituri                   | Autoritate res         | sponsabilă                | Axă prioritar                                                                           | ă                                                      | Program Opera                                                | ațional Competitivi                                                                                                    | itate                                                   |                                                                                           |                                       |          | 4 |
| € Raport progres >           | Organismul inter       | mediar pentru Cercetare   | Cercetare, dezv<br>tehnologică și ir<br>sprijinul compe<br>economice și d<br>afacerilor | oltare<br>novare (CDI) în<br>titivității<br>ezvoltării | PO Competitivitate,<br>consolidarea cerce<br>comunicațiilor. | , susține cresterea intel<br>tării, dezvoltării strategi                                                                                       | igentă, promovarea econ<br>ce și inovării și sporirea u | iomiei bazate pe cunoastere si inovare,<br>"tilizării, calității și accesului la tehnolog | prin investiții î<br>iile informației | n<br>İşi |   |
| Factură fiscală              |                        |                           |                                                                                         |                                                        |                                                              |                                                                                                    |                                                         |                                                                                           |                                       |          |   |
| Corre de elerX               | Nr. Contract fina      | nțare Dată Contract f     | înanțare                                                                                |                                                        | Numär CR                                                     | ⊛ Ce                                                                                                    | erere Intermediară                                      | Dată final interval referință                                                             |                                       |          |   |
| State de plata               | 125                    | 07-august-201             | в                                                                                       |                                                        | 1                                                            | © Ce                                                                                                    | erere Finală                                            | Dată final interval referinț                                                              |                                       |          |   |
| State de subvenții           |                        |                           |                                                                                         |                                                        |                                                              |                                                                                                    |                                                         |                                                                                           |                                       |          |   |
| Ordine de deplasare          | Nr. Înregistrare       | Tip proiect:              |                                                                                         | Tip cerere:                                            |                                                              |                                                                                                    |                                                         |                                                                                           |                                       |          |   |
| Alte documente justificative | 1                      | test                      |                                                                                         | Plată     ®                                            | Rambursare independ                                          | dentă                                                                                                    |                                                         |                                                                                           |                                       |          |   |
| Documente de plată           |                        |                           |                                                                                         | - Nemburaen                                            | e alerenta Ci                                                |                                                                                                    |                                                         |                                                                                           |                                       |          |   |
| Dovada plății                | 🗸 ACTUALIZA            | RE                        |                                                                                         |                                                        |                                                              |                                                                                                    |                                                         |                                                                                           |                                       |          |   |
| Fișe de pontaj               |                        |                           |                                                                                         |                                                        |                                                              |                                                                                                    |                                                         |                                                                                           |                                       |          |   |
| Cerere curentă               |                        |                           |                                                                                         |                                                        |                                                              |                                                                                                    |                                                         | _                                                                                         |                                       |          |   |
| Cereri transmise             |                        |                           |                                                                                         |                                                        |                                                              |                                                                                                    | (                                                       |                                                                                           |                                       |          |   |
| Sereri de prefinanțare       |                        |                           |                                                                                         |                                                        |                                                              |                                                                                                    |                                                         | TRANSMITERE                                                                               |                                       |          |   |
|                              |                        |                           |                                                                                         |                                                        |                                                              |                                                                                                    |                                                         |                                                                                           |                                       |          |   |
|                              | Listă fisiore staaste  |                           |                                                                                         |                                                        |                                                              |                                                                                                    |                                                         |                                                                                           |                                       |          |   |
|                              | Lista lișiere atașate  |                           |                                                                                         |                                                        |                                                              |                                                                                                    |                                                         |                                                                                           | ADAUGĂ                                | Fișier   |   |
|                              | Denumire fisier        |                           | Titlu                                                                                   |                                                        |                                                              | Descriere                                                                                                    |                                                         |                                                                                           |                                       |          |   |
|                              | Listă parteneri cerere |                           |                                                                                         |                                                        |                                                              |                                                                                                    |                                                         | ⊛                                                                                         | ADAUGĂ PAR                            | TENER    |   |
|                              |                        | Parte                     | mer                                                                                     |                                                        |                                                              | CUI                                                                                                    | Cont banca                                              | ar                                                                                        |                                       |          |   |
|                              |                        | MINISTERUL - FONDURILOR   | EUROPENE/TEST/                                                                          | ARE-POAD                                               |                                                              | 26369185                                                                                                    | Cont IBAI                                               | N de TEST                                                                                 | ាំ ខ្                                 | TERGE    |   |

6.6.1. Factură fiscală

Această funcție presupune parcurgerea următorilor pași:

• Pasul 1 - Se selectează sub-funcția Factură fiscală;

După selectare sistemul afișează lista facturilor introduse anterior la nivel<mark>ul</mark> entității juridice, în ordinea introducerii acestora în sistem.

| မှိ Persoane<br>④ Grupuri țintă > | i    | Titlu proiect<br>test mai implementare                             | Cod smis                 | Cod apel<br>POC/126/1/2/<br>programe CDI | 'Crearea de sinergii cu ac<br>internaționale | tiunile de CDI ale progra | imului-cadru ORIZONT 2020 al | Uniunii Europene și alte |
|-----------------------------------|------|--------------------------------------------------------------------|--------------------------|------------------------------------------|----------------------------------------------|---------------------------|------------------------------|--------------------------|
| Venituri                          |      | Autoritate responsabilă<br>Organismul Intermediar pentru Cercetare | Parteneri<br>2 parteneri |                                          |                                              |                           |                              |                          |
| Raport progres >                  |      |                                                                    |                          |                                          |                                              |                           |                              |                          |
| 🚯 Cerere plată/rambursare >       |      | Partanar Saria                                                     | Numör                    |                                          | Dată                                         | Numo                      | furnizer                     |                          |
| Factură fiscală                   |      | Selectați partenerul:                                              | Numar                    |                                          | Data                                         | iii Nume                  | Turnizor                     |                          |
| State de plată                    |      |                                                                    |                          |                                          |                                              |                           |                              |                          |
| State de subvenții                | List | ež frankuri                                                        |                          |                                          |                                              |                           |                              | ¥                        |
| Ordine de deplasare               |      |                                                                    |                          |                                          |                                              |                           |                              | ADAUGĂ FACTURĂ           |
| Alte documente justificative      |      | Partener                                                           |                          | Serie                                    | Număr                                        | Dată                      | Nume furnizor                |                          |
| Documente de plată                |      | ] SC TEST SRL                                                      |                          | BB                                       | 254                                          | 2018-08-07                | test                         |                          |
| Fișe de pontaj                    |      | MINISTERUL - FONDURILOR EUROPENE                                   | /TESTARE-POAD            | rr                                       | 1                                            | 2018-08-07                |                              | SOLICITAT PARTIAL        |

• Pasul 2 - ADAUGĂ FACTURĂ - la acționarea butonului sistemul deschide fereastra Adăugare factură fiscală.

• *Pasul 2.1* – Alege partener - utilizatorul are posibilitatea să aleagă din lista predefinită partenerul/ liderul pentru care înregistrează factura.

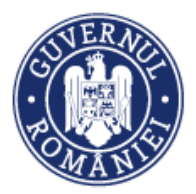

MySMIS2014 – FrontOffice

| 🔅 MySMIS 2014 🏾 🌒         | 0 2                                     | i                                                | Axistentă/Mamusle 🖌 🙎 Adrian Bo | donea 🗠 💼 Firma straina ACVM LTD 🗡   |
|---------------------------|-----------------------------------------|--------------------------------------------------|---------------------------------|--------------------------------------|
| 🖉 CERERI FINANTARE 🔲 CON  | Adăugare factură fiscală                |                                                  |                                 | TIMP SERVER: 16 / 04 / 2021 13:11:19 |
| မှိ Persoane              | Partener                                | Contract Achiziție                               | Fără contract                   | troui în Rucureșt-lifov              |
| 🕒 Grupuri țintă 🔷 >       | Firma straina ACVM LTD 👻                | Selectați contractul:                            |                                 |                                      |
| 👼 Venituri                |                                         | lot 1 test<br>Nr. contract: Contract achizitie 1 |                                 |                                      |
| Raport progres            | Informații contractori<br>Nume furnizor | achizitie 3<br>Nr. contract: 1122                | CUI/CF                          |                                      |
| Cerere plată/rambursare > |                                         | lot 1 test aa<br>Nr. contract: 1567              |                                 | Q CAUTĂ                              |
| Factură fiscală           |                                         |                                                  |                                 | × șterge filtre                      |
| State de plată            | Informații factură                      |                                                  |                                 |                                      |
| State de subvenții        | Serie                                   | Număr                                            | Dată                            |                                      |
| Ordine de deplasare       |                                         |                                                  |                                 |                                      |
| Alte cheltuieli/Costuri   | Valoare fără TVA                        | TVA corespondent                                 | Valoare totală                  |                                      |
| Documente de plată        | 0                                       | 0                                                | 0                               | SOLICITAT PARTIAL                    |
| Dovada plāţii             |                                         |                                                  | SALVEAZĂ                        | SOLICITAT PARTIAL                    |
| Fișe de pontaj            | Firma straina ACVM LTD                  | 33a 456                                          | 2017-08-20 Of                   | ertant 1 SOLICITAT PARTIAL           |
| Cerere curentă            | Firma straina ACVM LTD                  | 22FFF 9999999                                    | 2017-08-08 F                    | URNIZ SOLICITAT PARTIAL              |

Pasul 2.2 – Se alege contractul de achiziție sau actul adițional, după caz, din câmpul Contract achiziție în funcție de denumirea contractului sau numărul contractului/ actului adițional sau numărul actului adițional din lista adusă de sistem din modulul Achiziții. Informațiile referitoare la contractor sunt aduse de sistem din modulul de achiziții. (*Nume furnizor și CUI*). Se introduc datele generale aferente facturii fiscale: *Serie, Număr, Dată, Valoare fără TVA, TVA corespondent, Valoarea totală* (acest parametru este calculat automat de aplicație).

 Pasul 2.3 – Pentru facturile care nu sunt legate de un contract de achiziţie se bifează opţiunea Fără contract, câmpul Contract achiziţie devenind inactiv.

• *Pasul 2.4* - Se completează datele referitoare la contractor, respectiv: *Nume furnizor, Naționalitate* (se alege din lista predefinită), *CUI/CF.* 

| 🖉 CERERI FINANTARE 📃 CONT                                                                   | RACTARE | S ACHE                                | Adăugare factură fiscală                                     |                                  |                                           |         | E TIMP SERVER: 03 / 06 / 2020 12:58:34                   |
|---------------------------------------------------------------------------------------------|---------|---------------------------------------|--------------------------------------------------------------|----------------------------------|-------------------------------------------|---------|----------------------------------------------------------|
| <ul> <li>Persoane</li> <li>Grupuri ţintă</li> <li>Venituri</li> </ul>                       |         | Titlu pro<br>Test pertri<br>Autoritat | Partener<br>MINISTERUL - FONDURILOR<br>EUROPENE/TESTARE-POAD | Contract Achiziție               | Fără contract                             |         | eru (PR-IDD-IT 2020 e Ununi Europene si ate programe CD- |
| Raport progres     Apport progres     Factură fiscală                                       |         | Partener<br>Selectați                 | Informații contractori<br>Nume furnizor<br>Dras SRL          | Nationalitate<br>Románia ~       | CUI/CF<br>562354                          |         |                                                          |
| State de plată<br>State de subvenții<br>Ordine de deplasare<br>Alte documente justificative | List    | ă facturi                             | Informații factură<br>Serie<br>FR<br>Valoare fâră TVA        | Numär<br>370<br>TVA corespondent | Dată<br>30-aprille-2020<br>Valoare totală |         | ADMULÉ FACTURE                                           |
| Documente de plată<br>Dovada plății<br>Fișe de pontaj                                       |         |                                       | 1.000                                                        | 190                              | 1,190<br>salvează                         | RENUNȚĂ | xulescu srf<br>TOTAL SRL                                 |

• *Pasul 2.5* – Informații despre factură - se introduc datele generale aferente facturii fiscale: *Serie, Număr, Dată, Valoare fără TVA, TVA corespondent, Valoarea totală* (acest parametru este calculat automat de aplicație).

Informațiile introduse se pot salva prin acționarea butonului SALVEAZĂ sau se renunță

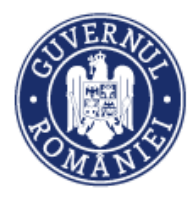

#### acționând butonul RENUNȚĂ.

• *Pasul 2.6* - Modificarea facturii – se selectează factura care va fi modificată, informațiile incluse în factură fiind prezentate în partea de jos a ecranului.

| Ordine de deplasare          | Listă facturi    |                                 |              |                     |              |           |                     | 🕀 ADA             | UGĂ FACTURĂ |
|------------------------------|------------------|---------------------------------|--------------|---------------------|--------------|-----------|---------------------|-------------------|-------------|
| Alte documente justificative | 1                | Partener                        |              | Serie               | Număr        | Dată      | Nume furnizor       |                   |             |
| Documente de plată           |                  | SC TEST SRL                     |              | BB                  | 254          | 2018-08-0 | )7 test             |                   |             |
| Dovada plății                | -                |                                 |              |                     |              |           |                     |                   |             |
| Fișe de pontaj               | <u>м</u>         | NISTERUL - FONDURILOR EUROPENE/ | TESTARE-POAD | rr                  | 1            | 2018-08-0 | )7                  | SOLICITAT PAR     | ITIAL       |
| Cerere curentă               |                  |                                 |              |                     |              | PAGINA 1  | - RANDURI PE PAGINA | 5 - 1 - 2 DIN 2   | < >         |
| Cereri transmise             |                  |                                 |              |                     |              |           |                     |                   |             |
| 😂 Cereri de prefinanțare     | Factură: 254     |                                 |              |                     |              |           |                     |                   |             |
|                              | Partene          | Contract                        |              | Numele furnizorului |              |           | Naționalitate       | CU I 💉 MODIFICĂ F | ACTURĂ      |
|                              | SC TEST S        | RL                              | 1            | est                 |              |           | Afghanistan         | °                 | _           |
|                              | Serie            | Număr                           | ı            | Dată                | Valoare fără | TVA       | TVA corespondent    | Valoare totală    |             |
|                              | вв               | 254                             | 1            | 2018-08-07          | 500.25       |           | 25                  | 525.25            |             |
|                              | Fișiere atașate: |                                 |              |                     |              |           |                     |                   | ZĂ FIȘIER   |
|                              | Denumire fisie   |                                 | Titlu        |                     | Descriere    |           |                     |                   |             |

La acționarea butonului **MODIFICĂ FACTURĂ se** redeschide fereastra în care au fost introduse informațiile aferente facturii, acestea putând fi modificate. În cazul în care vor fi modificate datele referitoare la contract sau partener, detaliile facturii și liniile bugetare se vor șterge și vor trebui reintroduse. Sistemul va afișa un mesaj de atenționare.

Informațiile introduse se pot salva prin acționarea butonului SALVEAZĂ, sau se renunță acționând butonul RENUNȚĂ.

| State de subvenții           |           | Editare factură fiscală                                                             |                                                    |                                                       |                 |                        |
|------------------------------|-----------|-------------------------------------------------------------------------------------|----------------------------------------------------|-------------------------------------------------------|-----------------|------------------------|
| Ordine de deplasare          | Listă fac | _                                                                                   |                                                    |                                                       |                 | ⊕ ADAUGĂ FACTURĂ       |
| Alte documente justificative |           | Atenție ! La modificarea partenerului ș<br>se vor șterge și vor trebui reintroduse! | il/sau a contractului ales/opțiunea fără contract, | datele introduse anterior (detalii și linii bugetare) | lume furnizor   |                        |
| Documente de plată           |           |                                                                                     |                                                    |                                                       | test            |                        |
| Dovada plății                |           | Partener                                                                            | Contract                                           | Fără contract                                         |                 |                        |
| Fișe de pontaj               |           | SC TEST SRL 💌                                                                       | Selectați contractul: 💌                            |                                                       |                 | SOLICITAT PARTIAL      |
| Cerere curentă               |           |                                                                                     |                                                    |                                                       | NDURI PE PAGINA | 5 🕆 1-2 DIN 2 < >      |
| Cereri transmise             |           | Informații contractori                                                              | ALC: NO. 1                                         | 011/05                                                |                 |                        |
|                              | Factură:  | Nume furnizor                                                                       | Nationalitate                                      | CUI/CF                                                |                 |                        |
| Sereri de pretinanțare       |           | test                                                                                | Afghanistan 👻                                      | c                                                     |                 |                        |
|                              |           |                                                                                     |                                                    |                                                       |                 |                        |
|                              |           | Informații factură                                                                  |                                                    |                                                       | e               | CUI 💉 MODIFICĂ FACTURĂ |
|                              |           | Serie                                                                               | Număr                                              | Dată                                                  |                 | C                      |
|                              |           | 88                                                                                  | 254                                                | 07-august-2018                                        | ondent          | Valoare totală         |
|                              |           | Valoare fără TVA                                                                    | TVA corespondent                                   | Valoare totală                                        |                 | 525.25                 |
|                              |           | 500.25                                                                              | 25                                                 | 525.25                                                |                 |                        |
|                              | Fișie     |                                                                                     |                                                    |                                                       |                 | ATAŞEAZĂ FIŞIER        |
|                              |           |                                                                                     |                                                    | SALVEAZA                                              |                 |                        |

#### ATENȚIE!

O factură solicitată integral la rambursare nu poate fi modificată, ea devenind inactivă. Pentru modificarea facturii solicitată integral la rambursare se deselectează bifa de la *Solicitat integral*.

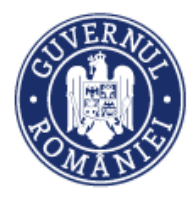

• *Pasul 2.7* – Ataşare de documente – Documentele justificative aferente fiecărei facturi introduse în sistem vor fi ataşate acționând butonul **ATAŞEAZĂ FIŞIER** din josul paginii. Sistemul deschide o fereastra de lucru *Ataşare fișier pentru factura cu seria ..., numărul ... din data de ...* 

Se completează Titlul documentului și se completează cât mai sugestiv Descrierea fișierului .

| Ata | şare fişier pentru factura cu s                             | EUROPENE/TESTARE-POAD<br>seria: 25455, numărul: 22222, din data de: 2018-01-22 | 1+5 DIN 9 < >                               |
|-----|-------------------------------------------------------------|--------------------------------------------------------------------------------|---------------------------------------------|
|     | Selectați fișierul:<br>Choose File No file chosen<br>Titlu: | Descrierea figierului:<br>*10000 de caractere râmase                           | MODIFICĂ FACTURĂ<br>22222<br>Valoare totală |
|     |                                                             | Тистир                                                                         | 242                                         |

 Pasul 2.8 – Adăugare detalii factură - Pentru a introduce detaliile aferente facturii, se acționează butonul ADAUGĂ DETALIU. Sistemul va deschide o nouă pagină unde vor putea fi introduse următoarele informații:

- Denumire produs/serviciu
- Unitate măsură
- Cantitate
- Preț unitar fără TVA
- Valoare totală TVA
- Valoare totală (este calculată automat de sistem)

| Alte documente justificative |                          | Partener           | Serie          | Număr | Dată           | Nume furnizor   |                   |     |
|------------------------------|--------------------------|--------------------|----------------|-------|----------------|-----------------|-------------------|-----|
| Documente de plată           | Adăugare detaliu la f    | actură             |                |       |                | test            |                   | _   |
| Dovada plății                | Denumire produs/serviciu | Unitate măsură     | Cantitate      |       |                |                 |                   |     |
| Fișe de pontaj               |                          |                    |                |       |                |                 | SOLICITAT PARTIAL |     |
| Cerere curentă               | Preț unitar fără TVA     | Valoare totală TVA | Valoare totală |       |                | NDURI PE PAGINA | 5 - 1 - 2 DIN 2   | < > |
| Cereri transmise             |                          |                    | 0              |       |                |                 |                   |     |
| 😂 Cereri de prefinanțare     | Factură:                 |                    |                |       | SALVEAZĂ RENUN | ŢĂ              |                   |     |

Informațiile introduse vor putea fi salvate prin acționarea butonului SALVEAZĂ, sau se renunță acționând butonul RENUNȚĂ.

• *Pasul 2.9* – Modificarea detaliului aferent facturii – se bifează detaliul care se dorește a fi modificat din secțiunea *Listă detalii factură* (1).

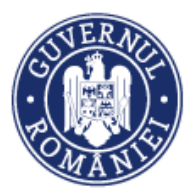

|                    |                                                                                                    |                                                                                                    |                                                                                                    |                                                                                                    | MySMIS                                                                                                    | 52014 – FrontOffi                                                                                                    |
|--------------------|----------------------------------------------------------------------------------------------------|----------------------------------------------------------------------------------------------------|----------------------------------------------------------------------------------------------------|----------------------------------------------------------------------------------------------------|----------------------------------------------------------------------------------------------------|----------------------------------------------------------------------------------------------------|
| lii factură:       |                                                                                                    |                                                                                                    |                                                                                                    |                                                                                                    |                                                                                                    | ADAUGĂ DETALIU                                                                                                    |
|                    | Denumire proc                                                                                       | dus/servicii                                                                                                    |                                                                                                    | Cantit                                                                                                    | ate                                                                                                    | UM                                                                                                    |
| $\sim$             | pix                                                                                                 |                                                                                                    |                                                                                                    |                                                                                                    | 2                                                                                                    | bucati                                                                                                    |
|                    | Hart                                                                                                | ie                                                                                                    |                                                                                                    |                                                                                                    | 1                                                                                                    | buc 2                                                                                                    |
|                    |                                                                                                    |                                                                                                    | PAGINA                                                                                                    | RANDURI                                                                                                    | PE PAGINA 5 🔻                                                                                                    | 1-2 DIN 2                                                                                                    |
| enumire produs/    | serviciu                                                                                            | Unitate                                                                                                    | mäsurä                                                                                                    |                                                                                                    | Cantitate                                                                                                    | 💉 MODIFICĂ DETALIU                                                                                                    |
| artie              |                                                                                                    | buc                                                                                                    |                                                                                                    |                                                                                                    | 1                                                                                                    |                                                                                                    |
| reț unitar fără TV | Ά                                                                                                   | Valoar                                                                                                    | e TVA                                                                                                    |                                                                                                    | Valoare totală                                                                                                    | THE STERGE DETALIU                                                                                                    |
| DO                 |                                                                                                    | 10                                                                                                    |                                                                                                    |                                                                                                    | 110                                                                                                    | (3)                                                                                                    |
| i bugetare:        |                                                                                                    |                                                                                                    |                                                                                                    |                                                                                                    |                                                                                                    | ADAUGĂ LINIE BUGETARĂ                                                                                                    |
|                    |                                                                                                    | Valoare totală                                                                                                    | Reglaje                                                                                                    | Avans                                                                                                    | Justificare avans                                                                                                    | Procent deducere                                                                                                    |
| MODIFICĂ           | កាំ şterge                                                                                          | 22                                                                                                    |                                                                                                    | Da                                                                                                    |                                                                                                    |                                                                                                    |
|                    |                                                                                                    |                                                                                                    |                                                                                                    |                                                                                                    |                                                                                                    |                                                                                                    |
|                    | ii factură:<br>(1)<br>enumire produs/<br>artie<br>reț unitar fără TV<br>io<br>bugetare:<br>MODIFICĂ | II factură:<br>Denumire prod<br>pix<br>Hart<br>enumire produs/serviciu<br>artie<br>reţ unitar fără TVA<br>o<br>bugetare:<br>MODURICĂ | ii factură:<br>Denumire produs/servicii<br>pix<br>Hartie<br>unitate<br>buc<br>Valoare<br>to<br>10<br>bugetare:<br>Valoare totală<br>MODUNICĂ I C STREE<br>22 | ii factură:<br>pix<br>pix<br>Hartie<br>PAGINA<br>PAGINA<br>PAGINA<br>PAGINA<br>PAGINA<br>PAGINA<br>PAGINA<br>PAGINA<br>O<br>DUC<br>Valoare TVA<br>O<br>10<br>Duc<br>Valoare TVA<br>O<br>DUC<br>Valoare TVA<br>O<br>22 | ii factură:<br>Denumire produs/servicii Cantă<br>pix<br>Hartie<br>PAGINA 1 ▼ RANDURI<br>enumire produs/serviciu Unitate măsură<br>buc<br>valoare TVA<br>0 10<br>bugetare:<br>Valoare totală Reglaje Avans<br>MODIFICĂ 22 Da | II factură:<br>Denumire produs/servicii Cantitate<br>pix 2<br>Hartie 1<br>PAGINA 1 ♥ RANDURI PE PAGINA 5 ♥<br>enumire produs/serviciu Unitate măsură Cantitate<br>artie buc 1<br>Valoare TVA Valoare totală<br>0 10 110 110<br>bugetare:<br>Valoare totală Reglaje Avans Justificare avans<br>MODINICĂ 22 Da |

La acționarea butonului **MODIFICĂ DETALIU** (2) se redeschide fereastra în care au fost introduse informațiile din factură, acestea putând fi modificate. Informațiile introduse se salvează prin acționarea butonului **SALVEAZĂ** sau se renunță, acționând butonul **RENUNȚĂ**.

| Cereri transmise | Factură | Editare detaliu                                            |                                                        |                                   |           | (2)              |        |                |
|------------------|---------|------------------------------------------------------------|--------------------------------------------------------|-----------------------------------|-----------|------------------|--------|----------------|
|                  | П       | Denumire produs/serviciu<br>caiete<br>Preț unitar fără TVA | Unitate māsurā<br><sup>buc</sup><br>Valoare totală TVA | Cantitate<br>10<br>Valoare totală |           | $\mathbf{\circ}$ | te     |                |
|                  |         | 0.25                                                       | 1                                                      | 3.5                               |           | SALVEAZĂ RENUNȚĂ | ondent | Valoare totală |
|                  | Fișiere | e atașate:                                                 |                                                        | _                                 |           |                  |        |                |
|                  | De      | numire fisier                                              | Titlu                                                  |                                   | Descriere |                  |        |                |
|                  | Listă   | detalii factură:                                           |                                                        |                                   |           |                  |        | ADAUGĂ DETALIU |

 Pasul 2.10 – Adaugă linie bugetară: se selectează detaliul facturii care urmează să fie legat de o linie bugetară. La acționarea butonului Adaugă linie bugetară (3) în interfața utilizatorului va fi deschis un formular de lucru sub forma unei ferestre. Acesta va conține:

- Valoare fără TVA;
- TVA corespondent;
- Total;
- Reglaje;
- Avans (în cazul în care câmpul este bifat, atunci factura este de avans);
- Justificare avans (sumele justificate din factura de avans pentru linia bugetară aleasă);
- Procent deducere;
- Sumă reținută deducere.

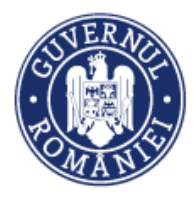

Se selectează linia bugetară aferentă Activității, Sub-activității, Categoriei de cheltuieli, corespunzătoare detaliului din factură.

Se procedează similar pentru toate detaliile din factură.

|      | Adăugar   | re linie bugetară                       | pentru detaliul       | aferent prod                                                                 | usului/serviciului: ca                                                                                                    | iete     |                  |            |           |              |                  |
|------|-----------|-----------------------------------------|-----------------------|------------------------------------------------------------------------------|----------------------------------------------------------------------------------------------------|----------|------------------|------------|-----------|--------------|------------------|
| Fişi | Valoare f | ără TVA                                 | TVA corespone         | dent                                                                         | Total                                                                                                    |          | Reglaje          | 3          |           |              | ATAȘEAZĂ FIȘIER  |
|      |           | Avans                                   | Justificare ava       | ns                                                                           | Procent deducere                                                                                                    |          | Sumă reținută de | ducere     |           |              |                  |
| List | Alege     | Activitate                              | Subactivitate         | Categorie                                                                    | Cheltuiala                                                                                                    | Contract | t Directa        | Produs ser |           |              | ADAUGĂ DETALIU   |
|      |           | A1 Solicitari<br>brevete de<br>inventii | echipare<br>laborator | cheltuieli p<br>obtinere<br>validaree<br>protejar<br>brevetelor<br>altor act | entru cheltuieli<br>ia, pentru<br>ia obtinerea,<br>ia validarea si<br>sia protejarea<br>ive brevetelor si a<br>io altor active |          | Directa          | br         |           |              | UM               |
|      |           |                                         |                       |                                                                              | cheltuieli                                                                                                    |          |                  |            | PE PAGINA | 5 🕶 1 - 1 DI | N1 < >           |
|      |           |                                         |                       |                                                                              | salariale<br>pentru<br>cercetare<br>industrială,<br>aferente                                                                   |          |                  |            |           | <b>/</b> M   | IODIFICĂ DETALIU |

Fiecare detaliu poate fi extins pentru prezentarea asocierilor cu liniile bugetare.

Informațiile introduse vor fi salvate prin acționarea butonului SALVEAZĂ, sau se renunță acționând butonul RENUNȚĂ.

#### 6.6.2. State de plată

Introducerea datelor în această funcție se face numai după introducerea persoanelor în submodulul **Persoane** (vezi sub-capitolul 5.2) și presupune parcurgerea următorilor pași:

• *Pasul 1* - Se selectează funcția **State de plată**.

|                               |              |                                                                  |             |      |                                    | S                                                 |                                |                                    |                    |
|-------------------------------|--------------|------------------------------------------------------------------|-------------|------|------------------------------------|---------------------------------------------------|--------------------------------|------------------------------------|--------------------|
| 🖉 CERERI FINANTARE 🔲 CONTRA   | ACTARE 😂 A   |                                                                  |             |      |                                    |                                                   |                                | TIMP SERVER: 07                    | 08 / 2018 15:52:38 |
| မှိ Persoane                  | Titlu        | proiect                                                          | Cod sr      | nis  | Cod apel                           |                                                   |                                |                                    |                    |
| Grupuri ţintă >               | test m       | ai implementare                                                  | 103798      |      | POC/126/1/2/CH<br>programe CDI Int | earea de sinergii cu acțiunile de<br>ternaționale | CDI ale programului-cadru ORI. | ZONT 2020 <b>a</b> l Uniunii Europ | ene și alte        |
| 🕢 Venituri                    | Auto         | <b>ritate responsabilă</b><br>Ismul Intermediar pentru Cercetare |             |      |                                    |                                                   |                                |                                    |                    |
| Raport progres                |              |                                                                  |             |      |                                    |                                                   |                                |                                    |                    |
| 🔞 Cerere plată/rambursare 🛛 > | Parter       | ner Luna                                                         |             | An   |                                    |                                                   |                                |                                    |                    |
| Factură fiscală               | Sele         | ectați partenerul: 👻 Sele                                        | otați luna: | ▼ S  | electați anul: 👻                   |                                                   |                                | × șterge fil                       | TRE Q CAUTA        |
| State de plată                |              |                                                                  |             |      |                                    |                                                   |                                |                                    |                    |
| State de subvenții            | State de pla | tă                                                               |             |      |                                    |                                                   |                                | + PRELUARE STAT                    | E+ ADAUGĂ STAT     |
| Ordine de deplasare           |              |                                                                  |             |      |                                    |                                                   |                                |                                    |                    |
| Alte documente justificative  | Nr. stat     | Partener                                                         | Luna        | An   | Numâr ore lucrâtoare               | Contribuție angajator                             |                                |                                    |                    |
| Documente de plată            | 489661       | MINISTERUL - FONDURILOR<br>EUROPENE/TESTARE-POAD                 | lunie       | 2016 | 150                                | Contributia pentru<br>somai: 250                  | PERSOANE                       | S EDITARE                          | TT ŞTERGE          |
| Dovada plății                 |              |                                                                  |             |      |                                    |                                                   |                                |                                    |                    |
| Fișe de pontaj                | 489597       | MINISTERUL - FONDURILOR                                          | Mai         | 2016 | 150                                | Contributia pentru                                | PERSOANE                       | S EDITARE                          | TTT STERGE         |
| Cerere curentă                |              | CONTRACT COTAREFORD                                              |             |      |                                    | eomaj. 200                                        |                                |                                    |                    |

Se deschide o fereastră în care este afișată lista statelor de plată introduse și două butoane: **PRELUARE STAT** și **ADAUGĂ STAT**.

• *Pasul 1.1* - La acționarea butonului **ADĂUGĂ STAT** în interfața utilizatorului se deschide o fereastră de lucru cu următoarele câmpuri:

- *Partener* (se selectează din lista partenerilor proiectului)
- Luna (corespunzătoare statului care se introduce)

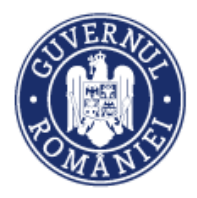

#### MySMIS2014 – FrontOffice

- *Anul* (corespunzător statului care se introduce)
- Număr ore lucrătoare (se completează numărul total de ore din lună)
- *Tip contribuție angajator* (va fi selectat dintr-o listă predefinită: CAS, CASS, Altele etc.)
- Val. contribuție angajator

După introducerea datelor corespunzătoare unei contribuții, sistemul afișează butonul **ADAUGĂ CONTRIBUȚIE** pentru transferarea informațiilor în sistem. Pentru introducerea altei contribuții se selectează tipul de contribuție din lista predefinită, se introduce valoarea și se acționează din nou butonul **ADAUGĂ CONTRIBUȚIE**. Contribuțiile introduse apar sub formă tabelară (*Tip Contribuție, Valoare*).

• *Pasul 1.2* - Atașare documente - Se selectează din lista predefinită *Tip document*. Se pot atașa următoarele tipuri de documente aferente statului de plată: *Alte documente, Fișă de pontaj, Stat de plată, Documente adiționale*.

| 🔿 MySMIS 2014 🛞 💽 🔅            | 🖉 🕺 🕹 Gabriela C                                                 | orina Roman - 🏛 menasterul - fondurilor europene/testare-poad - |
|--------------------------------|------------------------------------------------------------------|-----------------------------------------------------------------|
| 🖉 CERERI FINANTARE 🔛 CONTRACTA | RE Adaugă stat                                                   | S TIMP SERVER: 07 / 08 / 2018 15:56:05                          |
| 8 Persoane                     | Partener Luna An<br>SC TEST SRL V Ianuarie V 2014                | -cashu DRIZONIT 2000 al Uniunii Europene și alte                |
| Venituri                       | Numir ne lucitose<br>58.744                                      |                                                                 |
| Raport progres >               |                                                                  |                                                                 |
| S Cerere plată/rambursare      | Tip contribuție angajator                                        | X ȘTERGE FILTRE Q CAUTĂ                                         |
| State de plată                 | Tip contribuție angajator:                                       |                                                                 |
| State de subvenții             | State                                                            | ★ PRELUARE STAT =+ ADAUDĂ STAT                                  |
| Ordine de deplasare            | Contribuții angajator                                            |                                                                 |
| Alte documente justificative   | Tio Contributie Valoare                                          |                                                                 |
| Documente de plată             | 48966                                                            | ANE EDITARE 🔟 ȘTEROE                                            |
| Dovada plāții                  | Contributia la asigurarile sociale (CAS) 5214                    | ŞTERGE                                                          |
| Fișe de pontaj                 | 48959                                                            | ANE EDITARE DITARE                                              |
| Cereri transmise               | Atașare documente                                                |                                                                 |
| S Cereri de prefinantare       | Tip document 🗸 Descriere                                         | ANDURI PE PAGINA 5 + 1 - 2 DIN 2 < >                            |
|                                | Selectați figierul<br>Alega figierul<br>Nu al ales niciun figier | 0 / 4000                                                        |
|                                | Documente                                                        |                                                                 |
|                                | Tip document Descriere Fipier S                                  | are                                                             |
|                                |                                                                  | SALVEAZĂ REMINIȚĂ                                               |
|                                |                                                                  |                                                                 |

În câmpul *Descriere* se prezintă pe scurt documentul atașat. Se pot atașa numai documente pdf semnate electronic de utilizator (persoană înrolată sau reprezentant legal/împuternicit).

Informațiile introduse se salvează prin acționarea butonului SALVEAZĂ sau nu se salvează acționând butonul RENUNȚĂ.

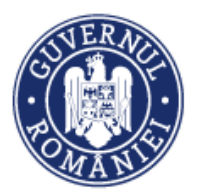

MySMIS2014 – FrontOffice

| CERERI FINANTARE                                                                                                    | Adaugă stat                                                                            |                                   |                       |                    | TIMP SERVER: 22/                       | 01 / 2018 15:04:08 |
|----------------------------------------------------------------------------------------------------|----------------------------------------------------------------------------------------|-----------------------------------|-----------------------|--------------------|----------------------------------------|--------------------|
| Persoane     Orupuri tintă     Case and a second a second a s | Partener<br>Selectați partenerul:                                                      | Luna<br>Selectați luna:           | An<br>Selectați anul: | •                  | novare si transfer tehnologic in domen | i de specializare  |
| Cerere plată/rambursare ><br>Factură fiscală<br>State de plată                                                                                                    | Tip contribuție angajator                                                              | Val. contribuție angajator<br>100 |                       | ADAUGĂ CONTRIBUȚIE | 🗶 PRELIJARE STAT                       | ≣+ ADAUGĂ STAT     |
| State de subvenții MINI<br>Ordine de deplasare PUE<br>Alte documente justificative                                                                                                    | Contribuții angajator<br>Tip Contribuție                                               |                                   | Valoare               |                    | PERSOANE                               | P EDITARE          |
| Decumente de plană<br>Ocuvade plăți<br>Fișe de portaj<br>Cerere PUE                                                                                                    | Ataşare documente                                                                      | Descriere                         |                       | 0 / 4000           | E PERSONNE                             | P EDITARE          |
|                                                                                                    | Alte documente<br>Fijê de pontaj<br>Stat de plată<br>Documente adiționale<br>Documente | Descriere                         | Enior Store           |                    |                                        | editare            |
|                                                                                                    | 1 pr 0000011618                                                                        |                                   | SALVE                 | EAZĂ RENUNȚĂ       |                                        |                    |

După salvare, documentele sunt afișate într-un tabel care conține câmpurile *Tip document, Descriere, Fișier, Stare*.

• *Pasul 2* – Pentru a adăuga persoane în statul de plată nou creat (sau un stat creat anterior) se acționează butonul **PERSOANE** aferent statului.

| CERERI FINANTARE          | CONTRACT.  | ARE 😂 AC          | HIZITII                  | COMUNICARE                               |                 | ARE     |                      |                                                         |                                | TIMP SERVER: 07            | / 08 / 2018 15:52:38 |
|---------------------------|------------|-------------------|--------------------------|------------------------------------------|-----------------|---------|----------------------|---------------------------------------------------------|--------------------------------|----------------------------|----------------------|
| မှိ Persoane              |            | Titlu p           | proiect                  |                                          | C               | od smis | Cod apel             | (Connect de sine et i su sesti site de                  |                                |                            |                      |
| 🕘 Grupuri țintă           | >          | i                 | ii impiemei              | ntare                                    | 10              | 2/40    | programe CD          | /orearea de sinergii cu acțiunile de<br>Linternaționale | CDI ale programului-caoru Oki. | 2011 2020 al Oniunii Europ | jene și alte         |
| 🕢 Venituri                |            | Autori<br>Organis | itate res<br>imul Intern | <b>ponsabilă</b><br>nediar pentru Cercet | tare            |         |                      |                                                         |                                |                            |                      |
| Raport progres            | > <b>•</b> |                   |                          |                                          |                 |         |                      |                                                         |                                |                            |                      |
| 🗟 Cerere plată/rambursare | >          | Partene           | er                       |                                          | Luna            |         | An                   |                                                         |                                |                            |                      |
| Factură fiscală           |            | Select            | tați parten              | ierul: 👻                                 | Selectați luna: | -       | Selectați anul: 👻    |                                                         |                                | A GIEROLINE                |                      |
| State de plată            |            |                   |                          |                                          |                 |         |                      |                                                         |                                |                            |                      |
| State de subvenții        |            | State de plată    | á                        |                                          |                 |         |                      |                                                         | ,                              | 🛃 PRELUARE STAT            | E+ ADAUGĂ STAT       |
| Ordine de deplasare       |            | Nr. stat          |                          | Partener                                 | Luna            | An      | Număr ore lucrătoare | Contributie angaiator                                   |                                |                            |                      |
| Alte documente justifica  | itive      |                   |                          |                                          |                 |         |                      |                                                         | ¥                              |                            |                      |
| Documente de plată        |            | 489661            | MINISTE                  | ERUL - FONDURILOF                        | R Iunie         | 2016    | 1 50                 | Contributia pentru<br>somai: 250                        | PERSOANE                       | 💉 EDITARE                  | <b>ÎÎ</b> ȘTERGE     |
| Dovada plății             |            |                   |                          |                                          | _               |         | _                    |                                                         |                                |                            |                      |

În fereastra care se deschide se acționează butonul ADAUGĂ PERSOANĂ.

| CERERI FINANTARE              | Persoane      |               |              |                          |
|-------------------------------|---------------|---------------|--------------|--------------------------|
| 유 Persoane<br>④ Grupuri țintă | Cod numeric p | personal Nume | Prenume      | X ȘTERGE FILTRE Q CAUTĂ  |
| Raport progres                |               |               |              | /                        |
| 🗐 Cerere plată/rambursare     | Persoane      |               |              | adaugă persoană          |
| Factură fiscală               | Persoană      | Tip contract  | Nr. contract | Dată încheiere contract  |
| State de plată                |               |               |              | PAGINA 1 ▼ 0-0 DIN 0 < > |
| State de subvenții            |               |               |              |                          |
| Ordine de deplasare           |               |               |              | ÎNCHIDE                  |
| •                             |               |               |              |                          |
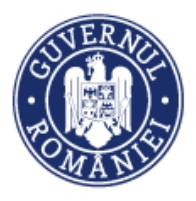

La acționarea acestui buton, sistemul deschide o fereastră în care utilizatorul poate alege tipul persoanei care va fi atașată statului de plată (Tip persoană: *Personal din Echipa de Proiect, Personal din Structuri Sprijinite* sau *Altele*).

| 🕒 Grupuri țintă           | TESTARE 24.05.20174                          | 103404                              | POR/135/1/1/Oreșterea înovării în firme prin susținerea ent | ităților de inovare și transfer |
|---------------------------|----------------------------------------------|-------------------------------------|-------------------------------------------------------------|---------------------------------|
| 🙃 Venituri                | Persoane                                     |                                     |                                                             |                                 |
| • Occurrent of the second |                                              |                                     |                                                             |                                 |
| : Raport progres          | Tip persoană: 🔍 Personal din Echipa de Proie | ct 🔍 Personal din Structuri Sprijin | ite OAltele                                                 |                                 |
| Cerere plată/rambursare   |                                              |                                     |                                                             |                                 |
| Factură fiscală           |                                              |                                     | SALVENZA KENUN JA                                           | RE STAT =+ ADAUGĂ STAT          |
| State de plată            | Partener Lu                                  | una An Numã                         | ir ore lucrătoare Contribuție angajator                     | _                               |
|                           |                                              |                                     |                                                             |                                 |
| **** WIYOWIO 201-         | n (Ka Lang) mit                              |                                     | icia Corma ixoman mi ministeroe - romporator                | CEOROIENE/IESIARE-I VAD         |
| 🖉 CERERI FINANTARE        | Persoane                                     |                                     |                                                             | ER: 20 / 11 / 2018 11:37:52     |
|                           |                                              |                                     |                                                             |                                 |
| မှိ Persoane              |                                              |                                     |                                                             |                                 |
| 🕒 Grupuri țintă           | Cod numeric personal N                       | Nume Prenume                        | 🗙 ȘTERGE FILTRE 🛛 Q. CAUTĂ                                  | nului-cadru ORIZONT 2020        |
|                           |                                              |                                     |                                                             |                                 |
|                           |                                              |                                     |                                                             | -                               |
| Raport progres            | Tip persoană: 💿 Personal din Echipa de Proie | ct 🔘 Personal din Structuri Sprijir | nite 💿 Altele                                               |                                 |
| 🗟 Cerere plată/rambursare |                                              |                                     |                                                             |                                 |
|                           |                                              |                                     |                                                             |                                 |
| Factură fiscală           | Persoane                                     |                                     |                                                             | IRGE FILTRE Q CAUTĂ             |
| State de plată            | Florea Milica   1750101250032                |                                     | SALVEAZĂ RENUNȚĂ                                            |                                 |
| State de subventii        | Ion Florica   2741128340025                  |                                     |                                                             |                                 |
|                           | Popescu Maricica   0228463551225             |                                     |                                                             |                                 |
| Ordine de deplasare       | Ion Ion Ion   2780505240035                  |                                     | ± P                                                         | RELUARE STAT                    |
| Alte documente justifica  | ativ                                         |                                     |                                                             |                                 |

 Pasul 2.1 - După selectarea tipului de persoană, fereastra se extinde, utilizatorul având posibilitatea de a selecta persoana care va fi introdusă în stat din lista creată în sub-modulul PERSOANE (vezi pag. 7 și următoarele).

 Pasul 2.2 – După selectarea persoanei, fereastra se extinde cu câmpul Contract din care se selectează contractul de muncă corespunzător persoanei.

| CERERI FINANTARE                                                      | Persoane                                                                                     | ER: 20 / 11 / 2018 11:36:49 |
|-----------------------------------------------------------------------|----------------------------------------------------------------------------------------------|-----------------------------|
| <ul> <li>Persoane</li> <li>Grupuri ţintă</li> <li>Venituri</li> </ul> | Cod numeric personal Nume Prenume X STERGE FILTRE Q CAUTĂ                                    | ului-cadru ORIZONT 2020     |
| Raport progres                                                        | Tip persoană:<br>Personal din Echipa de Proiect 💿 Personal din Structuri Sprijinite 💿 Altele |                             |
| Factură fiscală                                                       | Florea Milica                                                                                | RGE FILTRE Q CAUTĂ          |
| State de plată<br>State de subvenții                                  | Nume: Florea Milica<br>CNP: 1750101250032                                                    |                             |
| Ordine de deplasare                                                   | Contract                                                                                     | E STAT =+ ADAUGĂ STAT       |
| Alte documente justific                                               | Contracte                                                                                    |                             |
| Documente de plată<br>Dovada plății                                   | Nr. 1 din 2018-08-07                                                                         |                             |

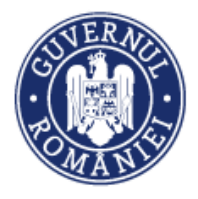

Odată selectat, detaliile principale ale contractului pot fi afișate prin acționarea butonului Vizualizare detalii contract.

| O MySMIS 201             | _                                             |                     |                               |                         | ROPENE/TESTARE-POAD 👻        |
|--------------------------|-----------------------------------------------|---------------------|-------------------------------|-------------------------|------------------------------|
| 🖉 CERERI FINANTARE       | Cod numeric personal N                        | lume                | Prenume                       | X ȘTERGE FILTRE Q CAUTĂ | VER: 20 / 11 / 2018 11:40:47 |
| မှို Persoane            |                                               |                     |                               |                         |                              |
| 🕒 Grupuri țintă          | Tip persoană: 🔘 Personal din Echipa de Proiec | ct 🔘 Personal din S | Structuri Sprijinite 🔘 Altele |                         | mului-cadru ORIZONT 2020     |
| 📷 Venituri               |                                               |                     |                               |                         |                              |
| Raport progres           | Florea Milica 👻                               |                     |                               |                         |                              |
| 🗟 Cerere plată/rambursar | Nume: Florea Milica                           |                     |                               |                         |                              |
| Factură fiscală          | CNP: 1750101250032                            |                     |                               |                         | TERGE FILTRE Q CAUTĂ         |
| State de plată           | Contract                                      |                     |                               |                         |                              |
| State de subvenții       | 1 : 2018-08-07                                | Vizualiza           | re detalii contract           |                         |                              |
| Ordine de deplasare      |                                               |                     |                               |                         | RE STAT                      |
| Alte documente justifi   | Tip contract: Alt document echivalent         |                     |                               |                         |                              |
| ,, <b>,</b> ,            | Nr. 1                                         |                     |                               |                         |                              |
| Documente de plată       | Data Inchelere contract: 2018-08-07           |                     |                               |                         |                              |
| Dovada plății            | Data inceput contract: 2018-08-08             |                     |                               |                         |                              |
| Eiso do pontoi           | Functie: expert                               |                     |                               |                         |                              |
| riýč de pontaj           | Salariu de bază: 7000                         |                     |                               |                         | PERSOANE                     |
| Cerere curentă           | Alte sporuri: 10                              |                     |                               |                         |                              |
| Cereri transmise         | Tarif orar: 150                               |                     |                               |                         |                              |
|                          | Justificare: test                             |                     |                               |                         |                              |
| 😂 Cereri de prefinanțare |                                               |                     |                               |                         |                              |
|                          | Ataşare documente                             |                     |                               |                         | PERSOANE                     |
|                          | Tip document 👻                                | Descriere           |                               |                         |                              |
| 6                        |                                               | - V                 |                               |                         |                              |

• *Pasul 2.3* – Ataşarea documentelor justificative. Se selectează din lista predefinită tipul documentului (*Raport de activitate, Livrabile* sau *Alte documente*), se face o scurtă descriere a documentului în câmpul **Descriere**. Apoi se alege documentul și se încarcă. Se pot atașa numai documente pdf semnate electronic de utilizator (persoană înrolată sau reprezentant legal/împuternicit). După încărcare, documentele apar într-un tabel numit *Documente*, cu detaliile *Tip document, Descriere, Fișier, Stare*.

Dacă documentul a fost introdus greșit, se poate șterge prin acționarea butonului **ȘTERGE** și se poate reintroduce documentul corect.

 Pasul 2.4 - în aceeași fereastră se selectează linia bugetară pe care va fi încadrată cheltuiala cu persoana respectivă, conform bugetului aprobat al proiectului. Informațiile introduse se salvează prin acționarea butonului SALVEAZĂ sau se renunță acționând butonul RENUNŢĂ.

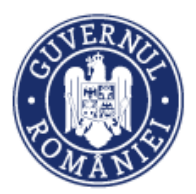

#### MySMIS2014 – FrontOffice

| <>> ♂ û                                               | 🛈 윮 https:/                            | //test.aplicatii/               | 2014.smis. <b>fonduri-</b> | ue.ro/frontOffice/in                                        | nplementare///                                                                                                    | ♥ ☆           | Q Search      |                    | <u>↓</u> III\ 🗊 🗄            |
|-------------------------------------------------------|----------------------------------------|---------------------------------|----------------------------|-------------------------------------------------------------|----------------------------------------------------------------------------------------------------|---------------|---------------|--------------------|------------------------------|
| 🔅 MySMIS 201                                          | Atașare documen                        | te                              |                            |                                                             |                                                                                                    |               |               |                    | ROPENE/TESTARE-POAD ~        |
| CERERI FINANTARE                                      | Tip document                           |                                 | ▼ Desc                     | criere                                                      |                                                                                                    |               |               |                    | VER: 20 / 11 / 2018 12:12:31 |
| မှိ Persoane<br>④ Grupuri țintă                       | Selectați fișierul<br>Browse No file s | elected.                        |                            |                                                             |                                                                                                    |               |               | ) / 4000           | mului-cadru ORIZONT 2020     |
| Venituri     Paport progres                           | Documente                              |                                 |                            |                                                             |                                                                                                    |               |               |                    |                              |
| 🚡 Cerere plată/rambursar                              | Tip document                           | Descriere                       |                            | Fișier                                                      |                                                                                                    | Sta           | ire           |                    |                              |
| Factură fiscală                                       | Raport<br>activitate                   | ra                              | 665-delegare<br>repre      | e atributii privind sen<br>zentant legal al MFE             | nnarea in calitate de<br>semnat.pdf                                                                                  | În cu<br>salv | rs de<br>rare | fit șterge         | TERGE FILTRE Q CAUTĂ         |
| State de plata<br>State de subvenții                  |                                        |                                 |                            |                                                             |                                                                                                    |               |               |                    |                              |
| Ordine de deplasare<br>Alte documente justifi         | Adăugare linii bu                      | getare                          |                            |                                                             |                                                                                                    |               |               |                    | RE STAT                      |
| Documente de plată<br>Dovada plății<br>Eise de pontei | Alege Act                              | tivitate                        | Subactivitate              | Categorie                                                   | Cheltuiala                                                                                                    | Contract      | Directa       | Produs<br>serviciu |                              |
| Cereri transmise                                      | A1 s                                   | Solicitari<br>vete de<br>ventii | echipare<br>laborator      | cheltuieli de<br>informare,<br>comunicare<br>și publicitate | cheltuieli de<br>informare și<br>publicitate<br>pentru proiect,<br>care rezultă<br>din obligațiile<br>beneficiarului |               | Directa       | brevete            | PERSOANE                     |
|                                                       |                                        |                                 |                            | cheltuieli cu<br>achiziția de                               | cheltuieli                                                                                                    |               |               |                    | PERSOANE                     |

• *Pasul 3* – Modificarea unui Stat de plată. Se acționează butonul **EDITARE**, sistemul deschide o fereastră în care sunt aduse toate informațiile aferente statului de plată, acestea putând fi modificate.

|                               | _    |                                                                   |                 |      |                                       |                                                |                              |                                         |
|-------------------------------|------|-------------------------------------------------------------------|-----------------|------|---------------------------------------|------------------------------------------------|------------------------------|-----------------------------------------|
| မှိ Persoane                  |      | Titlu proiect                                                     | Cod smi         | s    | Cod apel                              |                                                |                              |                                         |
| Grupuri țintă >               |      | test mai implementare                                             | 103798          |      | POC/126/1/2/Crei<br>programe CDI inte | area de sinergii cu acțiunile de<br>rnaționale | CDI ale programului-cadru OP | RIZONT 2020 al Uniunii Europene și alte |
| 🕢 Venituri                    |      | Autoritate responsabilă<br>Organismul intermediar pentru Cercetar | ÷               |      |                                       |                                                |                              |                                         |
| Raport progres >              |      |                                                                   |                 |      |                                       |                                                |                              |                                         |
| 🔀 Cerere plată/rambursare 🛛 > |      | Partanar                                                          |                 | Ân   |                                       |                                                |                              |                                         |
| Factură fiscală               |      | Selectați partenerul:                                             | Selectați luna: | • S  | Selectați anul: 🔻                     |                                                |                              | X ȘTERGE FILTRE Q CAUTĂ                 |
| State de plată                |      |                                                                   |                 |      |                                       |                                                |                              |                                         |
| State de subvenții            | Stat | te de plată                                                       |                 |      |                                       |                                                |                              | ★ PRELUARE STAT =+ ADAUGĂ STAT          |
| Ordine de deplasare           | Nr.  | stat Partener                                                     | Luna            | An   | Număr ore lucrătoare                  | Contribuție angajator                          |                              |                                         |
| Alte documente justificative  |      |                                                                   |                 |      |                                       |                                                |                              |                                         |
| Documente de plată            | 489  | 0661 MINISTERUL - FONDURILOR                                      | lunie           | 2016 | 150                                   | Contributia pentru                             | PERSOANE                     | EDITARE DI ȘTERGE                       |
| Dovada plății                 |      | Long Line (Long her ond                                           |                 |      |                                       | 55114J, 200                                    |                              |                                         |

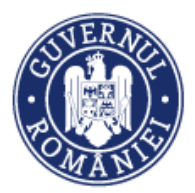

#### MySMIS2014 – FrontOffice

| 🔅 MySMIS 2014 🛞 🔟 🍛                                                                                        | 🎾 😰 👤 Oana Maria Iordache 🗡 🏛 ministerul dezvolt-rei ri                                                                                              | gionale, administratiei publice si fondurilor europene/testare-poad $\sim$ |
|----------------------------------------------------------------------------------------------------|----------------------------------------------------------------------------------------------------|----------------------------------------------------------------------------|
| 🖉 CERERI FINANTARE 📓 CONTRACTARE 🤤 ACHIZITII 🗮 COMU                                                        | Modifică stat                                                                                                    | E TIMP SERVER: 31 / 01 / 2018 13:02:24                                     |
| Persone     Organises     Organises     Veloci     Veloci     Social progres     Veloci     Social progres | Partener Luna An<br>MINISTERUL DEZVOLTÁRII REGIONALE<br>ADMINISTRATOPUEDICS I FONDURILOR<br>EUROPENE/TESTARE-POAD<br>UNE real LUNION                 | e si transfersarno ogić in comeni os sosta izare inte gendi                |
| En Cerere plată/rambursare > State de plată                                                                | 160                                                                                                    |                                                                            |
| Factură fiscală<br>State de plată                                                                          | Tip contributje angajator                                                                                                    | gajator                                                                    |
| State de aubvenții<br>MINISTERUL DEZVOLTĂRII REG<br>Ordine de deplasare<br>EUR                             | Tip contribuție angajator vel. contribuție angajat                                                                                                   | sociale (CAS): 10<br>mizati de asigurari sociale<br>(UAS): 2               |
| Alte documente justificative Documente de plată Dovada plăți EUR                                           | Contribuții angejator<br>Tip Contribuție Valcare                                                                                                    | sociale (CAS): 10<br>mizati de sigurari sociale erraconar<br>LUSS 2        |
| Fije de pontaj Cerere de prefinanțare                                                                      | Contributia la asigurarile sociale (CAS) 10 💼 TTRME<br>Contributia pentru concedi si indernizati de asigurari sociale de sanatate - FNU-SS 2 🖄 TTRME | e de sanatare (CASS): 20<br>somej: 50                                      |
| MINISTERUL DEZVOLTÄRI REG<br>EURI                                                                          | Ataşare documente                                                                                                    | e de sanatate (CASS): 20<br>I somaj: 50                                    |
| MINISTERUL DEZVOLTĀRI REG<br>EURI                                                                          | Tip document                                                                                                    | e de sanatate (CASS): 20<br>I somaj: 30                                    |
|                                                                                                    | Choose File No file chosen                                                                                                    | KONA 1 - KANDURI PERKONA 5 - 1-5 DIN 23 < >                                |
|                                                                                                    | Documente                                                                                                    |                                                                            |
|                                                                                                    | Tip decument Descriere Figier Dare                                                                                                    |                                                                            |

Informațiile modificate se salvează prin activarea butonului **SALVEAZĂ** sau se renunță la acțiune acționând butonul **RENUNȚĂ**.

• *Pasul 4* - Dacă se dorește utilizarea informațiilor dintr-un stat anterior pentru introducerea unui alt stat, se acționează butonul **Preluare stat** și se fac modificările cu noile date.

| CERERI FINANTARE          | CONTR/ | ACTARE | Sechizitii 🛛 🛱 co     | MUNICARE                     | IMPLEMENTARE |      |                      |                                                    |                              | TIMP SERVER: 07              | / 08 / 2018 16:01:13 |
|---------------------------|--------|--------|-----------------------|------------------------------|--------------|------|----------------------|----------------------------------------------------|------------------------------|------------------------------|----------------------|
| မို Persoane              |        |        | Titlu proiect         |                              | Cod sr       | nis  | Cod apel             |                                                    | 221 de autor de 102          |                              |                      |
| 🕘 Grupuri țintă           | >      | 4      | test mai implementare |                              | 103/46       |      | programe CDI in      | rearea de sinergil du actionne de<br>iternaționale | CDI ale programului-caoro Ok | 120101 2020 al Onionii Europ | iene și alte         |
| 🐼 Venituri                |        |        | Autoritate responsab  | <b>ilă</b><br>ntru Cercetare |              |      |                      |                                                    |                              |                              |                      |
| Raport progres            | >      |        |                       |                              |              |      |                      |                                                    |                              |                              |                      |
| 🕄 Cerere plată/rambursare | >      |        | Partener              | Luna                         |              | An   |                      |                                                    |                              |                              |                      |
| Factură fiscală           |        |        | Selectați partenerul: | ▼ Select                     | ați luna:    | • S  | electați anul: 👻     |                                                    |                              |                              | INE Q CAUTA          |
| State de plată            |        |        |                       |                              |              |      |                      |                                                    |                              |                              |                      |
| State de subvenții        |        | State  | e de plată            |                              |              |      |                      |                                                    |                              | + PRELUARE STAT              | E+ ADAUGĂ STAT       |
| Ordine de deplasare       |        |        |                       |                              |              |      |                      | a                                                  |                              |                              |                      |
| Alte documente justifica  | tive   | Nr. s  | tat Parten            | f                            | Luna         | An   | Numar ore lucratoare | Contribuție angajator                              |                              |                              |                      |
| Documente de plată        |        | 4896   | 61 MINISTERUL - FO    |                              | lunie        | 2016 | 150                  | Contributia pentru                                 | PERSOANE                     | S EDITARE                    | TI STERGE            |
| Dovada plății             |        |        | ESKOTENE/TES          |                              |              |      |                      | 56114J. 200                                        |                              |                              |                      |
| Fișe de pontaj            |        | 4895   | 597 MINISTERUL - FO   | NDURILOR                     | Mai          | 2016 | 150                  | Contributia pentru                                 | PERSOANE                     | EDITADE                      |                      |
| Cerere curentă            |        |        | EUROPENE/TES          | TARE-POAD                    |              |      |                      | somaj: 250                                         | E PERSONAL                   |                              | - M STEROE           |

În fereastra care se deschide se fac modificările datelor statului preluat cu datele statului care se dorește introdus.

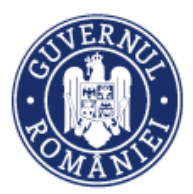

MySMIS2014 – FrontOffice

| 🕐 MySMIS 2014 🛞 📧 🤿                                                                                                    | Preluare stat                                                                          | Adrian Bodonea - 🏛 ministerul - fondurelor europene/testare-poad - |
|----------------------------------------------------------------------------------------------------|----------------------------------------------------------------------------------------|--------------------------------------------------------------------|
| 🖉 CERERI FINANTARE 📓 CONTRACTARE 🤤 ACHIZITII 🛱 COMUNICARE                                                                                                    | Partener Luna An                                                                       | B TIMP SERVER: 31 / 01 / 2020 10:39:41                             |
| Persoane     Organities     Presente     Organities     Presente     Presente  | Ministration - Fondparticipa     Octombrie     2019       Bundreine ristorieur     152 | . Of 2017 2020 a Union Europene a reacceptime CDI international    |
| Kajourt progres     Kajourt progres     K | Tip contribuție angajator Tip contribuție angajator Val. contribuție angajator         | Х ризилати Q смлА                                                  |
| State de publication         State de plată           Ordine de deplasare         No. stat         Parseser                                                                                                    | Contribuții angejator                                                                  | ± PERLIMETERT ■+ ADMERTER                                          |
| Afte documente patrificative Documente de plată Docude plată Dovade plată Dovade plată POAD Fige de postaj                                                                                                    | Tip Contribuție Valuare Contribuția la asigurarile aociale de sanatate (CASS) 50       | 150 🔐 FREEME                                                       |
| Cerere curentă<br>Cereri banemise 531357 MINISTERUL - FONDURLOR EU<br>POAD                                                                                                    | Contribute la asgurarile sociale (CAS) 100                                             | 10 🕒 LEROW 🔪 ISLAW                                                 |
| S30824 MINISTERUL - FONDURLOR EU                                                                                                    | Tp document                                                                            | 10 PRESSA                                                          |
| 520202 MINISTERU, - FONOURLOR EU<br>POAD                                                                                                    | Documente<br>Tip document Descriere Piper Stare                                        | e de santale-                                                      |
|                                                                                                    | Ajaaza Alahuu                                                                          |                                                                    |

Informațiile modificate se salvează prin activarea butonului **SALVEAZĂ**, sau se renunță la acțiune acționând butonul **RENUNȚĂ**.

#### 6.6.3. State de subvenții

Această funcție presupune parcurgerea următorilor pași:

• *Pasul 1* - Se selectează funcția State de subvenții.

|                             |        |        |                            |              |              |                                          | -                                          |
|-----------------------------|--------|--------|----------------------------|--------------|--------------|------------------------------------------|--------------------------------------------|
| CERERI FINANTARE            | CONTRA | CTARE  | S ACHIZITII                |              | IMPLEMENTARE |                                          | EO TIMP SERVER: 20 / 11 / 2018 12:20:05    |
| မို Persoane                |        |        | Titlu proiect              | 1100         | Cod smis     | Cod apel                                 | usile de CDJ ale amerem dui cade LOBIZONIT |
| 🕘 Grupuri țintă             | >      |        | teat mannipleme            | litere       | 103/30       | 2020 al Uniunii Europene și alte program | e CDI internaționale                       |
| 📷 Venituri                  |        | i      | Autoritate res             | ponsabilă    |              |                                          |                                            |
| Raport progres              | >      |        | Cercetare                  | nedar pentru |              |                                          |                                            |
| 🕃 Cerere plată/rambursare   | >      |        |                            |              |              |                                          |                                            |
| Factură fiscală             |        |        | Partener                   |              | An Selected  | and a                                    | X ȘTERGE FILTRE Q CAUTĂ                    |
| State de plată              |        |        | Selectați parter           | Selectați    | Selecta      | and.                                     |                                            |
| State de subvenții          |        |        |                            |              |              |                                          |                                            |
| Ordine de deplasare         |        | State  | e de subvenții             |              |              |                                          | 🛃 PRELUARE STAT 🛛 ≡+ ADAUGĂ STAT           |
| Alte documente justificativ | re     |        | Partener                   | Luna         | An           |                                          |                                            |
| Documente de plată          |        |        |                            |              |              |                                          |                                            |
| Dovada plății               |        | \$     | SC TEST SRL                | Februarie    | 2016         | PERSOANE                                 | 🖌 EDITARE 🛅 ŞTERGE                         |
| Fișe de pontaj              |        |        |                            |              |              |                                          |                                            |
| Cerere curentă              |        | N<br>F | MINISTERUL -<br>FONDURILOR | Decembrie    | 2018         | PERSOANE                                 | ✓ EDITARE                                  |
| Cereri transmise            |        | EURU   | POAD                       |              |              |                                          |                                            |

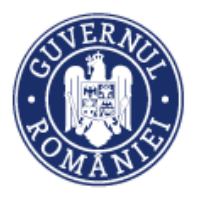

După selectarea funcției, se deschide o fereastră care conține și lista istoricului statelor introduse (fiecare stat poate fi extins pentru vizualizarea detaliilor).

 Pasul 1.1 - La acționarea butonului Adăugă stat, în interfața utilizatorului se deschide un formular de lucru sub forma unei ferestre. Aceasta va avea următoarele câmpuri: Partener, Luna și An corespunzătoare statului de subvenții care se dorește a fi înregistrat în sistem.

| 🕒 Grupuri țintă             | Adaugă stat                                          |                         |         |                  | r de inovare și transfer |
|-----------------------------|------------------------------------------------------|-------------------------|---------|------------------|--------------------------|
| Venituri     Raport progres | Partener<br>Selectați partenerul:                    | Luna<br>Selectați luna: | An<br>T | lectați anul: 👻  |                          |
| 🕃 Cerere plată/rambursare   |                                                      |                         |         |                  |                          |
| Factură fiscală             | Atașare documente                                    |                         |         |                  | RE STAT                  |
| State de plată              | Tip document 💌                                       | Descriere               |         | 0 / 4000         |                          |
| State de subvenții          | Stat burse / subvenții / premii<br>Borderou de plata |                         |         | 0, 100           |                          |
| Ordine de deplasare         |                                                      |                         |         |                  | S EDITARE                |
| Alte documente justifica    |                                                      |                         |         |                  |                          |
| Documente de plată          | Documente                                            |                         |         |                  | EDITARE                  |
| Dovada plății               | Tip document                                         | Descriere               | Fișier  | Stare            |                          |
| Fișe de pontaj              |                                                      |                         |         |                  | editare                  |
| Cerere                      |                                                      |                         |         | SALVEAZĂ RENUNȚĂ |                          |

Se pot atașa următoarele tipuri de documente aferente statului de plată: *Stat burse/ subvenții/* premii, Borderou de plata.

După introducere, documentele atașate sunt afișate într-un tabel care conține câmpurile *Tip* document, Descriere, Fișier, Stare.

| 🔅 MySMIS 2014 🛞 💽 🥥                                                          | i Asistensi Asiensi 👻 💄 Adr                                                                          | ian Bodonea ~ 🏦 Firma straina ACVM LTD ~ |
|------------------------------------------------------------------------------|----------------------------------------------------------------------------------------------------|------------------------------------------|
| 🖉 CERERI FINANTARE 🔟 CONTRACTARE                                             | Adaugă stat                                                                                          | E TIMP SERVER: 19 / 04 / 2021 12:13:13   |
| <ul> <li>Persoane</li> <li>Grupuri ţintă &gt; j</li> <li>Venituri</li> </ul> | Partener Luna An<br>Firma straina ACVM LTD   Aprile  An  2016  An  An  An  An  An  An  An  An  An  A | ou în Budureșt-lifox                     |
| Raport progres                                                               | Tip document Descriere 0/4000 Selectatj figierul                                                     | X ŞTERGEFILTRE Q CAUTÁ                   |
| Factură fiscală<br>State de plată<br>State de subvenții Sta                  | Choose File No file chosen Documente                                                                 | PRELIJARE STAT =+ ADAJIGĀ STAT           |
| Ordine de deplasare<br>Alte cheltuieli/Costuri                               | Tip document Descriere Figler Stare                                                                  |                                          |
| simplificate Documente de plată                                              | Stat burse / subvenții / premii Stat burse Stat de plata_apr/2019.pdf În curs de salvare             | COTTARE IN STERGE                        |
| Dovada plāţii                                                                | SALVEAZĂ REMINTĂ                                                                                     | PEPAGINA 5 ♥ 1-1 DIN 1 < >               |

Se salvează informațiile modificate prin activarea butonului **SALVEAZĂ** sau se renunță la acțiune acționând butonul **RENUNȚĂ.** 

- Pasul 2 Adaugă persoane similar cu pasul 2 de la modulul State de plată
- Pasul 3 Modifică Stat subvenții similar pasul 3 de la modulul State de plată

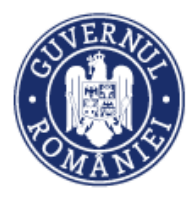

#### 6.6.4. Ordine de deplasare

Această funcție presupune parcurgerea următorilor pași:

• *Pasul 1* - La selectea funcției **Ordin de deplasare** se deschide o fereastră în care, prin acționarea butonului **ADĂUGĂ ORDIN DE DEPLASARE**, se editează datele. în aceeași fereastră, sistemul afișează o listă a ordinelor de deplasare introduse anterior la nivelul entității juridice, în ordinea introducerii.

| Factură fiscală                                                     | Lista o | rdine de deplasare             |                     |            |                            | ORDIN DE DEPLASARE            | ADAUGĂ OF         | DIN DE DEPLASARE       |
|---------------------------------------------------------------------|---------|--------------------------------|---------------------|------------|----------------------------|-------------------------------|-------------------|------------------------|
| State de plată<br>State de subvenții<br>Ordine de deplasare         |         | Partener<br>Selectați partemen | Persoana:           | Număr      | Dată ordin de<br>deplasare | Tip deplasa<br>Selectați tipu | re<br>I depl 🗙 st | Q CAUTĂ<br>ERGE FILTRE |
| Alte documente justificative<br>Documente de plată<br>Dovada plății |         |                                | Partener            |            | Persoană                   | Numär                         | Dată              | Tip deplasare          |
| Fișe de pontaj<br>Cerere curentă                                    |         |                                | SC TEST SRL         |            | Magda Ionita               | 11                            | 2018-09-05        | Intern                 |
|                                                                     |         | MINISTERUL - FON               | DURILOR EUROPENE/TE | STARE-POAD | Magda Ionita               | 12                            | 2018-09-10        | Intern                 |
| Cereri transmise                                                    |         |                                |                     |            |                            |                               |                   |                        |

 Pasul 1.1 – La acționarea butonului ADĂUGĂ ORDIN DE DEPLASARE, în interfața utilizatorului se deschide un formular de lucru sub forma unei ferestre cu următoarele câmpuri:

- Partener se selectează partenerul din lista predefinită partenerilor;
- Persoana se selectează persoana din listă predefinită adusă din datele introduse în modulul Persoane;
- Dată ordin de deplasare;
- Număr ordin de deplasare;
- Dată decont;
- Număr decont;
- Dată plecare;
- Oră plecare;
- Dată sosire;
- Oră sosire;
- Destinație;
- *Tip deplasare* se selectează din lista predefinită: Intern sau extern.

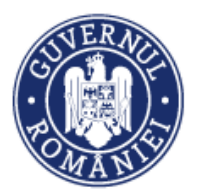

| 🕒 Grupuri țintă           | Adău | ıgare ordin de deplasare |            |                            |        | ului-cadru | ORIZONT 2020     |
|---------------------------|------|--------------------------|------------|----------------------------|--------|------------|------------------|
| 👩 Venituri                |      |                          |            |                            |        |            |                  |
| Raport progres            |      | Partener                 |            | Persoana:                  |        |            |                  |
| 🛐 Cerere plată/rambursare |      | Selectați partenerul:    | •          | Selectați persoana         | -      |            |                  |
| Factură fiscală           |      | Dată ordin de deplasare  |            | Număr ordin de deplasare   |        | ADAUGĂ ORI | DIN DE DEPLASARE |
| State de plată            |      |                          |            |                            |        |            |                  |
| State de subvenții        |      | Dată decont              |            | Număr decont               |        |            | Q CAUTĂ          |
| Ordine de deplasare       |      |                          |            |                            |        | X șt       | ERGE FILTRE      |
| Alte documente justific   |      | Dată plecare             |            | Oră plecare                |        |            |                  |
| Documente de plată        |      |                          | <b>***</b> | HH . MM                    |        |            |                  |
| Dovada plății             |      |                          |            | •                          |        |            | Tip deplasare    |
| Fișe de pontaj            |      | Dată sosire              |            | Oră sosire                 |        | -09-05     | Intern           |
| Cerere curentă            |      |                          | <b>m</b>   | HH : MM                    |        |            |                  |
| Cereri transmise          |      |                          |            |                            |        | 09-10      | Intern           |
| Sereri de prefinanțare    |      | Destinație               |            |                            |        | -08-01     | Intern           |
|                           |      |                          |            | Selectați tipul deplasarii |        | -07-30     | Intern           |
|                           |      |                          |            |                            |        |            | intern           |
|                           |      |                          |            | SALVEAZĂ                   | NCHIDE | -08-07     | Intern           |

Informațiile introduse se salvează prin activarea butonului **SALVEAZĂ**, sau se renunță, acționând butonul **ÎNCHIDE.** 

• *Pasul 1.2* - Modificarea ordinului de deplasare – pentru a modifica un ordin de deplasare introdus anterior, se selectează ordinul. Sistemul extinde fereastra cu datele structurate ale ordinului de deplasare.

La acționarea butonului **MODIFICĂ ORDIN DE DEPLASARE** se redeschide fereastra *Editare ordin de deplasare* (identică cu cea de adăugare), în care au fost introduse informațiile, acestea putând fi modificate.

|                          |                        |                      |                    |              |   |                           |                |        |                           | _        | 4                    |     |
|--------------------------|------------------------|----------------------|--------------------|--------------|---|---------------------------|----------------|--------|---------------------------|----------|----------------------|-----|
|                          | Dosar Achizitie_sen    | nnat.pdf             | hdhd               | уеуе         |   | ٢                         | Vizualizare do | cument |                           | क्ति इस  | IRGE DOCUMENTUL      | ,   |
|                          | Denumire fisier        |                      | Titlu              | Descriere    |   |                           |                |        |                           |          |                      |     |
|                          | Fișiere atașate:       |                      |                    |              |   |                           |                |        |                           |          |                      | •   |
|                          | roma                   |                      |                    |              | E | Extern                    |                |        |                           |          | /                    | - 1 |
|                          | Destinație             |                      |                    |              | 1 | Tip deplasare             |                |        |                           |          |                      | . 1 |
|                          | 2019-12-27             |                      | Ora plecar         | 00           | 2 | Data sosire<br>2020-01-01 |                |        | 09 : 00                   |          |                      |     |
|                          |                        |                      | 0.1.1              |              |   |                           |                |        | <b>0</b> -1               |          |                      |     |
|                          | Numär ordin            | de deplasare         | 2019-12-26         | de deplasare | 1 | Numär decont              |                |        | Dată decont<br>2020-01-20 |          |                      | . 1 |
|                          |                        |                      |                    |              |   |                           |                |        |                           | 🖋 MODIFI | CĂ ORDIN DE DEPLASAS | £   |
|                          | ordin de deplasare. 15 |                      |                    |              |   |                           |                |        |                           |          |                      |     |
|                          | Ordin de depleserre 12 |                      |                    |              |   |                           |                |        |                           |          | /                    |     |
|                          |                        |                      |                    |              |   |                           | PAGINA         | 1 *    | RANDURI PE PAGINA         | 5 🛩      | 1-50IN 29 <          | >   |
|                          |                        | MINISTERUL - FONDURI | OR EUROPENE/TESTAR | E-POAD       |   | DIANA TACHE               |                | 13     | 2019-                     | 12-26    | Extern               |     |
| S Cereri de prefinantare |                        | MINISTERUL - FONDURI | OR EUROPENE/TESTAR | E-POAD       |   | Costel Barbu              |                | 222    | 2020-                     | 01-22    | Intern               | ^   |

Manual de utilizare MySMIS2014\_FO\_Implementare

MySMIS2014 – FrontOffice

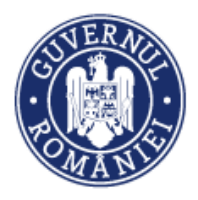

Se salvează informațiile introduse prin activarea butonului **SALVEAZĂ** sau se renunță la acțiune acționând butonul **RENUNȚĂ.** 

• *Pasul 3* – Ataşare de documente. Pentru fiecare ordin de deplasare introdus în sistem, se vor ataşa documentele justificative acționând butonul **ATAŞEAZĂ FIŞIER**. Se completează *Titlul* și *Descrierea fişierului* se completează cât mai sugestiv.

| Cereri transmise         | Ataşa | ıre fişier pentru ordin de deplasare cu      | numărul: 12, din data de: 2018-09-10 | -09-10           | Intern  |
|--------------------------|-------|----------------------------------------------|--------------------------------------|------------------|---------|
| 😂 Cereri de prefinanțare |       | Selectați fișierul:                          | Descrierea fișierului:               | -08-01           | Intern  |
|                          |       | Browse cerere_cr_cp489229 (1) (1)-semnat.pdf | test                                 | -07-30           | Intern  |
|                          |       | test                                         |                                      | -08-07           | Intern  |
|                          |       |                                              | *9996 de caractere rămase            | 1 - 5 DIN 5      | < >     |
|                          |       | 100%                                         | 🕹 ATAŞEAZĂ                           |                  |         |
|                          | Încăr |                                              |                                      |                  |         |
|                          |       |                                              |                                      | ICĂ ORDIN DE DEF | PLASARE |
|                          |       |                                              | ÎNCHIDE                              | ont              |         |

• *Pasul 4* – Adăugare detalii ordin de deplasare. Pentru a introduce detaliile aferente ordinului de deplasare, se acționează butonul **ADAUGĂ DETALIU.** 

| Dată plecare             |                         | Oră plecare                   |                | Dată sosire   |             | Oră sosire               |
|--------------------------|-------------------------|-------------------------------|----------------|---------------|-------------|--------------------------|
| 2018-07-31               |                         | <sup>10</sup> : <sup>00</sup> |                | 2018-09-12    |             | 15 : 00                  |
| Destinație               |                         |                               |                | Tip deplasare |             |                          |
| Predeal                  |                         |                               |                | Intern        |             |                          |
|                          |                         |                               |                |               |             |                          |
| Fișiere atașate:         |                         |                               |                |               |             | ATAŞEAZĂ FIŞIER          |
|                          |                         |                               |                |               |             |                          |
| Denumire fisier          |                         | Titlu                         | Descriere      |               |             |                          |
| cerere_cr_cp489229       | (1) (1)-semnat.pdf      | test                          | test           | Vizualiza     | re document |                          |
|                          |                         |                               |                |               |             |                          |
| Listă detalii ordin de d | eplasare:               |                               |                |               |             | • ADAUGĂ DETALIU         |
| Tip                      | detaliu ordin de depla: | sare                          | Valoare fără T | VA            | TVA         | Valoare totală decontată |
|                          | Transport               |                               | 9              | 0             | 15          | 105                      |
| Dium                     | ă/Indemnizație de de    | legare                        | 2              | 2             | 0           | 2                        |
|                          | Cazare                  |                               | 1              | 5             | 1           | 16                       |

Sistemul deschide o nouă pagină unde vor putea fi introduse următoarele informații:

- *Tip detaliu* se va selecta tipul detaliului dintr-o listă predefinită: Cazare, Diurnă/Indemnizație de delegare, Transport, Altele
- Preț fără TVA
- Valoare TVA
- Valoare totală

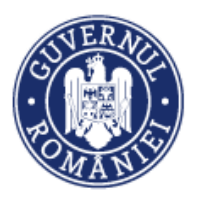

| M | vSMIS20   | 14 – F   | rontOf | fice |
|---|-----------|----------|--------|------|
|   | y51411520 | <u> </u> | loncoj | JICC |

|                                        | /                |                 |
|----------------------------------------|------------------|-----------------|
| Adăugare detaliu la ordin de deplasare |                  |                 |
| Tip detaliu                            | Preț fără TVA    |                 |
| Cazare 👻                               |                  |                 |
| Valoare TVA                            | Valoare totală   |                 |
|                                        |                  | ATAŞEAZĂ FIŞIER |
|                                        | SALVEAZĂ RENUNȚĂ |                 |

Informațiile introduse se salvează prin activarea butonului **SALVEAZĂ**, sau se renunță la acțiune acționând butonul **RENUNȚĂ**.

• *Pasul 4.1* – Modificarea detaliului aferent ordinului de deplasare – pentru a modifica un detaliu introdus anterior, se bifează detaliul care se dorește a fi modificat din secțiunea *Listă detalii ordine de deplasare*.

| Listă detalii ordin c     | e deplasare:                           |                               |                         | ADAUGĂ DETALIU                  |  |  |
|---------------------------|----------------------------------------|-------------------------------|-------------------------|---------------------------------|--|--|
|                           | Tip detaliu ordin de deplasare         | Valoare fără TVA              | TVA                     | Valoare totală decontată        |  |  |
|                           | Diurnă/Indemnizație de delegare        | 10                            | 1.9                     | 11.9                            |  |  |
|                           | Cazare                                 | 100                           | 19                      | 119                             |  |  |
|                           |                                        |                               | PAGINA 1 👻 RANDURI PE   | (PAGINA 5 🛩 1-2 DIN 2 . >       |  |  |
| Denumire                  | produs/serviciu                        | Preț fără TVA                 | Preț fără TVA           |                                 |  |  |
| Diurnä/Inde     Valoare T | mnizație de delegare<br>VA             | 10<br>Valoare totală          |                         | 💼 ŞTERGE DETALIJ                |  |  |
| 1.9                       |                                        | 11.9                          |                         |                                 |  |  |
| Listă linii bugetar       | 2:                                     |                               |                         | ADAUGĂ LINIE BUGETARĂ           |  |  |
|                           | aloare totală Activitate Subactivitate | Categorie Cheltuiala Contract | Directa Produs serviciu | UM Cantitate Preț unitar fără 1 |  |  |
| 4                         |                                        |                               |                         | •                               |  |  |

La acționarea butonului **MODIFICĂ** se redeschide fereastra *Editare detaliu*, identică cu cea în care au fost introduse informațiile privind <mark>ord</mark>inul de deplasare, acestea putând fi modificate.

| ← → C 🔒 Secure   htt | ps://t | est.aplicatii2014.sn                                                                      | nis.fonduri-ue.ro/frontOffice/implementare/#/c                    | ordine-deplasare                                                    |                                                    | ର 🖈 🔛 : |
|----------------------|--------|-------------------------------------------------------------------------------------------|-------------------------------------------------------------------|---------------------------------------------------------------------|----------------------------------------------------|---------|
|                      | Fişi   | Număr ordin de depl<br>1<br>Dată plecare<br>2016/02/13<br>Destinație<br>1<br>ere atașate: | Editare detaliu<br>Tip detaliu<br>Transport *<br>Valoare TVA<br>1 | Prețunitar fără TVA<br>1<br>Valoare totală<br>2<br>CALVRIAZ REMONŢĂ | Dată decont<br>2018-02-06<br>Oră sosire<br>31 : 00 |         |
|                      |        |                                                                                           |                                                                   |                                                                     |                                                    |         |

Se salvează informațiile introduse prin acționarea butonului SALVEAZĂ sau se renunță acționând butonul RENUNȚĂ.

• *Pasul 5* – Adaugarea unei linii bugetare – la acționarea butonului **ADAUGĂ LINIE BUGETARĂ**, în interfața utilizatorului se deschide un formular de lucru sub forma unei ferestre în care vor putea fi introduse valorile aferente fiecărui detaliu.

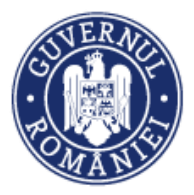

|                            |                 |                                                          |                                                                       |                             |                         | 5141152014                          | Troincojjice                |
|----------------------------|-----------------|----------------------------------------------------------|-----------------------------------------------------------------------|-----------------------------|-------------------------|-------------------------------------|-----------------------------|
|                            |                 | Transport                                                |                                                                       | 90                          | 15                      | 1                                   | 05                          |
|                            |                 | Diurnă/Indemnizație de deleș                             | gare                                                                  | 2                           | 0                       |                                     | 2                           |
|                            |                 | Cazare                                                   |                                                                       | 15                          | 1                       | 1                                   | 16                          |
|                            |                 |                                                          | PAGINA                                                                | 1 🕶                         | RANDURI PE PAGINA       | 5 🔻 1-3 DIN 3                       | < >                         |
|                            | Denu            | nire produs/serviciu                                     | Pre                                                                   | ț fără TVA                  |                         | 2                                   | MODIFICĂ                    |
|                            | Transp<br>Valoa | ort<br>re TVA                                            | 90<br><b>Va</b> l                                                     | oare totală                 |                         |                                     |                             |
|                            | 15              |                                                          | 105                                                                   |                             |                         |                                     |                             |
|                            |                 |                                                          |                                                                       |                             |                         |                                     |                             |
|                            | Listă linii bug | etare:                                                   |                                                                       |                             |                         |                                     | LINIE BUGETARĂ              |
|                            |                 |                                                          | Valoare totală                                                        | Activitate                  | Subactivitate           | Categorie C                         | heltuiala                   |
|                            | 💉 мор           | IFICĂ 🛅 ȘTERGE                                           | 105                                                                   | managementul<br>proiectului | deplasari               | cheltuieli<br>cu<br>deplasarea      | cheltuieli cu<br>deplasarea |
|                            | •               |                                                          |                                                                       |                             |                         |                                     | Þ                           |
| Număr ordin                | de depli        | e bugetară pentru detaliul aferent                       | produsului/serviciului:                                               |                             |                         | Dată decont                         | MODIFICĂ ORDIN DE DEPLASARE |
| 1                          | Valoare fără T  | VA TVA corespon                                          | ndent Tota                                                            | I                           |                         | 2018-02-06                          |                             |
| Dată plecare<br>2018-02-13 | Alege Activ     | itate Subactivitate Categorie                            | Cheltuiala Contract                                                   | Directa Produ               | is serviciu             | <b>Oră sosire</b><br>11 <u>.</u> 00 |                             |
| Destinație<br>1            |                 | cheltui<br>A1:MP SA1.1 text pentin<br>investitji<br>bază | eli cheltuieli cu dosar<br>a active dosar<br>a de necorporale achiz 1 | Directa b                   | text<br>cvbcvbefgtrhtrh |                                     |                             |
| Figiere ataşete:           | ×               |                                                          |                                                                       | SALVEAZ                     |                         |                                     | 🗘 ATAŞEAZĂ FIŞIER           |
| Denumire fisier            |                 | Title                                                    |                                                                       | Descriere                   |                         |                                     |                             |

Se selectează categoria de cheltuieli aferentă detaliului din ordinul de deplasare. Se completează datele referitoare la *Valoarea fără TVA, TVA corespondent. Valoarea totală* este calculată de sisitem. Se procedează similar pentru toate detaliile aferente ordinului de deplasare care urmează să fie solicitat la rambursare.

Fiecare detaliu poate fi extins pentru prezentarea asocierilor cu liniile bugetare.

Informațiile introduse se salvează prin acționarea butonului **SALVEAZĂ**, sau se renunță acționând butonul **RENUNȚĂ**.

#### 6.6.5. Alte documente justificative

Orice document justificativ care nu poate fi asimilat unei facturi fiscale, unui stat de subvenții/ stat de plată sau unui ordin de deplasare, va fi încadrat în categoria "alte documente justificative".

Această funcție presupune parcurgerea următorilor pași:

• *Pasul 1* - La selectarea funcției **Alte documente justificative** se deschide o fereastră în care se află butonul **ADĂUGĂ DOCUMENT JUSTIFICATIV** și o lista documentelor justificative (fiecare document justificativ poate fi extins pentru prezentarea detaliilor), unde pot fi vizualizate informații privind *Partenerul, Tipul documentului, Număr, Dată,* precum și *Temeiul legal*.

MUCHAIC201A Eron+Office

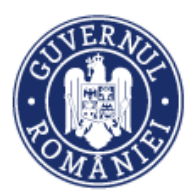

#### MySMIS2014 – FrontOffice

| CERERI FINANTARE             | CONTR/ | ACTARE  | S ACHIZITII                         |                                   |                          | MENTARE                   |           |                                                         | E TIMP SERVE                                             | ER: 20 / 11 / 2018 15:15:25 |
|------------------------------|--------|---------|-------------------------------------|-----------------------------------|--------------------------|---------------------------|-----------|---------------------------------------------------------|----------------------------------------------------------|-----------------------------|
| မှိ Persoane                 | >      |         | Titlu proiect<br>test mai impleme   | ntare                             | Cod smis                 |                           | Cod apel  | /2/Crearea de sinergii cu<br>unii Europene si alte proc | acțiunile de CDI ale prograr<br>trame CDI internationale | mului-cadru ORIZONT         |
| Denituri                     |        | i       | Autoritate res<br>Organismul Interr | <b>ponsabilă</b><br>nediar pentru | Parteneri<br>2 parteneri |                           |           |                                                         |                                                          |                             |
| Raport progres               | >      |         | Cercetare                           |                                   |                          |                           |           |                                                         |                                                          |                             |
| € Cerere plată/rambursare    | >      |         |                                     |                                   |                          |                           |           |                                                         |                                                          |                             |
| Factură fiscală              |        | Listă d | documente justif                    | icative                           |                          |                           |           |                                                         | ⊕ ada                                                    | UGĂ DOCUMENT JUSTIFICATIV   |
| State de plată               |        |         |                                     |                                   |                          |                           |           |                                                         |                                                          |                             |
| State de subvenții           |        |         | Partener                            | Număr                             |                          | Datā docu<br>iustificativ | ment<br>/ | Тір                                                     | Temei legal                                              | Q CAUTĂ                     |
| Ordine de deplasare          |        |         | Selectați pa                        | rtemeri                           |                          | ,                         |           |                                                         |                                                          | × ȘTERGE FILTRE             |
| Alte documente justificative | e      |         |                                     |                                   |                          |                           |           |                                                         |                                                          |                             |
| Documente de plată           |        |         |                                     |                                   |                          |                           |           |                                                         |                                                          |                             |
| Dovada plății                |        |         | Partener                            |                                   | Tipul docume             | entului                   |           | Număr                                                   | Dată                                                     | Temei legal                 |
| Fișe de pontaj               |        |         | SC TEST S                           | RL                                | 1                        | test                      |           | 125                                                     | 2018-09-26                                               | test                        |
| Cerere curentă               |        |         |                                     |                                   |                          |                           |           |                                                         |                                                          |                             |
| Cereri transmise             |        |         | SC TEST S                           | RL                                |                          | SC                        |           | 15                                                      | 2018-09-10                                               | test                        |

• *Pasul 1.1* - La acționarea butonului **ADĂUGĂ DOCUMENT JUSTIFICATIV**, în interfața utilizatorului se deschide formularul de lucru *Adăugare document justificativ* sub forma unei ferestre cu următoarele câmpuri:

- Partener se selectează dintr-o listă predefinită.
- Tip document justificativ
- Dată document
- Număr document
- Temei legal
- Valoare fără TVA
- Valoare TVA
- Valoare totală

| CERERI FINANTARE          | Adău | igare document justificativ | V |                           |           | ER: 20 / 11 / 2018 15:14:32 |
|---------------------------|------|-----------------------------|---|---------------------------|-----------|-----------------------------|
| မှို Persoane             |      |                             |   |                           |           |                             |
| 🕒 Grupuri țintă           |      | Partener                    | _ | Tip document justificativ |           | NULI-CADRU ORIZON I 2020    |
| 👩 Venituri                |      | Dată document               | • | Număr document            |           |                             |
| Raport progres            |      |                             | 1 |                           |           |                             |
| 🗃 Cerere plată/rambursare |      |                             |   |                           |           |                             |
| Factură fiscală           |      | Temei legal                 |   | Valoare fara TVA          |           | UGĂ DOCUMENT JUSTIFICATIV   |
| State de plată            |      |                             |   |                           |           |                             |
| State de subvenții        |      | Valoare TVA                 |   | Valoare totală            |           | Q CAUTĂ                     |
| Ordine de deplasare       |      |                             |   |                           |           | × șterge filtre             |
| Alte documente justific   |      | Costuri simplificate 🔲      |   |                           |           |                             |
| Documente de plată        |      |                             |   |                           |           |                             |
| Dovada plății             |      |                             |   | SALVEAZ                   | Ă ÎNCHIDE | Temei legal                 |
| Fișe de pontaj            |      |                             |   |                           |           | test                        |

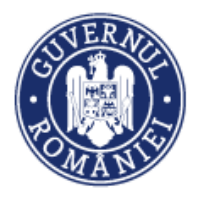

Căsuța **Costuri simplificate** va fi bifată dacă documentul justificativ este aferent acestora, caz în care documentele justificative de plată nu sunt necesare.

Informațiile introduse se salvează prin acționarea butonului **SALVEAZĂ**, sau se renunță acționând butonul **ÎNCHIDE**.

• *Pasul 2* – Pentru a modifica un document justificativ introdus, se selectează documentul din tabelul cu istoricul documentelor justificative introduse.

| State de plată<br>State de subvenții<br>Ordine de deplasare<br>Alte documente justificative | FON<br>EUR<br>POA | ener<br>IISTERUL -<br>IDURILOR<br>ROPENE/TESTARE- | Număr                     | Dată document<br>justificativ | Tip                                  | Temei legal           | ×                        | Q CAUTĂ<br>ȘTERGE FILTRE |
|---------------------------------------------------------------------------------------------|-------------------|---------------------------------------------------|---------------------------|-------------------------------|--------------------------------------|-----------------------|--------------------------|--------------------------|
| Documente de plată<br>Dovada plății<br>Fișe de pontaj                                       |                   | MINISTERUI - FON                                  | Partener                  | POAD                          | Tipul documentului<br>State de plata | Numär<br>12345        | Dată<br>2019-02-09       | Temei legal              |
| Cereri curentă<br>Cereri transmise                                                          |                   | MINISTERUL - FON                                  | DURILOR EUROPENE/TESTARE- | POAD                          | Ordine de Plata<br>document          | 12345                 | 2019-02-08               | contract                 |
| Cover se premargare                                                                         |                   | MINISTERUL - FON                                  | DURILOR EUROPENE/TESTARE- | POAD                          | DOC<br>123456                        | 11<br>2323            | 2019-02-05<br>2018-04-10 | temei                    |
|                                                                                             |                   |                                                   |                           |                               | PAGINA                               | 2 × RANDURI PE PAGINA | 5 ¥ 6 • 10 D             | IN 15 < >                |
|                                                                                             | Document just     | ificativ: 125                                     |                           |                               |                                      | ſ                     | 🖋 MODIFICĂ DOCUME        | NT JUSTIFICATIV          |
|                                                                                             | Тір с             | document justificativ                             | Număr doc                 | ument justificativ            | Dată document justit                 | icativ Temei          | legal                    |                          |

Pasul 2.1 – Se acționează butonul MODIFICĂ DOCUMENT JUSTIFICATIV, sistemul deschide modulul Editare document justificativ în care se pot modifica toate informațiile introduse anterior.

| Edita | re document justificativ |   |                           |                       |
|-------|--------------------------|---|---------------------------|-----------------------|
|       | Partener                 |   | Tip document justificativ | DOCUMENT JUSTIFICATIV |
|       | SC TEST SRL              | * | test                      | gal                   |
|       | Dată document            |   | Număr document            |                       |
|       | 26-septembrie-2018       |   | 125                       |                       |
| ∎     | Temei legal              |   | Valoare fără TVA          | implificate           |
|       | test                     |   | 100                       |                       |
|       | Valoare TVA              |   | Valoare totală            |                       |
|       | 0                        |   | 100                       | ATAŞEAZĂ FIŞIER       |
|       | Costuri simplificate 🗹   |   |                           |                       |
|       |                          |   | SALVEAZĂ ÎNCHI            | DE                    |

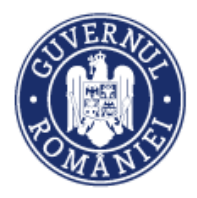

Informațiile introduse se salvează prin acționarea butonului SALVEAZĂ sau se renunță acționând butonul ÎNCHIDE.

• *Pasul 3* – Ataşare de documente – Pentru fiecare document justificativ introdus în sistem, se vor ataşa documentele acționând butonul **ATAŞEAZĂ FIŞIER** din josul paginii.

|               | Fișiere atașate:                          |                  |                      |                     | ATAŞEAZĂ FIŞIER       |
|---------------|-------------------------------------------|------------------|----------------------|---------------------|-----------------------|
|               | Denumire fisier                           | Titlu I          | Descriere            |                     |                       |
|               | cerere_prefinantare_490122-semnat.pdf     | test t           | test 💿 Vi            | izualizare document | T STERGE DOCUMENTUL   |
|               | j                                         | ustificativ      |                      |                     |                       |
| Ataşare fiş   | sier pentru documentul justificati        | v cu număr       | ul: 125, din data de | : 2018-09-26        |                       |
| Selec         | stați fișierul:                           | Descrierea fișie | rului:               |                     | implificate           |
| Bro           | wse cerere_prefinantare_490122-semnat.pdf | test             |                      |                     |                       |
| E test        |                                           |                  |                      |                     |                       |
|               |                                           | *9996 de caract  | ere rămase           |                     |                       |
|               | 100%                                      |                  |                      | 🕹 ATAŞEA            | ZĂ                    |
| Încărcat cu s | rucces!                                   |                  |                      |                     |                       |
|               |                                           |                  |                      |                     | ADAUGĂ LINIE BUGETARĂ |
|               |                                           |                  |                      |                     | ÎNCHIDE               |

Se selectează fișierul de atașat, semnat electronic de beneficiar, completând *Titlul* și, cât mai sugestiv, *Descrierea fișierului* și se acționează butonul **ATAȘEAZĂ**.

• *Pasul 4* – Adaugă linie bugetară – La acționarea butonului ADAUGĂ LINIE BUGETARĂ, în interfața utilizatorului se deschide un formular de lucru sub forma unei ferestre unde se va

| 100<br>Fișiere atașate:               | 0              | 10                                         | 10                    | ¥                                                                                                    |                                                                                                    |          |
|---------------------------------------|----------------|--------------------------------------------|-----------------------|----------------------------------------------------------------------------------------------------|----------------------------------------------------------------------------------------------------|----------|
| Fișiere atașate:                      |                |                                            |                       |                                                                                                    |                                                                                                    |          |
|                                       |                |                                            |                       |                                                                                                    |                                                                                                    | ( Fişier |
| Denumire fisier                       | Titlu          | Descriere                                  |                       |                                                                                                    |                                                                                                    |          |
| cerere_prefinantare_490122-semnat.pdf | test           | test                                       | Vizualizare docu      | iment 💼                                                                                                    | STERGE DOCUMENTU                                                                                                    |          |
| Listă linii bugetare:                 |                |                                            |                       |                                                                                                    | ) ADAUGĂ LINIE BUC                                                                                                    | getară   |
|                                       | Valoare totală | Activitate                                 | Subactivitate         | Categorie                                                                                                    | Cheltuiala                                                                                                    | Contra   |
| 🖋 MODIFICĂ 💼 ȘTERGE                   | 1              | A1<br>Solicitari<br>brevete de<br>inventii | echipare<br>laborator | cheltuieli<br>pentru<br>obtinerea,<br>validarea si<br>protejarea<br>brevetelor<br>si a altor<br>active<br>necorporale | cheltuieli<br>pentru<br>obtinerea,<br>validarea si<br>protejarea<br>brevetelor<br>si a altor<br>active<br>necorporale |          |
| <                                     |                |                                            |                       | -                                                                                                    |                                                                                                    | •        |

Versiune manual 0.4/Versiune aplicație 3.2.35 Manual de utilizare MySMIS2014\_FO\_Implementare

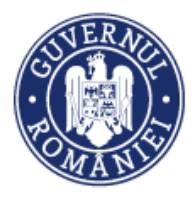

selecta linia bugetară aferentă documentului respectiv. Se vor completa Valoare fără TVA, TVA corespondent. Valoarea totală va fi calculată automat de sistem.

| Alte documente justificative |        | Adäuga     | dăugare linie bugatară nentru documentul iustificativ afarent producului/cenviolului: |                |                                 |                                        |                  |             |                          | 2010-02-02      |                        |          |
|------------------------------|--------|------------|---------------------------------------------------------------------------------------|----------------|---------------------------------|----------------------------------------|------------------|-------------|--------------------------|-----------------|------------------------|----------|
| Documente de plată           |        | Adauga     | re line buget                                                                         | ara pentra doc | unientai jastint                | and alerent p                          | iodusului/se     | i vicialai. |                          | 222             | 2018-02-02             | 888      |
| Dovada plății                |        | Valoare f  | ără TVA                                                                               |                | TVA coresponde                  | nt                                     | Total            |             |                          | 111             | 2018-01-11             | gfm      |
| Fișe de pontaj               |        |            |                                                                                       |                |                                 |                                        |                  |             |                          | 44              | 2018-01-04             | ordin    |
| Cerere                       |        | Alege      | Activitate                                                                            | Subactivitate  | Categorie                       | Cheltuiala                             | Contract         | Directa     | Produs serviciu          |                 |                        |          |
| 😂 Cerere de prefinanțare     |        |            |                                                                                       |                | cheltuieli                      |                                        |                  |             |                          | NDURI PE PAGINA | 5 - 1 - 5 DIN 5        | < >      |
|                              | Docume |            | A1:MP                                                                                 | SA1.1 text     | pentru<br>investiția<br>de bază | cheltuieli cu<br>active<br>necorporale | dosar<br>achiz 1 | Directa     | text<br>bcvbcvbefgtrhtrh |                 |                        |          |
|                              |        | 4          |                                                                                       |                |                                 |                                        |                  |             | ۱.                       |                 |                        |          |
|                              |        |            |                                                                                       |                |                                 |                                        |                  |             | SALVEAZĂ RENUNȚĂ         |                 | NODIFICĂ DOCUMENT JUST | IFICATIV |
|                              |        | - Hp docun | nent justificativ                                                                     | /              | Numar docume                    | nt justificativ                        | Dat              | a document  | justificativ             | Temei legal     |                        |          |

Informațiile introduse se salvează prin acționarea butonului **SALVEAZĂ**, sau se renunță acționând butonul **RENUNȚĂ**.

#### 6.6.6. Documente de plată

Această funcție presupune parcurgerea următorilor pași:

• Pasul 1 - Se selectează funcția Documente de plată.

| 🖉 CERERI F                | INANTARE              | CONTRA | CTARE   | ACHIZITII                           | COMUNICARE    |             | Æ            |                                             |                                                                       | R: 20 / 11 / 2018 15:45:27 |
|---------------------------|-----------------------|--------|---------|-------------------------------------|---------------|-------------|--------------|---------------------------------------------|-----------------------------------------------------------------------|----------------------------|
| မှိ Persoane              |                       |        |         | Titlu proiect                       |               | Cod smis    | Cod apel     |                                             |                                                                       |                            |
| 🕘 Grupuri țintă           |                       | >      |         | test mai impleme                    | ntare         | 103798      | 2020 al Uniu | 2/Crearea de siner<br>Inii Europene și alti | rgii cu acțiunile de CDI ale program<br>e programe CDI internaționale | ulu-cadru ORIZONT          |
| 👩 Venituri                |                       |        | 1       | Autoritate res                      | ponsabilă     | Parteneri   |              |                                             |                                                                       |                            |
| Raport progr              | res                   | >      |         | Cercetare                           | nedal pendo   | 2 parterien |              |                                             |                                                                       |                            |
| 🛐 Cerere plată/           | /rambursare           | >      |         |                                     |               |             |              |                                             |                                                                       |                            |
| Factură fis               | cală                  |        |         | Partener                            | Număr         | Dată        | =            |                                             | × șter                                                                |                            |
| State de pl               | lată                  |        |         | Selectați partei                    |               |             |              |                                             |                                                                       |                            |
| State de su               | ubvenții              |        |         |                                     |               |             |              |                                             |                                                                       |                            |
| Ordine de o               | deplasare             |        | Listă d | documente de pla                    | tă            |             |              |                                             | → A0                                                                  | DAUGĂ DOCUMENT DE PLATĂ    |
| Alte docun                | nente justificative   | . 1    |         |                                     |               |             |              |                                             |                                                                       |                            |
| Document                  | e de plată            |        | Par     | rtener                              |               | Număr       | Dată         | Valoare                                     | Document atasat                                                       |                            |
| Dovada plå<br>Fişe de por | ății<br>ntaj          |        | SC      | TEST SRL                            |               | 25          | 2018-10-17   | 1680                                        | Vizualizare<br>document                                               | 🖋 EDITARE                  |
| Cerere cure               | entă                  |        | MI      | NISTERUL - FONDU<br>ROPENE/TESTARE- | RILOR<br>POAD | 13          | 2018-10-17   | 100                                         | Vizualizare<br>document                                               | S EDITARE                  |
| Cereri tran:              | smise<br>prefinanțare |        | SC      | TEST SRL                            |               | 125         | 2018-10-12   | 100                                         | Vizualizare<br>document                                               | P EDITARE                  |

După selectarea funcției, se deschide o fereastră în care se află butonul **ADĂUGĂ DOCUMENT DE PLATĂ**, precum și un tabel, *Listă documente de plată*, care conține istoricul documentelor de plată introduse, în care pot fi vizualizate informații privind *Partenerul, Numărul* documentului, *Data, Valoare, Documentul atașat*. Documentul atașat poate fi vizualizat în format pdf prin acționarea butonului *Vizualizare document*.

• *Pasul 1.1* - La acționarea butonului **Adăugă document de plată** în interfața utilizatorului se deschide un formular de lucru sub forma unei ferestre. Se completează datele în câmpurile:

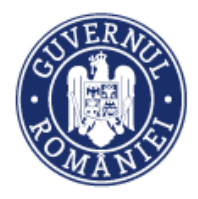

MySMIS2014 – FrontOffice

- Partener se alege din listă predefinită
- Tip document se alege dintr-o listă predefinită (nomenclator)
- Dată
- Număr
- Valoare

| 🖉 CERERI FINANTARE       | Adăugare document de plată            | ER: 20 / 11 / 2018 15:49:43                                                              |                          |
|--------------------------|---------------------------------------|------------------------------------------------------------------------------------------|--------------------------|
| & Persoane               | Partener                              | Tip document                                                                             |                          |
| 4 Fersoune               | SC TEST SRL                           | ✓ Ordin de plată                                                                         | nului-cadru ORIZONT 2020 |
| Grupuri ținta            | Dată Număr                            | Valoare                                                                                  |                          |
| 🧑 Venituri               | 20 polombrio 2018                     | 100                                                                                      |                          |
| Raport progres           |                                       |                                                                                          |                          |
| 🛐 Cerere plată/rambursar | Titlul fişierului:                    | Descrierea fișierului:                                                                   |                          |
| Factură fiscală          | test                                  | test                                                                                     |                          |
| State de plată           | Selectați fișierul:                   |                                                                                          |                          |
| State de subvenții       | Browse cerere_cr_cp489122-semnat.pdf  | Factura cu nr: 125, din data de 2018-08-23, nume furnizor: eu,                           |                          |
| Ordine de deplasare      |                                       | valoare totală: 1001.5                                                                   | ADAUGĂ DOCUMENT DE PLATĂ |
| Alte documente justif    |                                       | valoare totală: 1200                                                                     |                          |
| Documente de plată       | Legături cu documentele justificative | Factura cu nr: 1, din data de 2018-08-23, nume furnizor: test, valoare totală: 100001.25 |                          |
| Dovada plății            |                                       | Factura cu nr: 254, din data de 2018-08-07, nume furnizor: test, valoare totală: 525.25  |                          |
| Fișe de pontaj           |                                       | ADAUGĂ                                                                                   | EDITARE                  |
| Cerere curentă           | Factura fiscala 🔹                     | Selectați documentul justificativ                                                        | editare                  |
| Cereri transmise         | Nr. Decument instificatio             |                                                                                          |                          |
| 🛇 Carari da profinantaro | re. Document jusuncauv                |                                                                                          | P EDITARE                |
|                          |                                       | SALVEAZĂ ÎNCHIDE                                                                         | editare                  |

Apoi se atașează documente de plată. Se completează *Titlul fișierului, Descrierea fișierului* și se încarcă documentul în format pdf și sem<mark>na</mark>t electronic.

În secțiunea *Legături cu documentele justificative* din aceeași fereastră se alege *Categoria de documente justificative* din lista predefinită care apare la acționarea butonului, apoi se alege *Documentul justificativ* dintr-o listă populată cu documentele aferente categoriei de documente justificative introduse anterior (facturi, state de plată, subvenții/ burse/ premii, ordine de deplasare sau alte documente justificative). Se acționează butonul **ADAUGĂ**. Documentele cu care este legat documentul de plată introdus sunt afișate într-un tabel care conține *Nr.* curent și *Documentul justificative*.

 Pasul 1.2 – Sistemul permite adăugarea mai multor documente justificative pentru un document de plată. După fiecare introducere a datelor unui nou document justificativ se acționează butonul ADAUGĂ din zona Legături cu documente justificative

O eroare de introducere a legăturii între documente se poate corecta prin acționarea butonului **STERGE LEGĂTURA CU DOCUMENTUL** și reluarea acțiunii.

Se salvează informațiile introduse prin acționarea butonului **SALVEAZĂ** sau se renunță acționând butonul **ÎNCHIDE.** 

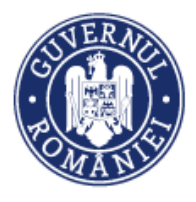

• *Pasul 2* – Pentru a modifica un document de plată introdus anterior, se acționează butonul **EDITARE** din dreptul documentului asupra căruia se vor face modificări.

| State de subvenții           |                                               |                                          |                   |                      |
|------------------------------|-----------------------------------------------|------------------------------------------|-------------------|----------------------|
| Ordine de deplasare          | Listă dovezi de plată                         |                                          |                   | ADAUGĂ DOVADA PLĂŢII |
| Alte documente justificative |                                               |                                          |                   |                      |
| Documente de plată           | Partener                                      | Document atasat                          | Data introducerii |                      |
| Dovada plății                | SC TEST SRL                                   | <ul> <li>Vizualizare document</li> </ul> | 2018-10-17        | P EDITARE            |
| Fișe de pontaj               |                                               |                                          |                   |                      |
| Cerere curentă               | MINISTERUL - FONDURILOR EUROPENE/TESTARE-POAD | <ul> <li>Vizualizare document</li> </ul> | 2018-10-17        | 💉 EDITARE            |
| Cereri transmise             | SC TEST SRL                                   | Vizualizare document                     | 2018-10-12        | P EDITARE            |
| Sereri de pretinanțare       | MINISTERUL - FONDURILOR EUROPENE/TESTARE-POAD | <ul> <li>Vizualizare document</li> </ul> | 2018-10-12        | 📌 EDITARE            |
|                              | MINISTERUL - FONDURILOR EUROPENE/TESTARE-POAD | <ul> <li>Vizualizare document</li> </ul> | 2018-10-11        | 📌 EDITARE            |
|                              |                                               |                                          |                   |                      |

Sistemul deschide modulul **Editare document de plată**, în care se pot modifica toate informațiile introduse anterior, reluând practic Pasul 1.

| မှိ Persoane                 | Titlu pro         | in a start                                                             | a de la                           | 1                                                          |
|------------------------------|-------------------|------------------------------------------------------------------------|-----------------------------------|------------------------------------------------------------|
| Grupuri țintă >              | Test pentri       | Editare document de plată                                              |                                   | idru ORIZONT 2020 al Uniunii Europene și alte programe CDI |
| 👦 Venituri                   | Autoritat         | Partener                                                               | Tip document                      |                                                            |
| Raport progres               | Organismu         | MINISTERUL - FONDURILOR EUROPENE/TESTARE-POAD                          | ✓ Ordin de plată                  |                                                            |
|                              |                   | Dată Număr                                                             | Valoare                           |                                                            |
| Cerere plata/rambursare      | Partener          | 23-ianuarie-2020 🗮 9                                                   | 5771 5                            |                                                            |
| Factură fiscală              | Selectați         |                                                                        | ay                                | X STERGE FILTRE Q CAUTA                                    |
| State de plată               |                   | Titlul fisierului:                                                     | Descrierea fisierului:            |                                                            |
| State de subvenții           | Lietă desumente   | OP 9-6                                                                 | OP 9 pentru plata F RX 613610     |                                                            |
| Ordine de deplasare          | Lista documente d |                                                                        |                                   | Adaugă document de plată                                   |
| Alte documente justificative |                   |                                                                        |                                   |                                                            |
| Documente de plată           | Partener          |                                                                        | *9971 de caractere rămase         | t atasat                                                   |
| Dovada plății                | MINISTERUL - F    |                                                                        |                                   | Izualizare document                                        |
| Fișe de pontaj               | MINISTEDI II - E  | Legături cu documentele justificative                                  |                                   | la există document stacat                                  |
| Cerere curentă               | MINISTEROE - 1    | Categorie de documente justificative                                   | Document justificativ             |                                                            |
| Cereri transmise             | MINISTERUL - F    | Factură fiscală 👻                                                      | Selectați documentul justificativ | lu există document atașat 🗾 🖉 EDITARE                      |
| Gereri de prefinanțare       | MINISTERUL - F    | Nr. Document justificativ                                              |                                   | lu există document atașat 🖉 EDITARE                        |
|                              | MINISTERUL - F    | 0 Factura cu nr: 613610, din data de 2020-01-23, num<br>totală: 5771.5 | ne furnizor: xulescu srl, valoare | fizualizare document                                       |
|                              |                   |                                                                        | SALVEAZĂ ÎNCHIDE                  | RANDURI PE PAGINA 5 👻 1 - 5 DIN 130 < 🗦                    |
|                              |                   |                                                                        |                                   |                                                            |

Informațiile introduse se salvează prin acționarea butonului SALVEAZĂ sau se renunță acționând butonul ÎNCHIDE.

#### 6.6.7. Dovada plății

Această funcție presupune parcurgerea următorilor pași:

• Pasul 1 - Se selectează funcția Dovada plății.

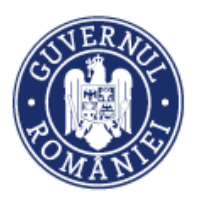

| မို Persoane                 |       | Titlu proiect                              | Cod smis     | Cod apel                                                             |                                                      |                                    |
|------------------------------|-------|--------------------------------------------|--------------|----------------------------------------------------------------------|------------------------------------------------------|------------------------------------|
| Grupuri țintă                |       | test mai implementare                      | 103798       | POC/126/1/2/Crearea de sinergi<br>2020 al Uniunii Europene și alte p | i cu acțiunile de CDI ale<br>programe CDI internațio | programului-cadru ORIZONT<br>onale |
| 🗑 Venituri                   | i     | Autoritate responsabilă                    | Parteneri    |                                                                      |                                                      |                                    |
| Raport progres >             |       | Organismul Intermediar pentru<br>Cercetare | 2 parteneri  |                                                                      |                                                      |                                    |
| € Cerere plată/rambursare >  |       |                                            |              |                                                                      |                                                      |                                    |
| Factură fiscală              |       | Partener Data intro                        | ducerii      |                                                                      | 2                                                    | 🗙 ȘTERGE FILTRE 🛛 Q. CAUTĂ         |
| State de plată               |       | Selectați partenerul                       |              |                                                                      |                                                      |                                    |
| State de subvenții           |       |                                            |              |                                                                      |                                                      |                                    |
| Ordine de deplasare          | Listă | i dovezi de plată                          |              |                                                                      |                                                      | ADAUGĂ DOVADA PLĂŢII               |
| Alte documente justificative |       |                                            |              |                                                                      |                                                      |                                    |
| Documente de plată           | P     | Partener                                   |              | Document atasat                                                      | Data introducerii                                    |                                    |
| Dovada plății                |       | SC TEST SRI                                |              | Vizualizare document                                                 | 2018-10-17                                           | FDITARE                            |
| Fișe de pontaj               |       | IS TEST ONE                                |              |                                                                      | 2010 10 17                                           |                                    |
| Cerere curentă               | Ν     | /INISTERUL - FONDURILOR EUROPENE/          | TESTARE-POAD | Vizualizare document                                                 | 2018-10-17                                           | S EDITARE                          |

Se deschide o fereastră care conține butonul **Adăugă dovada plății**, precum și lista istoricului dovezilor de plată înregistrate anterior, unde pot fi vizualizate informații privind *Partenerul, Documentul atașat* și *Data introducerii* documentului. Documentul atașat poate fi vizualizat în format pdf prin acționarea butonului *Vizualizare document.* 

 Pasul 1.1 - La acționarea butonului ADĂUGĂ DOVADA PLĂȚII în interfața utilizatorului se deschide un formular de lucru sub forma unei ferestre. Se completează câmpurile Partener (se alege dintr-o listă predefinită) și Data extras.

Se atașează documentul în format pdf semn<mark>at</mark> electronic. Se completează *Titlul fișierului și* se face o elocventă *Descriere a fișierului*.

| 🕒 Grupuri țintă         | Adăugare dovadă de plată                          |                           |                                 | iului-cadru ORIZONT 2020 |
|-------------------------|---------------------------------------------------|---------------------------|---------------------------------|--------------------------|
| 💿 Venituri              | Partener                                          | Dată extras               |                                 |                          |
| Raport progres          | SC TEST SRL 👻                                     | 20-noiembrie-2018         | <b>***</b>                      |                          |
| 🗟 Cerere plată/rambursa |                                                   |                           |                                 |                          |
| Factură fiscală         | Titlul fişierului:                                | Descrierea tişierului:    |                                 |                          |
| State de plată          |                                                   |                           |                                 |                          |
| State de subvenții      | Browse cerere_cr_cp489139-semnat.pdf              |                           |                                 |                          |
| Ordine de deplasare     |                                                   | *9996 de caractere rămase |                                 | ADAUGĂ DOVADA PLĂŢII     |
| Alte documente justi    | ic                                                |                           |                                 |                          |
| Documente de plată      | Legături cu documentele de plată                  |                           |                                 |                          |
| Dovada plății           | Document de plată                                 |                           |                                 | P EDITARE                |
| Fișe de pontaj          | Ordin de plată - numărul: 22 din data: 2018-08-24 |                           | - ADAUGA                        |                          |
| Cereri transmise        |                                                   |                           |                                 | EDITARE                  |
|                         | Nr.crt Document de plată                          |                           |                                 | P EDITARE                |
| Sereri de prefinanțar   | 0 Ordin de plată - numărul: 22 din data: 2018-08  | -24                       | T STERGE LEGĂTURA CU DOCUMENTUL | EDITADE                  |
|                         |                                                   |                           |                                 | EDITARE                  |
|                         |                                                   |                           | SALVEAZA                        | editare                  |

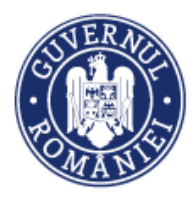

Legătura extrasului de cont cu documentele de plată introduse se face prin selectarea din lista *Document de plată* (listă predefinită populată cu documentele de plată aferente partenerului selectat). Se acționează butonul **ADAUGĂ**. Documentele adăugate cu care este legată dovada plății sunt afișate într-un tabel care conține *Nr. crt.* și *Documentul de plată*.

O eroare de introducere a legăturii între documente se poate corecta prin acționarea butonului **STERGE LEGĂTURA CU DOCUMENTUL** și reluarea acțiunii.

 Pasul 1.2 – Sistemul permite adăugarea mai multor documente de plată pentru o dovadă a plății, acționând butonul ADAUGĂ după fiecare selectare a unui document de plată (de exemplu: pe un extras sunt mai multe ordine de plată, pe un registru de casă sunt mai multe chitanțe etc.).

Informațiile introduse se salvează prin activarea butonului SALVEAZĂ sau se renunță la acțiune acționând butonul ÎNCHIDE.

• *Pasul 2* – Pentru a modifica o dovadă a plății introdusă anterior, se acționează butonul **EDITARE** din dreptul documentului asupra căruia se vor face modificări, sistemul deschide fereastra **Editare dovadă de plată** în care se pot modifica toate informațiile introduse anterior, după care se reia acțiunea conform Pasului 1.

| CERERI FINANTARE                                     | CONTRACTA | RE 😂 ACHIZITII 🗖 COMUNICARE                                         |                                 |                                                                                              | Ê⊚ TIMP                                              | SERVER: 22 / 11 / 2018 10:24:35 |
|------------------------------------------------------|-----------|---------------------------------------------------------------------|---------------------------------|----------------------------------------------------------------------------------------------|------------------------------------------------------|---------------------------------|
| 용 Persoane<br>④ Grupuri țintă                        | >         | Titlu proiect<br>test mai implementare<br>i Autoritate responsabilă | Cod smis<br>103798<br>Parteneri | <b>Cod apel</b><br>POC/126/1/2/Crearea de sinergii cu<br>Uniunii Europene si alte programe C | u actiunile de CDI ale program<br>IDI internaționale | ului-cadru ORIZONT 2020 al      |
| <ul> <li>Venituri</li> <li>Raport progres</li> </ul> | >         | Organismul Intermediar pentru<br>Cercetare                          | 2 parteneri                     |                                                                                              |                                                      |                                 |
| 📆 Cerere plată/rambursare                            | >         |                                                                     |                                 |                                                                                              |                                                      |                                 |
| Factură fiscală                                      | C         | Belectați partenerult                                               | ucerii                          |                                                                                              | ×                                                    | ȘTERGE FILTRE Q CAUTĂ           |
| State de plată<br>State de subvenții                 |           |                                                                     |                                 |                                                                                              |                                                      |                                 |
| Ordine de deplasare                                  | L         | istă dovezi de plată                                                |                                 |                                                                                              |                                                      | ADAUGĂ DOVADA PLĂŢII            |
| Alte documente justificative                         |           |                                                                     |                                 |                                                                                              |                                                      | 1                               |
| Documente de plată                                   |           | Partener                                                            |                                 | Document atasat                                                                              | Data Introducerii                                    |                                 |
| Fișe de pontaj                                       | - L.      | SC TEST SRL                                                         |                                 | Vizualizare document                                                                         | 2018-10-17                                           | September 2017                  |
| Cerere curentă                                       |           | MINISTERUL - FONDURILOR EUROPENE/TES                                | TARE-POAD                       | <ul> <li>Vizualizare document</li> </ul>                                                     | 2018-10-17                                           | 💉 EDITARE                       |
| Cereri transmise                                     |           | SC TEST SRL                                                         |                                 | Vizualizare document                                                                         | 2018-10-12                                           | P EDITARE                       |
| Sereri de pretinanțare                               |           | MINISTERUL - FONDURILOR EUROPENE/TES                                | TARE-POAD                       | <ul> <li>Vizualizare document</li> </ul>                                                     | 2018-10-12                                           | P EDITARE                       |
|                                                      |           | MINISTERUL - FONDURILOR EUROPENE/TES                                | TARE-POAD                       | Vizualizare document                                                                         | 2018-10-11                                           | S EDITARE                       |
|                                                      |           |                                                                     |                                 | PAGINA 1 - RAM                                                                               | NDURI PE PAGINA 5 👻                                  | 1 - 5 DIN 29 < >                |

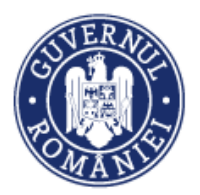

|                                        |                             |                                      |                           | Μ                    | ySMIS2       | 014 – FrontOffice                                                   |
|----------------------------------------|-----------------------------|--------------------------------------|---------------------------|----------------------|--------------|---------------------------------------------------------------------|
| ************************************** |                             |                                      |                           |                      | DI PUNUAUNIA | A EUROPENES IESTARE-FORD                                            |
| CERERI FINANTARE                       | Editare dovadă de p         | plată                                |                           |                      |              | P SERVER: 22 / 11 / 2018 10:28:13                                   |
| 8 Persoane                             | Partener                    |                                      | Dată extras               |                      |              |                                                                     |
| °<br>🕘 Grupuri țintă                   | SC TEST SRL                 | Ψ                                    | 17-octombrie-2018         | -                    |              | ilui-cadru ORIZONT 2020 al                                          |
| 🔂 Venituri                             | Titlul fişierului:          |                                      | Descrierea fișierului:    |                      |              |                                                                     |
| Raport progres                         | test                        |                                      | test                      |                      |              |                                                                     |
| 🗃 Cerere plată/rambursare              | STERGE FIȘIERU              |                                      |                           |                      |              |                                                                     |
| Factură fiscală                        |                             | -                                    | *9996 de caractere rămase |                      |              | <pre>\$ \$ \$ \$ \$ \$ \$ \$ \$ \$ \$ \$ \$ \$ \$ \$ \$ \$ \$</pre> |
| State de plată                         |                             |                                      |                           |                      |              |                                                                     |
| State de subvenții                     | Legături cu docum           | entele de plată                      |                           |                      |              |                                                                     |
| Ordine de deplasare                    | Document de plată           |                                      |                           |                      |              | ADAUGĂ DOVADA PLĂŢII                                                |
| Alte documente justificative           |                             |                                      |                           |                      | ADAUGĂ       |                                                                     |
| Documente de plată                     | Selectați documentul de pla | ta                                   |                           | •                    |              |                                                                     |
| Dovada plății                          | Nr.crt Document de          | plată                                |                           |                      |              | editare                                                             |
| Fișe de pontaj                         |                             |                                      |                           |                      |              |                                                                     |
| Cerere curentă                         | 0 Ordin de pla              | tă - numărul: 25 din data: 2018-10-1 | 7                         | 5 șterge legătura cu | DOCUMENTUL   | P EDITARE                                                           |
| Cereri transmise                       |                             |                                      |                           | SALVEAZĂ             | ÎNCHIDE      | P EDITARE                                                           |
|                                        |                             |                                      |                           |                      |              |                                                                     |

Informațiile introduse se salvează prin acționarea butonului SALVEAZĂ, sau se renunță acționând butonul ÎNCHIDE.

# 6.6.8. Fișe de pontaj

Această funcție presupune parcurgerea următorilor pași:

• Pasul 1 – Se selectează funcția Fișe de pontaj;

| 🖉 CERERI FINANTARE                                  | CONTR | ACTARE | Sechizitii 📮 comunica                      |                           |                                                                      |                                         | TIMP SERVER: 2                  | 2 / 11 / 2018 10:31:40 |
|-----------------------------------------------------|-------|--------|--------------------------------------------|---------------------------|----------------------------------------------------------------------|-----------------------------------------|---------------------------------|------------------------|
| မှု Persoane                                        |       |        | Titlu proiect                              | Cod smis                  | Cod apel                                                             |                                         |                                 |                        |
| 🕘 Grupuri țintă                                     | >     |        | lider testare cr/cp                        | 103793                    | POC/126/1/2/Crearea de sinergii<br>Uniunii Europene și alte programe | cu acțiunile de CE<br>CDI internațional | II ale programului-cadru O<br>e | RIZONT 2020 al         |
| 👼 Venituri                                          |       | i      | Autoritate responsabilă                    | Parteneri                 |                                                                      |                                         |                                 |                        |
| Raport progres                                      | >     |        | Organismul Intermediar pentru<br>Cercetare | 2 parteneri               |                                                                      |                                         |                                 | /                      |
| 🗟 Cerere plată/rambursare                           | >     |        |                                            |                           |                                                                      |                                         |                                 | *                      |
| Factură fiscală                                     |       | Listă  | i fișe de pontaj                           |                           |                                                                      |                                         | •                               | NDAUGĂ FIȘĂ DE PONTAJ  |
| State de plată                                      |       |        |                                            | Partener                  | Luna                                                                 | stat                                    | An stat                         | Nr. persoane           |
| State de subvenții                                  |       |        |                                            | SC TEST SRL               |                                                                      | 3                                       | 2018                            | 2                      |
| Ordine de deplasare<br>Alte documente justificative |       |        |                                            | SC TEST SRL               |                                                                      | 2                                       | 2018                            | 1                      |
| Documente de plată                                  |       |        |                                            | SC TEST SRL               |                                                                      | 1                                       | 2018                            | 0                      |
| Dovada plății                                       | _     |        | MINISTERUL - FO                            | ONDURILOR EUROPENE/TESTAP | RE-POAD                                                              | 2                                       | 2018                            | 1                      |
| Fișe de pontaj                                      |       |        | MINISTERUL - F                             | ONDURILOR EUROPENE/TESTAR | RE-POAD                                                              | 2                                       | 2018                            | 0                      |

După selectarea funcției, se deschide o fereastră care conține butonul **ADĂUGĂ FIȘĂ DE PONTAJ**, precum și o listă cu istoricul Fișelor de pontaj înregistrate anterior, unde pot fi vizualizate

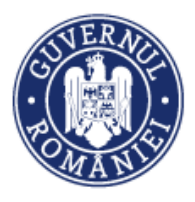

informații privind *Partenerul, Luna* și *Anul* aferente statului respectiv, precum și *Numărul de persoane* înregistrate în fișa de pontaj.

• *Pasul 1.1* – La acționarea butonului **ADĂUGĂ FISĂ DE PONTAJ**, în interfața utilizatorului va fi deschis un formular de lucru sub forma unui modul. Acesta va avea următoarele câmpuri:

- Partener se alege dintr-o listă de valori
- *Luna și anul statului de plată* se alege dintr-o listă de valori. Fiecare stat de plata are un ID, afișat odată cu luna și anul corespunzătoare statului respectiv.

| 🖉 CERERI FINANTARE      | Adăug | gare fișă de pontaj |                                            |      | 9 SERVER: 22 / 11 / 2018 10:33:59 |
|-------------------------|-------|---------------------|--------------------------------------------|------|-----------------------------------|
| 용 Persoane              |       | Partener            | Luna si anul statului de plată             |      | Jui-cadru ORIZONT 2020 ai         |
| Grupuri ținta           |       | SC TEST SRL         | Selectați luna și anul statului de plată ← |      |                                   |
| Raport progres          |       |                     | 477538 - 1.2018<br>481848 - 2.2018         |      |                                   |
| Serere plată/rambursare |       |                     | 483488 - 3.2018<br>499962 - 1.2019         | IIDE |                                   |
| Factură fiscală         |       |                     | 400003 - 1.2010                            |      | ADAUGĂ FIŞĂ DE PONTAJ             |

Informațiile introduse se salvează prin acționarea <mark>b</mark>utonului **SALVEAZĂ**, sau se renunță acționând butonul **ÎNCHIDE**.

• *Pasul 2* – Pentru a adăuga informații privind orele efectuate de fiecare dintre persoanele incluse într-un stat introdus anterior, se selectează statul, sistemul deschizând modulul, iar utilizatorul va putea acționa butonul ADAUGĂ PONTAJ PERSOANĂ.

| Cerere curentă         |                       | MINISTERUL - FONDUR | LOR EUROPENE/TESTAP | RE-POAD | 2           | 2018          | 1                      |   |
|------------------------|-----------------------|---------------------|---------------------|---------|-------------|---------------|------------------------|---|
| Cereri transmise       |                       |                     |                     | PAGINA  | 1 👻 RANDURI | PE PAGINA 5 👻 | 1 - 5 DIN 11 <         | > |
| Cereri de prefinanţare | Fișă de pontaj din da | ta de 3.2018        |                     |         |             | Ð             | ADAUGĂ PONTAJ PERSOANĂ |   |
|                        | martie 2018           |                     |                     |         |             |               |                        |   |
|                        | dum.                  | lun.                | mar.                | mie.    | joi         | vin.          | sâm.                   |   |
|                        | 4                     | 5                   | 6                   | 7       | 8           | 9             | 10                     | • |
|                        | 11                    | 12                  | 13                  | 14      | 15          | 16            | 17                     |   |
|                        | 18                    | 19                  | 20                  | 21      | 22          | 23            | 24                     |   |
|                        | 25                    | 26                  | 27                  | 28      | 29          | 30            | 31                     |   |
|                        | 1                     | 2                   |                     | 4       | 5           | 6             | 7                      | - |
|                        | Fișiere atașate:      |                     |                     |         |             |               |                        | R |
|                        | Denumire fisier       |                     | Titlu               | Desc    | riere       |               |                        |   |

Versiune manual 0.4/Versiune aplicație 3.2.35 Manual de utilizare MySMIS2014\_FO\_Implementare

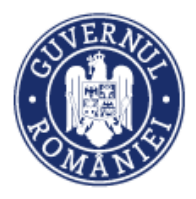

• *Pasul 2.1* – La acționarea butonului **ADAUGĂ PONTAJ PERSOANĂ**, sistemul va deschide o fereastră în care utilizatorul va introduce informații cu privire la:

- Ziua;
- Persoana se selectează din lista predefinită în care sunt aduse toate persoanele incluse în statul selectat;
- Activitate se selectează din lista predefinită în care sunt aduse activitatea/ activitățile aferente persoanei pentru care se completează (în funcția State de plată/ Persoane s-a făcut legătura cu linia bugetară);
- Oră de început;
- Oră de sfârșit;
- Nr. Orelor efectuate (valoare calculată de sistem).

| Cerere curentă<br>Cereri transmise         |                   | Adăugare pontaj      |                |                            | RANDURI PE PAGINA | 5 ★ 1-5 DIN 49 < >     |
|--------------------------------------------|-------------------|----------------------|----------------|----------------------------|-------------------|------------------------|
| <ol> <li>Caraci da arafinantara</li> </ol> |                   | Ziua                 |                | Persoana                   |                   |                        |
| Selen de premiunçare                       | Fișă de pontaj di | 09-iulie-2019        |                | Anghel Anghel 👻            |                   | ADAUGĂ PONTAJ PERSOANĂ |
|                                            | iulio 2019        | Oră de început       | Oră de sfârșit | Activitate                 |                   |                        |
|                                            | Iulie 2019        | 00 80                | 16 00          | managementul proiectului 👻 |                   |                        |
|                                            | dum.              | Nr. orelor efectuate |                |                            | vin.              | sâm.                   |
|                                            |                   | 8 ore și 0 minute    |                |                            | 5                 | 6                      |
|                                            |                   |                      |                | SALVEAZĂ RENUNȚĂ           |                   |                        |

Informațiile introduse se salvează prin acționarea butonului SALVEAZĂ, sau se renunță acționând butonul ÎNCHIDE.

• *Pasul 3* – Pentru a modifica/ șterge un pontaj introdus se selectează persoana. Fereastra de lucru se extinde și sunt afișate informațiile introduse pentru persoana selectată.

| 18                                                                        | 19             | 20                                                                        | 21                         | 22                                  | 23            | 24                |
|---------------------------------------------------------------------------|----------------|---------------------------------------------------------------------------|----------------------------|-------------------------------------|---------------|-------------------|
|                                                                           |                |                                                                           |                            |                                     |               |                   |
|                                                                           |                |                                                                           |                            |                                     |               |                   |
| 25                                                                        | 26             | 27                                                                        | 28                         | 29                                  | 30            | 31                |
|                                                                           |                |                                                                           |                            |                                     | IOANA POPESCU |                   |
|                                                                           |                |                                                                           |                            |                                     |               |                   |
| 1                                                                         | 2              | 3                                                                         | 4                          | 5                                   | 6             | 7                 |
|                                                                           |                |                                                                           |                            |                                     |               |                   |
|                                                                           |                |                                                                           |                            |                                     |               |                   |
| Fisiers steasts:                                                          |                |                                                                           |                            |                                     |               |                   |
| rișiere atașate:                                                          |                |                                                                           |                            |                                     |               |                   |
|                                                                           |                |                                                                           |                            |                                     |               |                   |
| Denumire fisier                                                           |                |                                                                           |                            |                                     |               |                   |
|                                                                           |                | Titlu                                                                     | Desc                       | riere                               |               |                   |
|                                                                           |                | Titlu                                                                     | Desc                       | riere                               |               |                   |
|                                                                           |                | Titlu                                                                     | Desc                       | riere                               |               |                   |
| Pontajul din data 2018-03-30 a                                            | ferent persoan | Titlu<br>nei IOANA POPESCU                                                | Desc                       | riere                               |               |                   |
| Pontajul din data 2018-03-30 a                                            | ferent persoan | Titlu<br>nei IOANA POPESCU                                                | Desc                       | riere                               |               |                   |
| Pontajul din data 2018-03-30 a<br>Nume persoană                           | ferent persoan | Titlu<br>nei IOANA POPESCU<br>Dată pontaj                                 | Desc                       | riere                               |               | 🖋 MODIFICĂ PONTAJ |
| Pontajul din data 2018-03-30 a<br>Nume persoană<br>IOANA POPESCU          | ferent persoan | Titiu<br>nei IOANA POPESCU<br>Dată pontaj<br>2018-03-30                   | Desc<br>Activ              | vitate                              | [             | 🖋 моріной ролтај  |
| Pontajul din data 2018-03-30 a<br>Nume persoană<br>IOANA POPESCU          | ferent persoan | Titlu<br>hel IOANA POPESCU<br>Dată pontaj<br>2018-03-30                   | Desc<br>Activ<br>A1        | /itate                              |               | nodifică pontaj   |
| Pontajul din data 2018-03-30 a Nume persoană IOANA POPESCU Oră de început | ferent persoan | Titlu<br>hel IOANA POPESCU<br>Dată pontaj<br>2018-03-30<br>Oră de sfârșit | Desc<br>Activ<br>A1<br>Num | riere<br>ritate<br>ăr ore efectuate |               | MODIFICĂ PONTAJ   |

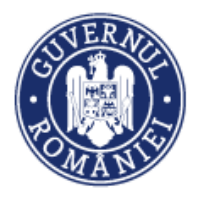

• *Pasul 3.1*- Se acționează butonul **MODIFICĂ PONTAJ**, sistemul deschide fereastra **EDITARE PONTAJ**, similară cu cea de la pasul 2.1 **ADĂUGARE PONTAJ**. Se fac modificările datelor.

| Editare pontaj                |                    |               |         | 23 | 24         |
|-------------------------------|--------------------|---------------|---------|----|------------|
| Ziua                          |                    | Persoana      |         |    |            |
| 30-martie-2018                |                    | IOANA POPESCU | -       | 30 | 31         |
| Oră de început                | Oră de sfârșit     | Activitate    |         | J  |            |
| <sup>08</sup> : <sup>00</sup> | 16 <sub>:</sub> 00 | A1            | -       |    |            |
| Nr. orelor efectuate          |                    |               |         |    |            |
| 8 ore și 0 minute             |                    |               |         |    |            |
|                               |                    | SALVEAZĂ      | RENUNȚĂ |    | ATAȘEAZĂ F |
|                               |                    |               | 11-     |    |            |

Informațiile introduse se salvează prin acționarea butonului **SALVEAZĂ**, sau se renunță acționând butonul **ÎNCHIDE**.

• *Pasul 3.2* - Pentru a șterge informațiile se acționează butonul **ȘTERGE PONTAJ** iar sistemul deschide o fereastră în care utilizatorul trebuie să confirme dacă este sigur că dorește ștergerea informațiilor.

| 18                     | 19                     | 20                 | 21    | 22               | 23            | 24                |
|------------------------|------------------------|--------------------|-------|------------------|---------------|-------------------|
|                        |                        |                    |       |                  |               |                   |
|                        | 26                     | 07                 | 20    | 20               | 20            | 21                |
| 23                     | 20                     | 27                 | 20    | 23               | IOANA POPESCU | 51                |
|                        |                        |                    |       |                  |               |                   |
| 1                      | 2                      | 3                  | 4     | 5                | 6             | 7                 |
|                        |                        |                    |       |                  |               | ·                 |
| Fisiore stanste:       |                        |                    |       |                  |               |                   |
|                        |                        |                    |       |                  |               | ATAȘEAZĂ FIȘIER   |
| Denumire fisier        |                        | Titlu              | Desc  | riere            |               |                   |
|                        |                        |                    |       |                  |               |                   |
| Pontaiul din data 201  | 8-03-30 aferent persoa |                    |       |                  |               |                   |
| r ontajar an radia zon | o oo oo arerent persoa |                    |       |                  |               |                   |
| Nume per               | soană                  | Dată pontaj        | Activ | vitate           |               | 🖉 MODIFICĂ PONTAJ |
| IOANA POPE             | SCU                    | 2018-03-30         | A1    |                  |               |                   |
| 🗐 🛛 Oră de înc         | eput                   | Oră de sfârșit     | Num   | ăr ore efectuate |               | STERGE PONTAJ     |
| 08 :                   | DO                     | 16 <sub>:</sub> 00 | 8 ore | și 0 minute      |               |                   |

| Sunteți sigur că doriți să ștergeți pontajul? |    | 22 | 23 | 24 |
|-----------------------------------------------|----|----|----|----|
|                                               | DA | 29 | 30 | 31 |

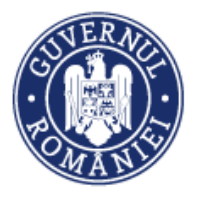

| → C â https://te | st.aplicatii2014.smis.fonduri-u | e.ro/frontOffice/imple | ementare/#/fise-de-p | iontaj<br>IDANA FORESCO |                  |                     | 익 ☆             | Θ        |
|------------------|---------------------------------|------------------------|----------------------|-------------------------|------------------|---------------------|-----------------|----------|
|                  |                                 |                        |                      |                         |                  |                     |                 |          |
|                  | 11                              | 12                     | 13                   | 14                      | 15               | 16                  |                 | 17       |
|                  | 18                              | 19                     | 20                   | 21                      | 22               | 23                  |                 | 24       |
|                  | 25                              | 26                     | 27                   | 28                      | 29               | 30<br>IOANA POPESCU |                 | 31       |
|                  | 1                               | 2                      | 3                    | 4                       | 5                | 6                   |                 | 7        |
|                  | Fișiere atașate:                |                        |                      |                         |                  |                     |                 | Ă FIȘIEI |
|                  | Denumire fisier                 |                        | Titlu                | Desc                    | riere            |                     |                 |          |
|                  | Pontajul din data 201           | 8-03-30 aferent persoa | nei IOANA POPESCU    |                         |                  |                     |                 |          |
|                  | Nume per                        | soană                  | Dată pontaj          | Activ                   | vitate           |                     | 💉 MODIFICĂ PONT | LA       |
|                  | IOANA POPE                      | ESCU                   | 2018-03-30           | A1                      |                  |                     |                 |          |
|                  | Oră de înc                      | eput                   | Oră de sfârșit       | Num                     | ăr ore efectuate | I                   | 💼 ȘTERGE PONTA. |          |
|                  | 808                             |                        | : 00                 | 8 ore                   | și 0 minute      |                     |                 |          |

# • *Pasul 4* – Se pot atașa documente aferente statului de plată prin acționarea butonului **ATASEAZĂ FISIER**.

Sistemul deschide o fereastră de lucru în care utilizatorul poate atașa un fișier pdf pe care, în prealabil, l-a semnat electronic. Conținutul fișierului va fi descris cât mai elocvent în câmpul *Descrierea fișierului*. Documentul se încarcă prin acționarea butonului **ATAȘEAZĂ**.

| Atașare fișier pentru fișa de po                                        | ntaj din data de: 3.2018   | 16       | 17               |
|-------------------------------------------------------------------------|----------------------------|----------|------------------|
| Selectați fișierul:<br>Alege fișierul Nu ai ales niciun fișie<br>Titlu: | Descrierea fișierului:     | 23       | 24               |
|                                                                         | *10000 de caractere rămase | 30<br>ZĂ | 31               |
|                                                                         |                            | NCHIDE   |                  |
| Fișiere atașate:                                                        |                            |          | 🗅 ATASEAZĂ FISIE |

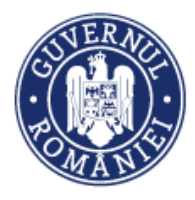

#### 6.6.9. Cerere curentă

Prin această sub-funcție se întocmește, se generează și se transmite cererea de rambursare sau de plată. Acest proces presupune parcurgerea următorilor pași:

• Pasul 1 – Se selectează sub-funcția Cerere curentă.

| Factură fiscală<br>State de plată<br>State de subvenții        | i | <ul> <li>Nr. Contract finanțare</li> <li>1</li> </ul> | Dată Contract finanțare<br>07-ianuarie-2021 | Număr CR<br>4                                                                | Cerere Intermediară     Cerere Finală | Dată final interval referință<br>13-ianuarie-2021 |
|----------------------------------------------------------------|---|-------------------------------------------------------|---------------------------------------------|------------------------------------------------------------------------------|---------------------------------------|---------------------------------------------------|
| Ordine de deplasare<br>Alte cheltuielı/Costuri<br>simplificate |   | Nr. Înregistrare<br>11                                | Tip prolect:<br>155                         | Tip cerere:<br>O Plată ® Rambursare independentă<br>O Rambursare aferentă CP |                                       |                                                   |
| Documente de plată<br>Dovada plății<br>Fișe de pontaj          |   | ✓ ACTUALIZARE                                         |                                             |                                                                              |                                       | VIZUALIZARE CERERE ÎN EXCEL                       |
| Cerere curentă<br>Cereri transmise                             |   |                                                       |                                             |                                                                              |                                       | <b>•</b>                                          |
| 😂 Cereri de prefinanțare                                       |   |                                                       |                                             |                                                                              | TR                                    | ANSMITERE                                         |

Se deschide fereastra principală în care utilizatorul introduce date cu privire la:

- Nr. Contract finanțare;
- Dată Contract finanțare;
- *Număr CR* (numărul cererii este generat automat de sistem. Sistemul generează numere diferite pentru CR și CP);
- Cerere Intermediară (se bifează tipul cererii);
- Cerere Finală (se bifează tipul cererii);
- Dată final interval referință;
- Nr. înregistrare;
- *Tip proiect* (fiecare Autoritate de Management va preciza în Ghidul beneficiarului sau prin instrucțiune ce informații vor fi introduse în acest câmp);
- Tip cerere se selectează una din variantele Plată, Rambursare independentă sau Rambursare aferentă CP.

După completarea acestor date se acționează butonul **ACTUALIZARE** pentru salvarea datelor introduse.

 Pasul 1.1 – Crearea, generarea și transmiterea Cererii de rambursare/plată. Pentru a alege liderul/ partenerul pentru care se întocmește cererea de rambursare/plată, se acționează butonul ADAUGĂ PARTENER.

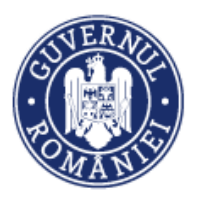

|                                                                                                    |                                                                                |                                             |                                                                          | My                                    | SMIS2014 – Front                                  | Office       |
|----------------------------------------------------------------------------------------------------|--------------------------------------------------------------------------------|---------------------------------------------|--------------------------------------------------------------------------|---------------------------------------|---------------------------------------------------|--------------|
| Factură fiscală<br>State de plată                                                                                           | i Nr. Contract finanțare                                                       | Dată Contract finanțare<br>07-lanuarie-2021 | Numår CR<br>4                                                            | Cerere Intermediară     Cerere Finală | Dată final interval referință<br>13-lanuarie-2021 |              |
| State de subvenții<br>Ordine de deplasare<br>Alte cheltuieli/Costuri<br>simplificate<br>Documente de plată<br>Dovada plății | Nr. Inregistrare                                                               | Tip proiect:<br>155                         | Tip cerere:<br>O Plată   Rambursare independentă  Rambursare aferentă CP |                                       |                                                   | ere în excel |
| Fișe de pontaj<br>Cerere curentă<br>Cereri transmise<br>© Cereri de prefinanțare                                            |                                                                                |                                             |                                                                          | (                                     | AVARAMITOR (                                      | 2            |
|                                                                                                    | Listă fișiere atașate<br>Denumire fisier<br>Listă parteneri cerere<br>Partener | Titls                                       | a Descrier<br>18.                                                        | e<br>AN-Cont bancar                   |                                                   | SĂ FIȘIER    |

Se deschide o fereastră în care se selectează liderul/ partenerul și contul bancar în care se va face plata de autoritatea responsabilă. Contul se alege din lista predefinită preluată de sistem din câmpul *Date financiare* al Cererii de finanțare). <u>Selectarea contului este obligatorie</u>. Dacă conturile liderului/ partenerului nu au fost introduse în câmpul *Date financiare* <u>cererea de plată/rambursare nu poate fi întocmită</u>.

| Ordine de deplasare                                                                                             |                   |                   |   |                  |                 |
|----------------------------------------------------------------------------------------------------|-------------------|-------------------|---|------------------|-----------------|
| Alte cheltuieli/Costuri<br>simplificate                                                                         | Adăugare partener |                   |   |                  |                 |
| and protocology and protocology and protocology and protocology and protocology and protocology and protocology | Partener          | IBAN-Cont bancar  |   |                  |                 |
| Documente de plată                                                                                              | Andreea R-test    | • 123456789099999 | * |                  | VIZUALIZARE CER |
| Dovada plāţii                                                                                                   |                   |                   |   |                  | a second        |
| ișe de pontaj                                                                                                   |                   |                   |   | SALVEAZĂ ÎNCHIDE |                 |
| 14                                                                                                    |                   |                   |   |                  |                 |

Informațiile introduse se salvează prin activarea butonului **SALVEAZĂ**, sau se renunță la acțiune acționând butonul **ÎNCHIDE**.

Pentru atașarea de documente se acționează butonul **ADAUGĂ FIȘIER**. Se atașează documente relevante pentru CR/CP (ex. Declarație reprezentant legal, anexele CR/CP, fișa de identificare fiscală, alte documente).

| Fișe de pontaj<br>Cerere curentă | Ataşare fişier pentru cerea curentă                         | i                                                           |                |                |
|----------------------------------|-------------------------------------------------------------|-------------------------------------------------------------|----------------|----------------|
| Cereri transmise                 | Selectați fișierul:<br>Choose File No file chosen<br>Titlu: | Descrierea fișierului:           *10000 de caractere rămase | د<br>متعود متع |                |
|                                  |                                                             |                                                             | INCHIDE        | G ADAUGA PEPER |

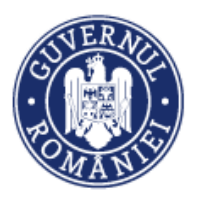

#### MySMIS2014 – FrontOffice

| State de subvenții                      |                        | 1                        |                         |                       |                             |
|-----------------------------------------|------------------------|--------------------------|-------------------------|-----------------------|-----------------------------|
| Ordine de deplasare                     | Nr. Înregistrare       | Tip proiect: Tip cerere: |                         |                       |                             |
| Alte cheltuieli/Costuri<br>simplificate | 11                     | 155 Plată                | Rambursare independentă |                       |                             |
| Documente de plată                      |                        | - Kamburs                | are arcrenta Gr         |                       |                             |
| Dovada plātii                           |                        |                          |                         |                       | VIZUALIZARE CERERE ÎN EXCEL |
| Fișe de pontaj                          |                        |                          |                         |                       |                             |
| Cerere curentă                          |                        |                          |                         | $\frown$              |                             |
| Cereri transmise                        |                        |                          |                         | ( 4 )                 |                             |
|                                         |                        |                          |                         |                       |                             |
| Gereri de prefinanțare                  |                        |                          |                         |                       |                             |
|                                         |                        |                          |                         |                       |                             |
|                                         |                        |                          |                         |                       |                             |
|                                         | Listă fișiere atașate  |                          |                         |                       | ADAUGĂ FIŞIER               |
|                                         | Denumire fisier        | Titlu                    | Descriere               |                       |                             |
|                                         |                        |                          |                         |                       |                             |
|                                         | Listă parteneri cerere |                          |                         |                       |                             |
|                                         |                        |                          |                         |                       |                             |
|                                         | Partener               | CUI IBAN                 | Cont bancar             |                       |                             |
|                                         | Andreea R-test         | 12578 1                  | 23456789099999          | P EDITEAZA            | TERGE                       |
|                                         |                        |                          |                         |                       |                             |
| <                                       | 1                      |                          | PAGINA                  | 1 ▼ RANDURI PE PAGINA | 5 ▼ 1-1 DIN1 < >            |

 Pasul 1.2 – Pentru a şterge un partener din Lista parteneri cerere introdus eronat, se selectează partenerul și se acționează butonul **ȘTERGE**. Dacă se doreşte modificarea contului bancar se acționează butonul EDITARE.

| Documente de plată | Editare partener |                             |          |  |
|--------------------|------------------|-----------------------------|----------|--|
| Dovada plății      | Andreea B-test   | IBAN-Cont bancar            |          |  |
| Fișe de pontaj     | Andreed Neest    | Selectați contul:           |          |  |
| Cerere curentă     |                  | 123456789099999             |          |  |
| Cereri transmise   |                  | TEST cr3V4<br>CONT TEST NOU | SALVEAZĂ |  |

Informațiile introduse se salvează prin activarea butonului **SALVEAZĂ**, sau se renunță la acțiune acționând butonul **ÎNCHIDE**.

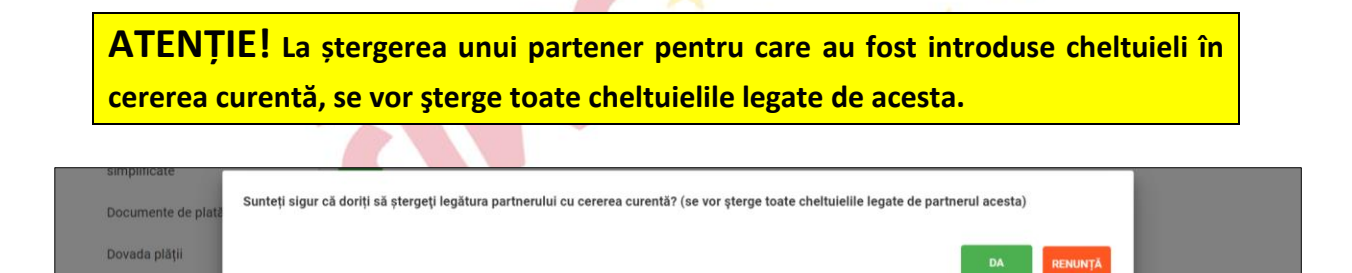

Ştergerea legăturii partenerului cu cererea curentă se confirmă prin activarea butonului **DA** sau se renunță, acționând butonul **RENUNȚĂ**.

 Pasul 1.3 – Pentru întocmirea cererii de rambursare/plată se selectează partenerul; apoi în funcție de tipul documentelor justificative solicitate la plată, se selectează unul dintre submodulele care apar după selectarea partenerului:

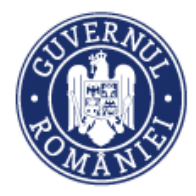

- FACTURI FISCALE
- STATE DE PLATĂ
- STATE DE SUBVENŢII
- ORDINE DE DEPLASARE
- ALTE CHELTUIELI/COSTURI SIMPLIFICATE

| §       Persoane         Grupuri tjintå       >         Ø       Venituri         I       Raport progres       >         IS_Cerere platå/rambursare       > | Titlu project         Cod smis         Cod apel           project 1 AC/M 03 09 2019         104112         POIM/323/1/4/Orestree graduul de utilizare a transportuul ou metroul in Buourest-informative and transportuul ou metroul in Buourest-informative and transportuul ou metroul in Buourest-informative and transportuul ou metroul in Buourest-informative and transportuul ou metroul in Buourest-informative and transportuul ou metroul in Buourest-informative and transportuul ou metroul in Buourest-informative and transportuul ou metroul in Buourest-informative and transportuul ou metroul in Buourest-informative and transportuul ou metroul in Buourest-informative and transportuul ou metroul in Buourest-informative and transportuul ou metroul in Buourest-informative and transportunative and transportunative and transport and transport and tr |
|----------------------------------------------------------------------------------------------------|----------------------------------------------------------------------------------------------------|
| Factură fiscală<br>State de plată<br>State de subvenții<br>Ordine de deplasare<br>Alte cheltuieli/Costuri<br>simplificate                                  | 6699     01-lulie 2016     36     Oceree Finală     29-septembrie-2017       Nr. Înregistrare     Tip prolect:     Tip cerere:       2546     prolect     Plată     Rambursare îndependentă     Rambursare aferentă CP       V Activitizate     VIZUMIZANE CERENT în EXCEL                                                                                                    |
| Documente de plată<br>Dovada plăți<br>Fișe de pontaj<br>Cerere curentă<br>Cereri transmise<br>Gereri de prefinanțare                                       |                                                                                                    |
|                                                                                                    | Listà fipiere atapate        Denumire fisier     Tifu     Descriere                                                                                                    |
|                                                                                                    | List parteneri cerere         © Abuvali Martinui cerere           Partener         CUI         IBAN-Cont bancar           Pinna straina ACVM LTD         12664789         R033RNC80319000553090001         Image: Cont bancar           Pinna straina ACVM LTD         12664789         R033RNC80319000553090001         Image: Cont bancar         Image: Cont bancar                                                                                                    |
|                                                                                                    | FACTURI RISCALE STATE DE PLATĂ STATE DE SUBVENȚII ORONE DE DEPLASARE ALTE CHELTURELI/COSTURI SIMPLIFICATE                                                                                                    |

 Pasul 1.3.1 – solicitarea la plată a Facturilor fiscale: dacă factura este legată de un contract de achiziție, se selectează contractul (în funcție de denumirea sau numărul contractului sau de denumirea sau numărul actului adițional la contract).

| Contract Fárá contract<br>Belectair contractut:    |   |
|----------------------------------------------------|---|
| Belectați contractul:                              |   |
| lot 1 fact                                         |   |
| Nr. contract Contract Achiztie 1                   |   |
| achiztie 3<br>Nr. contract: 1122                   |   |
| Ict 1 test aa Name fumizor<br>Nii contract: 1567 V |   |
| PRONA 1 - RANDUNI PEPRONA 5 - 0-DUN 🤇              | > |

MySMIS2014 – FrontOffice

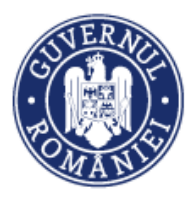

MySMIS2014 – FrontOffice

| FACTURI FISCALE         | STATE DE PLATĂ STATE DE SUBVENȚII | ORDINE DE DEPLASARE ALTE CHELTUIE | LI/COSTURI SIMPLIFICATE |                              |                   |
|-------------------------|-----------------------------------|-----------------------------------|-------------------------|------------------------------|-------------------|
| Contract<br>achizitie 3 |                                   | Fără contract                     |                         |                              |                   |
| Listă facturi           |                                   |                                   |                         |                              |                   |
|                         | Partener                          | Serie                             | Numär                   | Dată                         | Nume furnizor     |
|                         | Firma straina ACVM LTD            | nereg                             | 2                       | 2020-02-20                   | SC clau 1         |
|                         |                                   |                                   |                         | PAGINA 1 👻 RANDURI PE PAGINA | 5 🛩 1-1 DIN 1 < > |

Dacă factura nu este legată de un contract de achiziție, se bifează opțiunea Fără contract.

| FACTURI FISCALE                   | STATE DE PLATĂ STATE DE SUBVENȚII | ORDINE DE DEPLASARE ALTE CHELTU | IELI/COSTURI SIMPLIFICATE |            |              |
|-----------------------------------|-----------------------------------|---------------------------------|---------------------------|------------|--------------|
| Contract<br>Selectați contractul: |                                   | Fără contract                   |                           |            |              |
| Listă facturi                     |                                   |                                 |                           |            |              |
|                                   | Partener                          | Serie                           | Numär                     | Dată       | Nume fumizor |
|                                   | Firma straina ACVM LTD            | 22FFF                           | 9999999                   | 2017-08-08 | FURNIZ       |
|                                   | Firma straina ACVM LTD            | YY                              | 45454545                  | 2017-01-15 | Furnizor 1   |

Sistemul afișează toate facturile aferente partenerului selectat (*Listă facturi*), emise în baza contractului selectat (dacă este cazul) sau toate facturile fără contract (dacă a fost bifată această opțiune).

 Pasul 1.3.1.1 – După selectarea unei facturi, sistemul permite vizualizarea informațiilor aferente acesteia, cu posibilitatea de a selecta detaliile facturii. De asemenea utilizatorul are posibilitatea de a bifa dacă factura este solicitată integral sau parțial la rambursare.

| Partener                                  | Contract      | Numele furnizorului |                  | Naționalitate    | CUI           |
|-------------------------------------------|---------------|---------------------|------------------|------------------|---------------|
| Firma straina ACVM LTD                    | achizitie 3   | SC clau 1           |                  | România          | 112233        |
| Serie                                     | Număr         | Dată                | Valoare fără TVA | TVA corespondent | Valoare total |
| nereg                                     | 2             | 2020-02-20          | 500              | 0                | 500           |
|                                           |               |                     |                  |                  |               |
| Denumire fisier                           |               | Titlu               | Descriere        |                  |               |
| Denumire fisier                           |               | Titlu               | Descriere        |                  |               |
| Denumire fisier<br>Listă detalii factură: | Denumire proc | Titlu               | Descriere        | Cantitate        | UM            |

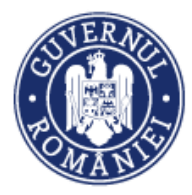

# ATENȚIE!

Dacă s-a bifat opțiunea *Solicitată integral,* factura nu va mai putea fi solicitată la rambursare într-o altă cerere (factura nu va mai fi adusă de sistem în lista de la Pasul 1.3.1).

- *Pasul 1.3.1.2* La selectarea unui detaliu al facturii, sistemul permite vizualizarea informațiilor aferente acestuia, cu posibilitatea de a selecta linia bugetară;
- Pasul 1.3.1.3 După selectarea liniei bugetare, utilizatorul adaugă cheltuiala aferentă liniei bugetare pentru detaliul din factura selectată;
- Pasul 1.3.1.4 La acționarea butonului ADAUGĂ CHELTUIALĂ sistemul deschide o fereastră în care utilizatorul introduce Valoare eligibilă fără TVA (solicitată la rambursare) respectiv TVA aferent, Totalul fiind calculat de sistem prin însumarea celor două.

| Denumire fisier                     | Titlu                         | Descriere                      |                                                                                |                                                                                         |
|-------------------------------------|-------------------------------|--------------------------------|--------------------------------------------------------------------------------|-----------------------------------------------------------------------------------------|
| Report.pdf                          |                               | men                            |                                                                                | Vizualizare document                                                                    |
| Listă detalii factură:              |                               |                                |                                                                                |                                                                                         |
|                                     | Denumire produs/ser           | vicii                          | Cantitate                                                                      | UM                                                                                      |
|                                     | fiori                         |                                | 5                                                                              | buc                                                                                     |
|                                     |                               |                                | PAGINA 1 - RANC                                                                | URI PE PAGINA 5 🛩 1-1 DIN 1 < >                                                         |
| Denumire produs/se                  | erviciu                       | Unitate măsură                 | Cantitate                                                                      |                                                                                         |
| flori     Preț unitar fără TVA      |                               | buo<br>Valoare TVA             | 5<br>Valoare totală                                                            |                                                                                         |
| 12                                  |                               | 15                             | 75                                                                             |                                                                                         |
| Listă linii bugetare:               |                               |                                |                                                                                |                                                                                         |
| Valoare totală Re                   | glaje Avans Justificare avans | Procent deducere Suma reținută | Activitate Subactivitate Categorie                                             | Cheltuiala Contract Directa I                                                           |
|                                     | Nu                            |                                | management management Cheltuel<br>proiect proiect generale de<br>administratje | cheltuielí<br>salariale<br>personalul Directa<br>centrelor de<br>transfer<br>tehnologic |
| ∢<br>Listă cheltuieli pe linia buge | tară:                         |                                |                                                                                | ADAUGĂ CHELTUALĂ                                                                        |
|                                     | Cheltuie                      | li eligibile färä TVA          | TVA eligibil                                                                   | Total cheltuieli eligibile                                                              |
|                                     |                               |                                |                                                                                |                                                                                         |
|                                     |                               |                                |                                                                                |                                                                                         |

| Denumire faier<br>Raport.pdf<br>Llistă detalii factură: | Adäugare cheltuială pe linia bi<br>Veloare elipbilă fără TVA | ugetară<br>TVA əferent | Total |                                 | Visualizare document           |
|---------------------------------------------------------|--------------------------------------------------------------|------------------------|-------|---------------------------------|--------------------------------|
| 2                                                       | fori                                                         |                        |       | S<br>Richa 1 - Rahouri Pe Moria | UR4<br>Bu0<br>5 -+ 1-15011 < > |

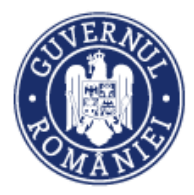

-

# ATENȚIE!

Pentru cererile de rambursare independente sau cele aferente cererilor de plată, dacă unui document justificativ (factura fiscală, stat de plată/subvenții, ordin de deplasare sau alte documente justificative) nu i-a fost atașat un document de plată, respectiv dovada plății, cheltuiala aferentă documentului respectiv nu poate fi solicitată la rambursare. La acționarea butonului ADAUGĂ CHELTUIALĂ sistemul afișează un mesaj de atenționare.

| Listă | Listă linii bugetare: |              |              |                      | Q                   | area de cheltuieli<br>st atașate<br>ive ale plății! |                      |            |                            |                                                                                 |
|-------|-----------------------|--------------|--------------|----------------------|---------------------|-----------------------------------------------------|----------------------|------------|----------------------------|---------------------------------------------------------------------------------|
|       | Valoare<br>totală     | Reglaje      | Avans        | Justificare<br>avans | Procent<br>deducere | Suma<br>reținută                                    | ID linie<br>bugetară | Activitate | Subactivitate              | Categ                                                                           |
|       | 50                    | 0            | Nu           |                      |                     |                                                     | 865874694            | cultivare  | consiliere<br>profesionala | cheltui<br>Inchiri<br>altele c<br>cel<br>prevazi<br>cheltu<br>genera<br>adminis |
| Lis   | tă cheltuieli pe lin  | ia bugetară: |              |                      |                     |                                                     |                      |            | ADAUGĂ CHELT               | UIALĂ                                                                           |
|       |                       |              | Cheltuieli e | ligibile fără TVA    |                     | TVA eligi                                           | bil                  | Total cl   | heltuieli eligibile        |                                                                                 |

Informațiile introduse se salvează prin acționarea butonului **SALVEAZĂ** sau se renunță acționând butonul **RENUNȚĂ**.

**ATENȚIE!** – Dacă se solicită o valoare mai mare decât valoarea maximă aprobată pe linia bugetară, sistemul nu va permite salvarea informațiilor afișând un mesaj de atenționare.

| Denumire fisier<br>Raport pdf | Adăugare cheltuială pe lir                 | nia bugetară     |                                   | Error     Aimervenit o eroanel Chehulala nu a fost     aslogadi Cheplagete maximul pe linia     bygete 2 |
|-------------------------------|--------------------------------------------|------------------|-----------------------------------|----------------------------------------------------------------------------------------------------|
| Listă detalii factură:        | Valoare eligbilă fără TVA<br>1.011.111.111 | TVA aferent<br>2 | Total<br>1011111113<br>Exception2 | un                                                                                                    |
|                               |                                            | fori             | 5                                 | bue                                                                                                    |

• *Pasul 1.3.2* – solicitarea la plată a Statelor de plată/Statelor de subvenții.

Se acționează butonul **STATE DE PLATĂ** sau **STATE DE SUBVENȚII**, după caz. Se selectează **Luna** și **Anul**; sistemul afișează în partea de jos a ecranului lista Statelor de plată/subvenții pentru partenerul selectat.

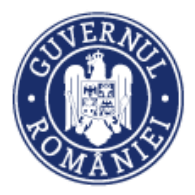

MySMIS2014 – FrontOffice

| Listă parteneri cerere                                                                             |            |                       | ADAUGĂ PARTENER |
|----------------------------------------------------------------------------------------------------|------------|-----------------------|-----------------|
| Partener                                                                                           | CUI        | Cont bancar           |                 |
| MINISTERUL DEZVOLTĂRI REGIONALE, ADMINISTRATEI PUBLICE SI FONDURILOR EUROPENE/TESTARE POAD         | 26369185   | Cont IBAN de TEST     | 🛍 ртеное        |
|                                                                                                    | PAGINA 1 👻 | RANDURI PE PAGINA 5 👻 | 1-10N1 < >      |
| FACTURI PROLIE STATE DE PLATĂ STATE DE SUBVISIȚII ORDINE DE DEPLASARE ALTE DOCUMENTE JUSTIFICATIVE |            |                       |                 |
| Luna An<br>Selector luna: • Selector fanul: •                                                      |            |                       |                 |
| State de plată                                                                                     |            |                       |                 |
| Partener Luna An Număr ore lucrătoare                                                              |            | Contribuție angajato  |                 |
|                                                                                                    | PAGINA 1 👻 | RANDURI PE PAGINA 5 🛩 | 0-DIN < >       |
|                                                                                                    |            |                       |                 |
|                                                                                                    |            |                       |                 |

| Listă parteneri o | anara                                                                                      |                         |                      |                                                                                                |                                                                                                    | ADAUGĂ PARTENER                                                                                                    |  |  |
|-------------------|--------------------------------------------------------------------------------------------|-------------------------|----------------------|------------------------------------------------------------------------------------------------|----------------------------------------------------------------------------------------------------|----------------------------------------------------------------------------------------------------|--|--|
|                   | Partener                                                                                   |                         |                      | CUI                                                                                            | Cont bancar                                                                                                    |                                                                                                    |  |  |
|                   | MINISTERUL DEZVOLTĂRII REGIONALE, ADMINISTRATIEI PUBLICE SI FONDURILO                      | R EUROPENE/TESTARE-POAD |                      | 26369185                                                                                       | Cont IBAN de TEST                                                                                                    | E șteroe                                                                                                    |  |  |
|                   |                                                                                            |                         |                      | PAGINA 1 -                                                                                     | RANDURI PE PADINA                                                                                                    | 5 👻 1-1 DIN 1 < >                                                                                                    |  |  |
| FACTURI FISC      | ALE <u>State de plată</u> state de subvenții ordine de deplasare alte document             | EJUSTIFICATIVE          |                      |                                                                                                |                                                                                                    |                                                                                                    |  |  |
| Luna<br>Noiembrie | An 2017                                                                                    | Ť                       |                      |                                                                                                |                                                                                                    |                                                                                                    |  |  |
| State de plată    |                                                                                            |                         |                      |                                                                                                |                                                                                                    |                                                                                                    |  |  |
|                   | Partener                                                                                   | Luna An                 | Numär ore lucrätoare | re Contribuție angajator                                                                       |                                                                                                    |                                                                                                    |  |  |
| MINIS             | TERUL DEZVOLTĂRII REGIONALE, ADMINISTRATIEI PUBLICE SI FONDURILOR EUROPENE/TESTARE<br>POAD | 5- Nolembrie 2017       | 850                  | Contributia pentru<br>Contributia pentru<br>Contributia Co<br>Contributi<br>Contributia de asi | Contributia pentru soma<br>Contributia la fondul pentru<br>u fondul de garantare pentru<br>concedii si indemnizatii de<br>FNUASS: 56<br>intributia la asigurarile sociale de s<br>igurare pentru accidente de | ij: 12454<br>handicap: 10<br>plata creantelor salariale: 12<br>asigurari sociale de sanatate -<br>lee (CAS): 1245<br>anatate (CASS): 1247<br>munca si boli cordesionale 1 |  |  |

 Pasul 1.3.2.1 – după selectarea Statului de plată/subvenții, sistemul permite vizualizarea informațiilor aferente, cu posibilitatea de a selecta Persoanele din cadrul acestuia. Statul de plată selectat pentru rambursare apare cu bifa implicită pe varianta solicitat parțial. Dacă este cazul, utilizatorul are posibilitatea de alege varianta solicitat integral.

| NACINA       1 **       NANDUM PE PAGINA       5 **       1 - 1 DIN 1          Stat de plată       **       Solicitat integral       **       **       **       **       **       **       **       **       **       **       **       **       **       **       **       **       **       **       **       **       **       **       **       **       **       **       **       **       **       **       **       **       **       **       **       **       **       **       **       **       **       **       **       **       **       **       **       **       **       **       **       **       **       **       **       **       **       **       **       **       **       **       **       **       **       **       **       **       **       **       **       **       **       **       **       **       **       **       **       **       **       **       **       **       **       **       **       **       **       **       **       **       **       **       **       **       **       **       **                                                                                                    | ANDRIA       1 *       ANDRIA PERSONA       5 *       1 - 10 N1          Stat de plată       •       Solicitat integral       •       •       •       •       •       •       •       •       •       •       •       •       •       •       •       •       •       •       •       •       •       •       •       •       •       •       •       •       •       •       •       •       •       •       •       •       •       •       •       •       •       •       •       •       •       •       •       •       •       •       •       •       •       •       •       •       •       •       •       •       •       •       •       •       •       •       •       •       •       •       •       •       •       •       •       •       •       •       •       •       •       •       •       •       •       •       •       •       •       •       •       •       •       •       •       •       •       •       •       •       •       •       •       •       •                                                                                                    | ANDRIA       1 -       RANDURF PE RADIA       5 -       1 - 100 1          Stat de plată       •       Solicitat parţial       •       •       •       •       •       •       •       •       •       •       •       •       •       •       •       •       •       •       •       •       •       •       •       •       •       •       •       •       •       •       •       •       •       •       •       •       •       •       •       •       •       •       •       •       •       •       •       •       •       •       •       •       •       •       •       •       •       •       •       •       •       •       •       •       •       •       •       •       •       •       •       •       •       •       •       •       •       •       •       •       •       •       •       •       •       •       •       •       •       •       •       •       •       •       •       •       •       •       •       •       •       •       •       •       • <td< th=""><th>Andreea R-test</th><th>Aprilie 2016</th><th>12</th><th></th><th>Contribut</th><th>ia la asigurarile sociale</th><th>de sanatate (C</th><th>:ASS): 12</th><th></th></td<>                                                                                                    | Andreea R-test                                                                  | Aprilie 2016                      | 12      |                    | Contribut  | ia la asigurarile sociale | de sanatate (C | :ASS): 12         |    |
|----------------------------------------------------------------------------------------------------|----------------------------------------------------------------------------------------------------|----------------------------------------------------------------------------------------------------|---------------------------------------------------------------------------------|-----------------------------------|---------|--------------------|------------|---------------------------|----------------|-------------------|----|
| Stat de plată         Image: Solicitat partijal         Image: Solicitat partijal <t< th=""><th>Stat de plată       Solicitat integral         Solicitat parţial       Solicitat integral         Stat de plată       Solicitat integral         Stat de plată       Documente         Contribuții angajator       Documente         Tip Contribuții       Valeare         Tip document       Descriere         Stat de plată       swew         Model raport de activitate Ristea, Andreea, 11-15.01-sermat, pdf</th><th>Stat de plată  Solicitat parţial Solicitat integral Solicitat integral</th><th></th><th></th><th></th><th></th><th>PAGINA 1 👻</th><th>RANDURI PE PAGINA</th><th>5 👻</th><th>1 - 1 DIN 1</th><th>&lt;</th></t<> | Stat de plată       Solicitat integral         Solicitat parţial       Solicitat integral         Stat de plată       Solicitat integral         Stat de plată       Documente         Contribuții angajator       Documente         Tip Contribuții       Valeare         Tip document       Descriere         Stat de plată       swew         Model raport de activitate Ristea, Andreea, 11-15.01-sermat, pdf                                                                                                    | Stat de plată  Solicitat parţial Solicitat integral Solicitat integral |                                                                                 |                                   |         |                    | PAGINA 1 👻 | RANDURI PE PAGINA         | 5 👻            | 1 - 1 DIN 1       | <  |
| Solicitat parţial       Solicitat integral         Solicitat parţial       Solicitat integral         Luna: Aprile<br>Arz. 2016       Solicitat integral         Arz. 2016       Documente         Contribuții angajator       Documente         Tip Contribuții       Valeare         Tip document       Pascriere         Contribuții a asigurarile sociale de sanstate (CASS)       12         Ştat de plată       swsw         Model raport de activitate Ristea, Andreea, 11-15:01-semant pdf                                                                                                    | Solicitat parţia       Solicitat integral         Solicitat parţia       Solicitat integral         Solicitat parţia       Decumente         Contribuția angajator       Documente         Tip Contribuția       Valcare         Contribuția angajator       Directive contribuția         Contribuția angajator       Directive contribuția         Contribuția angajator       Directive contribuția         Contribuția angajator       Directive contribuția         Contribuția angajator       Directive contribuția         Contribuția angajator       Solicitat engațate         Contribuția angajator       Directive contribuția         Solicitat angațate       Solicitat engațate         Solicitat angațate       Solicitat contribuția         Solicitat angațate       Solicitat engațate         Solicitat angațate       Solicitat engațate         Solicitat engațate       Solicitate         Solicitate       Solicitate         Solicitate       Solicitate         Solicitate       Solicitate         Solicitate       Solicitate         Solicitate       Solicitate         Solicitate       Solicitate         Solicitate       Solicitate         Solicitate       Solicitate <td>Solicitat parjal       Solicitat integral         Solicitat parjal       Solicitat integral         Integralität parjal       Solicitat integral         Contributi angajator       Documente         Tip Contribuția       Tip Contribuția         Contribuția la asigurarile sociale de sanatate (CASS)       12         Persoane       Festor</td> <td>Stat de plată</td> <td></td> <td></td> <td></td> <td></td> <td></td> <td></td> <td></td> <td></td> | Solicitat parjal       Solicitat integral         Solicitat parjal       Solicitat integral         Integralität parjal       Solicitat integral         Contributi angajator       Documente         Tip Contribuția       Tip Contribuția         Contribuția la asigurarile sociale de sanatate (CASS)       12         Persoane       Festor                                                                                                    | Stat de plată                                                                   |                                   |         |                    |            |                           |                |                   |    |
| Druce Actions Riteri       Lanz. Aprilie       An: 2016       NumAr ore lucrititoare: 12       Contribuții angajator       Documente       Tip Contribuție     Valeare       Tip Contribuție a sigurarile sociale de sanstate (CASS)     12       Ştat de plată     swsw       Model raport de activitate Ristea, Andreea, 11-15.01-semnat. pdf                                                                                                    | Part Andreas Riteri         Lanz Aprile         An: 2016         Numfor ore lucrătoare: 12         Contribuții angajator         Documente         Tip Contribuție       Valeare         Tip Contribuție a saigurarile sociale de santate (CASS)       12         Ştat de plată       Model raport de activitate Ristea_Andreea_11-15.01-semnat pdf                                                                                                    | Instructions Arries       Line: Arries       Arr: 2016       Numler ore lucriticare: 12       Contribuții angajator       Instruction       Docurrente       Tip Centribuție       Valeare       Contributi a asigurarile sociale de sanatate (CASS)       12       Stat de plată       swew       Model raport de activitate Ristea, Andreea, 11-15.01-semnat.pdf                                                                                                    | <ul> <li>Solicitat parţial</li> </ul>                                           | Solicitat integral                |         |                    |            |                           |                |                   |    |
| Contribuții angajator     Documente       Tip Contribuție     Valoare     Tip document     Descriere     Figler       Contributia la asigurarile sociale de sanatate (CASS)     12     Ştat de plată     swsw     Model raport de activitate Ristea, Andreea, 11-1501-semnat.pdf                                                                                                    | Contribuții angajator         Documente           Tip Contribuții         Valoare         Tip document         Descriere         Fișier           Contribuții a asigurarile sociale de sanatate (CASS)         12         Ștat de plată         swsw         Model raport de activitate Ristea_Andreea_11-15:01-semnat.pdf                                                                                                    | Contribuții angajator     Documente       Tip Contribuție     Valoare     Tip documente       Contribuția la asigurarile sociale de sanatate (CASS)     12     Stat de plată     swsw     Model raport de activitate Ristea, Andreea, 11-15.01-semnat.pdf                                                                                                    | Porver, Andreea R-test<br>Luna: Aprilie<br>An: 2016<br>Numär ore lucrătoare: 12 |                                   |         |                    |            |                           |                |                   |    |
| Tip Contributie         Valuare         Tip document         Descriere         Figler           Contributia la asigurarile sociale de sanatate (CASS)         12         Ştat de plată         swsw         Model report de activitate Ristea, Andreea, 11-15:01-semnat.pdf                                                                                                    | Tip Contribuție         Valeare         Tip document         Descriere         Figier           Contributia la asigurarile sociale de sanatate (CASS)         12         Ștat de plată         swisw         Model raport de activitate Ristea_Andreea_11-15:01-semnat.pdf                                                                                                    | Tip Contribuție     Valoare     Tip document     Descriere     Fişier       Contribuția la asigurarile sociale de sanatate (CASS)     12     Ştat de plată     swsw     Model raport de activitate Ristea, Andreea, 11-15.01-semnat.pdf                                                                                                    | Contribuții angajator                                                           |                                   | t.      | Documente          |            |                           |                |                   |    |
| Contributia la asigurarile sociale de sanatate (CASS) 12 Ștat de plată swsw Model raport de activitate Ristea_Andreea_11-15.01-semnat.pdf                                                                                                    | Contributia la asigurarile sociale de sanatate (CASS) 12 Ștat de plată swsw Model raport de activitate Ristea, Andreea, 11-15.01-sermat.pdf                                                                                                    | Contributia la asigurarile sociale de sanatate (CASS)     12     Ștat de plată swsw     Model raport de activitate Ristea, Andreea, 11-15.01-semnat.pdf       Persoane                                                                                                    |                                                                                 | /ip Contribuție                   | Valoare | Tip document Descr | iere       |                           | Fișier         |                   |    |
|                                                                                                    |                                                                                                    | Persoane                                                                                                    | Contributia la asigu                                                            | rarile sociale de sanatate (CASS) | 12      | Ştat de plată sws  | w Model    | raport de activitate Ris  | tea_Andreea_1  | 1-15.01-semnat.pc | df |

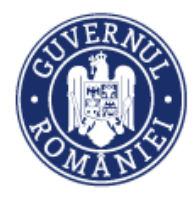

**ATENȚIE!** - Dacă s-a bifat opțiunea *Solicitat integral*, statul respectiv nu va mai putea fi solicitat la rambursare într-o altă cerere.

- Pasul 1.3.2.2 La selectarea unei persoane, sistemul permite vizualizarea informațiilor aferente acesteia; se face legătura cu linia bugetară.
- Pasul 1.3.2.3 După selectarea liniei bugetare, sistemul permite utilizatorului să adauge cheltuiala aferentă liniei bugetare, pentru persoana din Statul de plată selectat.

| Tip document       Pipler         Tip document       Description       Pipler         Dif inceput contract:       Pipler       Pipler         Dif inceput contract:       Dif inceput contract:       Pipler       Pipler         Dif inceput contract:       Pipler       Pipler         Subtract & contract:       Pipler       Pipler         Dif inceput contract:       Pipler       Pipler         Dif inceput contract:       Pipler       Pipler         Linii bugetare       Contract       Directa       Produs       Qui Cantitate       Pipler         ID linie       Activitate       Subactivitate       Contract       Directa       Produs       Qui Cantitate       Pipler         ID linie       Subactivitate       Categorie       Chethuiala       Contract       Directa       Produs       Qui Cantitate       Pipler         ID linie                                                                                                    | Tip contract. Acte aditjonale/Ordin/Decizie de numire       Tip document       Descriere       Figler         Data inseque contract:       Data inseque contract: | Nume:                                                          | Document                                                                                            | e                |                       |           |                                       |
|----------------------------------------------------------------------------------------------------|----------------------------------------------------------------------------------------------------|----------------------------------------------------------------|----------------------------------------------------------------------------------------------------|------------------|-----------------------|-----------|---------------------------------------|
| Join lineque contract:   Data inceque contract:   Data inceque c                                                                                                    | Data incorptionate:       Data incorptionate:       Data incorptionate:<                       | Tip contract: Acte adiționale/Ordin/Decizie de numire<br>Nr. 2 |                                                                                                    | Tip document     | Desc                  | riere     | Fișier                                |
| Dilinie       Activitate       Subactivitate       Categorie       Cheltuiala       Contract       Directa       Produs       UM       Canitate       Procent<br>raf Traf Traf         1       3995777714       activitatea       subactivitate<br>1       cheltuialia<br>aferrente<br>managementui<br>de project       Contract       Directa       Cheltuialia<br>3       bue       1       4567689       19                                                                                                    | Dinie       Activitate       Subactivitate       Categorie       Chettuiala       Contract       Directa       Produs<br>serviciu       UM       Canittate       Pret<br>unitar<br>fra TVA       Procent<br>TVA         2995777714       activitate<br>1       subactivitate<br>3       chettuieli<br>unagementului<br>de project       chettuieli cu<br>servicii de<br>managementului<br>project       Directa       Produs<br>a       UM       Canittate       Procent<br>fra TVA       Procent<br>fra TVA                                                                                                    | Dată început contract:<br>Dată încetare contract:              |                                                                                                    |                  |                       |           |                                       |
| Dinie       Activitate       Subactivitate       Categorie       Chettuieli       Contract       Directa       Produs       UM       Cantitate       Procent         10       Subactivitate       Subactivitate       Categorie       Chettuielia       Contract       Directa       Produs       UM       Cantitate       Procent       Procent         12       395777714       activitate       subactivitate       chettuieli cu       arrenici mangementui       arrenici mangementui       Burecta       3       buc       1       4567689       19                                                                                                    | Diricia       Activitate       Subactivitate       Categorie       Chettuiala       Contract       Directa       Produs       UM       Cantitate       Procent<br>faria TVA       Procent<br>TVA         3995777714       activitatea       subactivitate       Categorie       chettuieli cu<br>aarreicii du<br>eproiect       Directa       Piecta       chettuiala<br>3       buc       1       4567689       19         Listà cheltuialia       Listà cheltuialia       Listà cheltuialia       Directa       cheltuialia<br>3       buc       1       4567689       19                                                                                                    | Funcție:<br>Salariu de bază:<br>Alte sporuri:                  |                                                                                                    |                  |                       |           |                                       |
| Linii bugetare<br>ID linie<br>bugetară Activitate Subactivitate Categorie Cheltuiala Contract Directa Produs<br>3995777714 activitatea subactivitate cheltuiale cheltuieli cu<br>1 3 activitatea cheltuieli cu<br>genotect managementul<br>de protect managementul<br>de protect managementul | Linii bugetare       ID linie       Activitate       Subactivitate       Categorie       Cheltulala       Contract       Directa       Produs       UM       Cantitate       Pret       Procent         23995777714       activitatea       subactivitate       cheltuleil       cheltuleil       cheltuleil       procent       Directa       Produs       UM       Cantitate       Procent       TVA         23995777714       activitatea       subactivitate       cheltuleil       cheltuleil cu       servici de       Directa       cheltulaila       buc       1       4567569       19         1       Lită chelhuieil ne linie bugetară:       cheltuleit cu       servici de       Directa       cheltuleil a       3       buc       1       4567569       19                                                                                                    | Tarif orar:<br>Justificare:                                    |                                                                                                    |                  |                       |           |                                       |
| ID linie<br>bugetară     Activitate     Subactivitate     Categorie     Cheltuiala     Contract     Directa     Produs<br>serviciu     UM     Cantitate     Pret<br>unitar<br>fară TVA       Image: Soport 2014     activitatea<br>1     subactivitate<br>1     cheltuieli<br>aferente<br>1     cheltuieli<br>servicii     cheltuieli<br>servicii     Directa     Produs<br>serviciu     UM     Cantitate     Procent<br>fară TVA       Image: Soport 2014     activitatea<br>1     subactivitate<br>aferente<br>de protect     cheltuieli<br>servicii     Directa     Cheltuielia<br>3     buc     1     4567689     19                                                                                                    | ID linie<br>bugetară       Activitate       Subactivitate       Categorie       Cheltuiala       Contract       Directa       Produs<br>serviciu       UM       Cantitate       Procent<br>fără TVA         2995777714       activitate<br>1       subactivitate<br>3       cheltuieli<br>aferente<br>de project       cheltuieli cu<br>servicii de<br>project       Directa       cheltuiala<br>3       buc       1       4567689       19                                                                                                    | Linii bugetare                                                 |                                                                                                    |                  |                       |           |                                       |
| cheltuieli cheltuieli cu<br>3995777714 activitatea subactivitate aferente servici de Directa cheltuiala buc 1 4567669 19<br>1 3 managementui managementui de proiect 3 buc 1 4567669 19                                                                                                    | 3995777714 activitatea subactivitate defensite servicio de proiect 3 buc 1 4567669 19     activitatea subactivitate managementului     activitatea subactivitate managementului     activitatea subactivitate proiect proiect 3 buc 1 4567669 19                                                                                                    | ID linie Activitate Subactivitate<br>bugetară                  | Categorie Cheltuiala                                                                                | Contract Directa | Produs UM<br>serviciu | Cantitate | Pret Procent<br>unitar TVA<br>ără TVA |
|                                                                                                    | 4 Listă chaltuieli ne linie hunetară:                                                                                                    | 3995777714 activitatea subactivitate<br>1 3                    | cheltuieli cheltuieli cu<br>aferente servicii de<br>managementului management<br>de proiect proiect | Directa          | cheltuiala buc        | 1 4       | 1567689 19                            |

 Pasul 1.3.2.4 – La acționarea butonului ADAUGĂ CHELTUIALĂ sistemul va deschide o fereastră în care utilizatorul va trebui sa introducă Valoare eligibilă fără TVA (solicitată la rambursare) respectiv TVA eligibil, valoarea pentru Total cheltuieli eligibile fiind calculată de sistem.

| per esta                        | and the second second se |             |                  |           |     |             |  |
|---------------------------------|----------------------------------------------------------------------------------------------------|-------------|------------------|-----------|-----|-------------|--|
|                                 |                                                                                                    |             |                  | PAGINA    | 1 - | 1 - 3 DIN 3 |  |
|                                 | Adaugă cheltuială                                                                                                    |             |                  |           |     |             |  |
| Persoană                        | Valoare eligibilă fără TVA                                                                                                    | TVA aferent | Total            |           |     |             |  |
| Nume: Ionica Vali               |                                                                                                    |             |                  |           |     |             |  |
| Tio contract: Contract individu |                                                                                                    |             | SALVEAZĂ RENUNȚĂ | Descion   |     | Fieles      |  |
| Nr. 1                           |                                                                                                    |             |                  | Descriere |     |             |  |
| Dată încheiere contract: 2017   |                                                                                                    |             |                  |           |     |             |  |
| Dată început contract:          |                                                                                                    |             |                  |           |     |             |  |
| Dată final contract:            |                                                                                                    |             |                  |           |     |             |  |

Informațiile introduse se salvează prin activarea butonului SALVEAZĂ sau se renunță, acționând butonul RENUNȚĂ.

Cheltuiala introdusă va apărea în tabelul **Listă cheltuieli pe linie bugetară**. Există posibilitatea de editare pentru modificări sau ștergere completă a înregistrării.

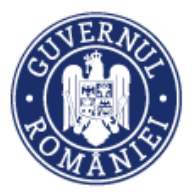

MySMIS2014 – FrontOffice

| Linii buget   | are                  |                 |                      |                                                                                   |                                                                                   |                   |          |                    |              |           |                         |                |       |
|---------------|----------------------|-----------------|----------------------|-----------------------------------------------------------------------------------|-----------------------------------------------------------------------------------|-------------------|----------|--------------------|--------------|-----------|-------------------------|----------------|-------|
|               | ID linie<br>bugetară | Activitate      | Subactivitate        | Categorie                                                                         | Cheltuiala                                                                        | Contract          | Directa  | Produs<br>serviciu | UM           | Cantitate | Preț unitar<br>fără TVA | Procent<br>TVA | Just  |
|               | 669152500            | activitate<br>2 | subactivitate<br>2.2 | cheltuieli<br>cu auditul<br>achizitionat<br>de<br>beneficiar<br>pentru<br>proiect | cheltuieli<br>cu auditul<br>achiziționat<br>de<br>beneficiar<br>pentru<br>proiect |                   | Directa  | cheltuiala<br>2222 | buc          | 1         | 445555552               | 19             | ĸ     |
| +<br>Listă ch | eltuieli pe linie    | bugetară:       |                      |                                                                                   |                                                                                   |                   |          |                    |              |           | •                       | DAUGĂ CHELTUIA | ,<br> |
|               |                      |                 |                      |                                                                                   |                                                                                   | Valoare eligibilă | lārā TVA |                    | TVA eligibil |           | Total cheltuie          | li eligibile   |       |
|               | EDIT                 | ARE CHELTUIALĂ  | Č.                   | ŞTERGE CHELTU                                                                     | ALĂ                                                                               |                   | 12       |                    | 0            |           | ,                       | 2              |       |

**ATENȚIE!** Pentru cererile de rambursare independente sau cele aferente cererilor de plată, dacă unui document justificativ (factura fiscală, stat de plată/subvenții, ordin de deplasare sau alte documente justificative) nu i-a fost atașat un document de plată, respectiv dovada plății, cheltuiala aferentă documentului respectiv nu poate fi solicitată la rambursare. La acționarea butonului ADAUGĂ CHELTUIALĂ sistemul afișează un mesaj de atenționare.

**ATENȚIE!** Dacă se solicită o valoare mai mare decât valoarea maximă aprobată pe linia bugetară, sistemul nu va permite salvarea informațiilor, afișând un mesaj de atenționare.

| Funcție:                   |             |                               |                                                                                                  |
|----------------------------|-------------|-------------------------------|--------------------------------------------------------------------------------------------------|
| Adaugă cheltuială          |             |                               | A Intervenit o eroare! Cheltuiala nu a fost<br>adăugată! Depăşeşte maximul pe linia<br>bugetară! |
| Valoare eligibilă fără TVA | TVA aferent | Total                         |                                                                                                  |
| 470,555,552                | 0           | 470,555,552                   |                                                                                                  |
|                            |             | salveazā <mark>renuntā</mark> |                                                                                                  |

Pasul 1.3.3 – solicitarea la plată a Ordinelor de deplasare

NU

| Listă fișiere atașate  |                                                       |                              |                       | ⊕ ADAUGĂ        |
|------------------------|-------------------------------------------------------|------------------------------|-----------------------|-----------------|
| Denumire fisier        | Titlu                                                 | Descriere                    |                       |                 |
| Listă parteneri cerere |                                                       |                              |                       |                 |
|                        | Partener                                              | CUI                          | Cont bancar           |                 |
|                        | MINISTERUL - FONDURILOR EUROPENE/TESTARE-POAD         | 26369185                     | Cont IBAN de TEST     | ាំ ទ            |
|                        |                                                       | PAGINA                       | 1 v RANDURI PE PAGINA | 5 🛩 1-1 DIN 1 < |
| FACTURI FISCALE        | STATE DE PLATĂ STATE DE SUBVENȚII ORDINE DE DEPLASARE | ALTE DOCUMENTE JUSTIFICATIVE |                       |                 |
| Listă ordine de dep    | lasare                                                |                              |                       |                 |

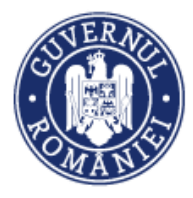

Pasul 1.3.3.1. - Se acționează butonul ORDINE DE DEPLASARE. Sistemul afişează toate ordinele de deplasare completate anterior aferente partenerului selectat sub forma unei liste cu următoarele detalii: Partener, Persoană, Număr, Dată şi Tip deplasare.

| Listă parteneri cerere         |                    |                                                  |                 |
|--------------------------------|--------------------|--------------------------------------------------|-----------------|
| Partener                       | CUI                | Cont bancar                                      |                 |
| Firma straina 2                | BE0123654789       | BE87TREZ23A510103581701X                         | THE STERGE      |
|                                |                    | PAGINA 1 💌 RANDURI PE PAGINA 5 👻                 | 1 - 1 DIN 1 < > |
| FACTURI FISCALE STATE DE PLATĂ | STATE DE SUBVENȚII | ORDINE DE DEPLASARE ALTE DOCUMENTE JUSTIFICATIVE |                 |
| Luna<br>Februarie              | An 2018            | •                                                |                 |
| Listă ordine de deplasare      |                    |                                                  |                 |
| Partener                       | Persoană           | Număr Dată                                       | Tip deplasare   |
| Firma straina 2                | Mihai Florea       | 5 2018-02-22                                     | Intern          |
| Firma straina 2                | Mihai Florea       | 25 2018-02-21                                    | Intern          |
|                                |                    | PAGINA 1 💌 RANDURI PE PAGINA 5 💌                 | 1 - 2 DIN 2 < > |

– *Pasul* **1**.3.3.2. - Pentru a alege un ordin de deplasare se selectează luna și anul.

Sistemul afișează toate ordinele de deplasare din luna selectată. Se bifează unul dintre ordinele de deplasare, fereastra se extinde și se pot vizualiza toate datele introduse: Număr ordin de deplasare, Dată ordin de deplasare, Număr (decont), Dată decont, Data plecare/sosire, Oră plecare/sosire, Destinație, Tip deplasare.

| Listă or                  | dine de deplasare                                                                                                    |                                                              |                                                   |                                |                                             |                       |         |   |
|---------------------------|----------------------------------------------------------------------------------------------------|--------------------------------------------------------------|---------------------------------------------------|--------------------------------|---------------------------------------------|-----------------------|---------|---|
|                           | Partener                                                                                                    | Persoană                                                     | Număr                                             | Dată                           |                                             | Tip de                | plasare |   |
|                           | Firma straina 2                                                                                                    | Mihai Florea                                                 | 5                                                 | 2018-                          | 02-22                                       |                       | Intern  |   |
|                           | Firma straina 2                                                                                                    | Mihai Florea                                                 | 25                                                | 2018-                          | 02-21                                       |                       | Intern  |   |
|                           |                                                                                                    | Р                                                            | agina 1 👻                                         | RANDURI PE PAGINA              | 5 🔻                                         | 1 - 2 DIN 2           | <       | > |
| Ordin d                   | e deplasare: 5<br>citat parțial 🛛 🔍 Solicitat                                                                        |                                                              |                                                   |                                |                                             |                       |         |   |
| Ordin d                   | e deplasare: 5<br>bitat parțial Solicitat<br>integral                                                                |                                                              |                                                   |                                |                                             |                       |         |   |
| Solic                     | e deplasare: 5<br>bitat parțial Solicitat<br>integral<br>Număr ordin de deplasare<br>5                               | Dată ordin de deplas                                         | are Număr<br>55                                   | decont                         | Dată dec                                    | cont<br>2             |         |   |
| <ul> <li>Solid</li> </ul> | e deplasare: 5<br>citat parțial © Solicitat<br>integral<br>Număr ordin de deplasare<br>5                             | Dată ordin de deplas<br>2018-02-22                           | are Număr<br>55                                   | decont                         | Dată dec<br>2018-02-2:                      | cont<br>2             |         |   |
| Solic                     | e deplasare: 5<br>pitat parțial Solicitat<br>integral<br>Număr ordin de deplasare<br>5<br>Dată plecare               | Dată ordin de deplas<br>2018-02-22<br>Oră plecare<br>10 : 00 | are Număr<br>55<br>Dată sc<br>2018-02-            | decont<br>sire                 | Dată dec<br>2018-02-22<br>Oră sosii<br>10 : | cont<br>2<br>re<br>00 |         |   |
| Ordin de Solid            | e deplasare: 5<br>bitat parțial Solicitat<br>integral<br>Număr ordin de deplasare<br>5<br>Dată plecare<br>Destinație | Dată ordin de deplas<br>2018-02-22<br>Oră plecare<br>10 : 00 | are Număr<br>55<br>Dată sc<br>2018-02-<br>Tip dep | decont<br>sire<br>22<br>lasare | Dată dec<br>2018-02-2:<br>Oră sosii<br>10 : | 2<br>7<br>70<br>00    |         |   |

Utilizatorul are posibilitatea de a bifa dacă ordinul este solicitat integral sau parțial la rambursare. Dacă s-a bifat opțiunea *Solicitat integral* nu va mai putea fi solicitat la rambursare într-o altă cerere.

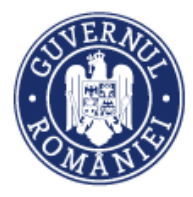

 Pasul 1.3.3.3. – După selectarea ordinului de deplasare se pot vizualiza documentele ataşate și Lista detaliilor ordinului de deplasare în funcție de Tip detaliu ordin de deplasare, Valoare fără TVA, TVA, Valoare totală decontată.

| Destina                            | ție                             | Tip depl         | asare     |                          |  |
|------------------------------------|---------------------------------|------------------|-----------|--------------------------|--|
| Predeal                            |                                 | Intern           |           |                          |  |
| Fișiere atașate:<br>Denumire fisie | or                              | Titlu            | Descriere |                          |  |
| Listă detalii ord                  | in de deplasare:                |                  |           |                          |  |
| /                                  | Tip detaliu ordin de deplasare  | Valoare fără TVA | TVA       | Valoare totală decontată |  |
|                                    | Altele                          | 14               | 2         | 16                       |  |
|                                    | Transport                       | 150              | 24        | 174                      |  |
|                                    | Diurnă/Indemnizație de delegare | 17               |           | 17                       |  |
|                                    | Cazare                          | 150              | 0         | 150                      |  |

Pasul 1.3.3.4. - Se selectează unul dintre detaliile ordinului de deplasare (cazare, diurnă/indemnizație de deplasare, transport, altele). Fereastra se extinde și pot fi vizualizate datele introduse în funcția Ordin de deplasare. Se selectează linia bugetară introdusă anterior. Fereastra se extinde apare butonul ADAUGĂ CHELTUIALĂ și sistemul permite utilizatorului să adauge cheltuiala aferentă liniei bugetare, pentru detaliul din ordinul de deplasare selectat.

| Denumire produs/serviciu<br>Transport<br>Valoare TVA<br>24 | Preț unitar fără TVA<br>150<br>Valoare totală<br>174                                                                                     |                                                                                           |
|------------------------------------------------------------|----------------------------------------------------------------------------------------------------|-------------------------------------------------------------------------------------------|
| Listă linii bugetare:<br>Valoare totală Activitate Suba    | activitate Categorie                                                                                                    | Cheltuiala                                                                                |
| 155 Activitate 1 S                                         | cheltuieli cu<br>taxe/abonamente/cotizații/acorduri/ taxe/<br>Subactivitate 1 autorizații necesare pentru a<br>implementarea proiectului | cheltuieli cu<br>abonamente/cotizații/<br>autorizații necesare pi<br>implementarea proiec |
| <ul> <li>Listă cheltuieli pe linia bugetară:</li> </ul>    | ۰ ۵۵                                                                                                    | AUGĂ CHELTUIALĂ                                                                           |
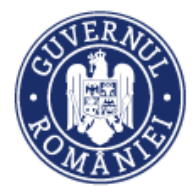

**ATENȚIE!** Pentru cererile de rambursare independente sau cele aferente cererilor de plată, dacă unui document justificativ (factura fiscală, stat de plată/subvenții, ordin de deplasare sau alte documente justificative) nu i-a fost atașat un document de plată, respectiv dovada plății, cheltuiala aferentă documentului respectiv nu poate fi solicitată la rambursare. La acționarea butonului ADAUGĂ CHELTUIALĂ sistemul afișează un mesaj de atenționare.

 Pasul 1.3.3.5. – La acționarea butonului ADAUGĂ CHELTUIALĂ sistemul va deschide o fereastră în care utilizatorul introduce Valoare eligibilă fără TVA (pe care o solicită la rambursare), respectiv TVA aferent, valoarea Totală fiind calculată de sistem.

| Adăugare cheltuială pe li  | nia bugetară |                  | 5 * 1-10N1 < > |
|----------------------------|--------------|------------------|----------------|
| Valoare eligibilă fără TVA | TVA aferent  | Total            |                |
| 50                         | 9.5          | 59.5             |                |
|                            |              | SALVEAZĂ REMUNȚĂ |                |

Informațiile introduse se salvează prin activarea butonului SALVEAZĂ sau se renunță, acționând butonul RENUNȚĂ.

**ATENȚIE!** Dacă se solicită o valoare mai mare decât valoarea maximă aprobată pe linia bugetară, sistemul nu va permite salvarea informațiilor, afișând un mesaj de atenționare.

- Pasul 1.3.4 solicitarea la plată a cheltuielilor introduse cu sub-funcția Alte documente justificative
  - Pasul 1.3.4.1. Se selectează ALTE DOCUMENTE JUSTIFICATIVE. Pentru partenerul selectat, sistemul afișează toate documentele justificative introduse anterior, în funcție de tipul documentelor selectate din lista predefinită *Tip document justificativ*.
  - Pasul 1.3.4.2. Pentru tipul de document ales sistemul afişează un tabel cu detaliile Partener, Persoană, Număr, Dată, Temei legal. Se alege unul dintre documentele justificative, fereastra se extinde și pot fi vizualizate datele introduse.

Utilizatorul are posibilitatea de a bifa dacă documentul justificativ este solicitat integral sau parțial la rambursare. Dacă s-a bifat opțiunea *Solicitat integral,* cheltuiala corespunzătoare nu va mai putea fi solicitată la rambursare într-o altă cerere.

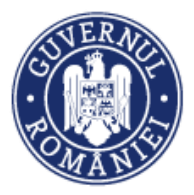

MySMIS2014 – FrontOffice

| Listă parteneri ( | cerere                                                                                                    |                            |                   | ⊕ AI                   | DAUGĂ PARTENER      |
|-------------------|----------------------------------------------------------------------------------------------------|----------------------------|-------------------|------------------------|---------------------|
|                   | Partener                                                                                                  | CUI                        | Cont banca        | r                      |                     |
| MIN               | ISTERUL DEZVOLTĂRII REGIONALE, ADMINISTRATIEI PUBLICE SI FO<br>EUROPENE/TESTARE-POAD                      | NDURILOR 263691            | 85 Cont IE        | 3AN de<br>ST           | fit șterge          |
|                   | PAGINA                                                                                                    | 1 👻 RANDURI PE PA          | AGINA 5 👻         | 1 - 1 DIN              | 1 <                 |
| FACTURI FIS       | SCALE STATE DE PLATĂ STATE DE SUBVENȚII ORDINE DE E                                                       | DEPLASARE ALTE DOCUMEN     | ITE JUSTIFICATIVE |                        |                     |
| Tip document jus  | *                                                                                                    |                            |                   |                        |                     |
| Listă docum       | iente justificative                                                                                       |                            |                   |                        |                     |
|                   |                                                                                                    |                            |                   |                        |                     |
|                   | Partener                                                                                                  | Tipul documentului         | Număr             | Dată                   | Temei legal         |
| MI                | Partener<br>NISTERUL DEZVOLTĂRII REGIONALE, ADMINISTRATIEI PUBLICE SI<br>FONDURILOR EUROPENE/TESTARE-POAD | Tipul documentului<br>taxe | Număr<br>154      | Dată<br>2018-<br>02-21 | Temei legal<br>taxa |

 Pasul 1.3.4.3. – După selectarea liniei bugetare, sistemul permite utilizatorului să adauge cheltuiala aferentă liniei bugetare, pentru detaliul din documentul justificativ selectat.

|       | Listă doci        | umente justifica     | ative               |                       |                                 |                                                                       |                    |               |                     |              |              |      |
|-------|-------------------|----------------------|---------------------|-----------------------|---------------------------------|-----------------------------------------------------------------------|--------------------|---------------|---------------------|--------------|--------------|------|
|       |                   | Partener             |                     | Tipul docum           | ientului                        | N                                                                     | umăr               |               | Dată                |              | Temei k      | egal |
|       |                   | Firma straina        | 2                   |                       | taxe                            |                                                                       | 25                 |               | 2018-02-2           | 22           | ta           | ха   |
|       |                   |                      |                     |                       | PA                              | gina 1 '                                                              | RAND               | URI PE PAGINA | 5 🔻                 | 1 - 1 1      | DIN 1        | < >  |
|       | Documen           | t justificativ: 25   | 5                   |                       |                                 |                                                                       |                    |               |                     |              |              |      |
|       | Solicit           | at parțial 🤇         | Solicitat Solicitat |                       |                                 |                                                                       |                    |               |                     |              |              |      |
|       |                   | Tip documen          | t justificativ      | Număr d<br>justificat | ocument<br>iv                   | Dată<br>justi                                                         | documen<br>ficativ | t             | <b>Teme</b><br>taxa | i legal      |              |      |
|       |                   | Valoare fără         | TVA                 | 25                    | Valoare TV/                     | 2018-                                                                 | 02-22              | Valo          | are totală          |              |              |      |
|       |                   | 2                    |                     |                       |                                 |                                                                       |                    | £             |                     |              |              |      |
| Listă | linii bugetare:   |                      |                     |                       |                                 |                                                                       |                    |               |                     |              |              |      |
|       | Valoare<br>totală | ID linie<br>bugetară | Activitate          | Subactivitate         | Categorie                       | Cheltuiala                                                            | Contract           | Directa       | Produs<br>serviciu  | UM           | Cantitate    | r    |
|       | 18                | 2625726132           | activitatea<br>1    | subactivitate<br>1    | cheltuieli<br>cu<br>organizarea | cheltuieli<br>pentru<br>lucrări de<br>construcții<br>și<br>instalații |                    | Directa       | cheltuiala<br>1     | buc          | 2            | 1    |
| 4     |                   |                      |                     |                       | de şantier                      | aferente<br>organizării<br>de șantier                                 |                    |               |                     |              |              | •    |
| U     | stă cheltuieli p  | e linie bugetară:    |                     |                       |                                 |                                                                       |                    |               |                     | ADAUG        | Ă CHELTUIALĂ |      |
|       |                   |                      | Valoare elig        | ibilā fārā TVA        |                                 | TVA eligib                                                            | 1                  |               | Total cheltuie      | li eligibile |              |      |

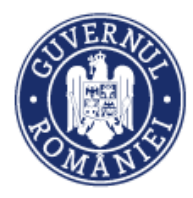

 Pasul 1.3.4.4. – La acționarea butonului ADAUGĂ CHELTUIALĂ sistemul deschide o fereastră în care utilizatorul introduce Valoare eligibilă fără TVA (pe care o solicită la rambursare) respectiv TVA aferent, valoarea Totală fiind calculată de sistem.

| Adaugă cheltuială          |             |                  |       |   |
|----------------------------|-------------|------------------|-------|---|
| Valoare eligibilă fără TVA | TVA aferent | Total            |       |   |
| 53                         | 0           | 53               |       |   |
|                            |             | SALVEAZĂ RENUNȚĂ |       |   |
|                            |             |                  | rodus | ρ |

Informațiile introduse se salvează prin activarea butonului **SALVEAZĂ** sau se renunță acționând butonul **RENUNȚĂ.** 

**ATENȚIE!** Dacă se solicită o valoare mai mare decât valoarea maximă aprobată pe linia bugetară, sistemul nu va permite salvarea informațiilor, afișând un mesaj de atenționare.

**ATENȚIE!** Pentru cererile de rambursare independente sau cele aferente cererilor de plată, dacă unui document justificativ (factura fiscală, stat de plată/subvenții, ordin de deplasare sau alte documente justificative) nu i-a fost atașat un document de plată, respectiv dovada plății, cheltuiala aferentă documentului respectiv nu poate fi solicitată la rambursare. La acționarea butonului ADAUGĂ CHELTUIALĂ sistemul afișează un mesaj de atenționare.

• Pasul 2 – Întocmirea cererii de rambursare aferentă cererii de plată.

Pentru a genera cererea de rambursare/plată, **Reprezentantul legal sau persoana împuternicită**, acționează butonul **GENERARE**.

| 資 Cerere plată/rambursare >             |                          | 2 2 3 3 4 5 1 5 1 5 1 5 1 5 1 5 1 5 1 5 1 5 1 5 |                                                                                            |                     |                               |
|-----------------------------------------|--------------------------|-------------------------------------------------|--------------------------------------------------------------------------------------------|---------------------|-------------------------------|
| Factură fiscală                         | i Nr. Contract finanțare | Dată Contract finanțare                         | Număr CR                                                                                   | Cerere Intermediară | Dată final interval referință |
| State de plată                          | 1                        | 07-ianuarie-2021                                | 4                                                                                          | O Cerere Finală     | 13-ianuarie-2021              |
| State de subvenții                      |                          |                                                 |                                                                                            |                     |                               |
| Ordine de deplasare                     | Nr. Înregistrare         | Tip project:                                    | Tip cerere:                                                                                | Cerere plată        |                               |
| Alte cheltuieli/Costuri<br>simplificate | 11                       | 155                                             | <ul> <li>Plată</li> <li>Rambursare independentă</li> <li>Rambursare aferentă CP</li> </ul> | Nr. 2 din 2         | 016-06-23 🔻                   |
| Documente de plată                      | d amountaine             |                                                 |                                                                                            |                     |                               |
| Dovada plāții                           | AUTUALIZARE              |                                                 |                                                                                            |                     |                               |
| Fișe de pontaj                          |                          |                                                 |                                                                                            |                     |                               |
| Cerere curentă                          |                          | $\bigcirc$                                      |                                                                                            | (                   |                               |
| Cereri transmise                        |                          | ( 🖾 )                                           |                                                                                            | (                   | → )                           |
| Cereri de prefinanțare                  |                          |                                                 |                                                                                            | A TR                | NGMTERE                       |
|                                         |                          |                                                 |                                                                                            |                     |                               |
|                                         | Listă fișiere atașate    |                                                 |                                                                                            |                     |                               |

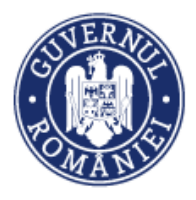

Se descarcă cererea și se semnează electronic de reprezentantul legal/împuternicit. La acționarea butonului **TRANSMITERE** se deschide o fereastră în care se încarcă cererea semnată. Se descrie pe scurt documentul și se completează titlul documentului.

| 0                            |     |       | 0ezvoiterii ere                         | centor                     |               |                               |
|------------------------------|-----|-------|-----------------------------------------|----------------------------|---------------|-------------------------------|
| Cerere plată/rambursare >    |     |       |                                         |                            |               |                               |
|                              |     | Tropo | maitara aarara                          |                            |               |                               |
|                              |     | Trans | similere cerere                         |                            |               |                               |
| Factură fiscală              | 2 N |       |                                         |                            |               | Dată final interval referință |
|                              |     |       |                                         |                            |               |                               |
| State de plată               | 2   |       | Selectati fisierul:                     | Descrierea fisierului:     |               | 08-august-2018                |
|                              |     |       |                                         |                            |               |                               |
|                              |     |       | Alege fișierul Nu ai ales niciun fișier |                            |               |                               |
| State de subvenții           |     |       |                                         |                            |               |                               |
|                              |     |       | Titlu:                                  |                            |               |                               |
| Ordine de deplasare          |     |       |                                         |                            |               |                               |
|                              |     |       | •                                       |                            |               |                               |
| Alte desumente justificative |     |       |                                         |                            |               |                               |
| Alle documente justificative |     |       |                                         | *10000 de caractere rámase |               |                               |
|                              |     |       |                                         |                            |               |                               |
| Documente de plată           |     |       |                                         |                            | A TRANSMITERE |                               |
|                              |     |       |                                         |                            |               |                               |
| Dovada plătii                |     |       |                                         |                            |               |                               |
|                              |     |       |                                         |                            |               |                               |
| Eine de nantai               |     |       |                                         |                            |               |                               |
| rișe de pontaj               | (T) |       |                                         |                            | 2             |                               |
|                              |     |       |                                         |                            | INCHIDE       |                               |
| Cerere curentă               |     |       |                                         |                            |               |                               |
|                              |     |       |                                         |                            |               |                               |
|                              |     |       |                                         |                            |               |                               |

 Pasul 2.1 – Pentru a transmite cererea de rambursare/plată către autoritatea responsabilă, reprezentantul legal/împuternicit, acționează butonul TRANSMITERE.

### 6.6.10 Cereri transmise

Istoricul cererilor de rambursare și statusul acestora se regăsesc în această funcție.

| 🔅 MySMIS 2014 🛞 🛛                                                          | o 🥥      |                                                                                       |                             |                                                                                                    | 💄 Gabriela Cori                                                                                                    | ina Roman ~ 🏛 MINISTERUL - FOND                                                                                        | URILOR EUROPENE/TESTARE-POAD ~                                                 |
|----------------------------------------------------------------------------|----------|---------------------------------------------------------------------------------------|-----------------------------|----------------------------------------------------------------------------------------------------|----------------------------------------------------------------------------------------------------|----------------------------------------------------------------------------------------------------|--------------------------------------------------------------------------------|
| 🖉 CERERI FINANTARE 🖺 CONT                                                  | TRACTARE | 😂 ACHIZITII 🛛 📮                                                                       |                             | MENTARE                                                                                                 |                                                                                                    | ŝ                                                                                                    | TIMP SERVER: 11 / 02 / 2019 12:07:33                                           |
| <ul> <li>Persoane</li> <li>Grupuri ţintă &gt;</li> <li>Venituri</li> </ul> | i        | Titlu proiect<br>Test pentru productie<br>Autoritate respon:<br>Organismul intermedia | sabilă<br>rpentru Cercetare | Cod smis<br>103919<br>Axă prioritară<br>Cercerare, decuoltare                                           | Cod apel<br>POC/126/1/2/Crearea de sinergil e<br>programe CDI internationale<br>Program Operațional Com<br>PO Competitivitate, susține create | cu actiunile de CDI ale programului-cadru ORIZOI(<br>petitivitate<br>rea inteligentă, promouarea economiei bacate pe c | T 2020 al Uniunii Europene și alte<br>unoaștere și încilare, prin înivestți în |
| Raport progres > > ∰ Cerere plată/rambursare >                             |          |                                                                                       |                             | tehnologică și inovare (CDI) în<br>sprijinul competitivității<br>economice și dezvoltării<br>afacerilor | consolidarea cercetării, dezvoltării<br>comunicașiilor.                                                                                       | strategice și înovării și sporirea utilizării, calități și                                                             | accesului la tehnologiile informației și                                       |
| Factură fiscală<br>State de plată                                          | Listà    | i cereri transmise                                                                    |                             |                                                                                                    |                                                                                                    |                                                                                                    |                                                                                |
| State de subvenții<br>Ordine de deplasare                                  |          |                                                                                       | Tip cerere                  | Data final                                                                                              | Numar cerere                                                                                                    | Numar inregistrare                                                                                                    | Numar contract finantare                                                       |
| Alte documente justificative                                               |          | AUTORIZATA                                                                            | Rambursare                  | 2019-02-05                                                                                              | 3                                                                                                    | 125                                                                                                    | 150                                                                            |
| Documente de plată                                                         |          | AUTORIZATA                                                                            | Plata                       | 2018-12-31                                                                                              | 1                                                                                                    | 1223                                                                                                    | 10001                                                                          |
| Dovada plății<br>Fise de pontai                                            |          | IN LUCRU BO                                                                           | Rambursare                  | 2018-12-30                                                                                              | 2                                                                                                    | 458                                                                                                    | 45656                                                                          |
| Cerere curentă                                                             |          | AUTORIZATA                                                                            | Rambursare                  | 2019-01-07                                                                                              | 1                                                                                                    | 555                                                                                                    | 1                                                                              |
| Cereri transmise                                                           |          |                                                                                       |                             |                                                                                                    |                                                                                                    | PAGINA 1 - RANDURI PE PAGINA                                                                                           | 5 🖛 1-4 DIN 4 < >                                                              |
| Secreri de prefinanțare                                                    |          |                                                                                       |                             |                                                                                                    |                                                                                                    |                                                                                                    |                                                                                |

NOTĂ: Pentru a răspunde la o solicitare clarificări pot fi modificate/ corectate date, pot fi atașate documente, apoi se regenerează cererea de rambursare și se retransmite în BO (conform pașilor prezentați anterior).

• *Pasul 1* - Pentru cererile cu statusul "cu clarificări", marcate cu roșu, utilizatorul poate selecta cererea pentru a corecta/ modifica datele conform solicitărilor de clarificare.

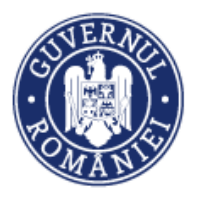

După selectarea cererii pentru care au fost solicitate clarificări, sistemul extinde fereastra de lucru și utilizatorul vizualizează *Documentul final transmis*, observațile care trebuie clarificate și *Lista fișierelor atașate la cerere*. De asemenea, este afișată *Lista partenerilor pe cerere*.

| 🖉 CERERI FINANTARE 🔲 CON        | ITRACTARE | S ACHIZITII      |                          | IPLEMENTARE                                                                            |                                                                                              | Eo                                                                                                    | TIMP SERVER: 11 / 02 / 2020 12:51:56                                                |
|---------------------------------|-----------|------------------|--------------------------|----------------------------------------------------------------------------------------|----------------------------------------------------------------------------------------------|----------------------------------------------------------------------------------------------------|-------------------------------------------------------------------------------------|
| ဂို Persoane                    |           | Titlu proiect    |                          | Cod smis                                                                               | Cod apel                                                                                     |                                                                                                    |                                                                                     |
| Grupuri ţintă >                 |           | Test pentru pro  | ductie                   | 103919                                                                                 | POC/126/1/2/Crearea de si<br>programe CDI internațional                                      | inergii cu acțiunile de CDI ale programului-cadru ORI<br>e                                                               | ZONT 2020 al Uniunii Europene si alte                                               |
| 🐼 Venituri                      |           | Autoritate re    | esponsabilă              | Axă prioritară                                                                         | Program Operațional                                                                          | Competitivitate                                                                                                    |                                                                                     |
| Raport progres                  | 1         | Organismul Inte  | rmediar pentru Cercetare | Cercetare, dezvoltare<br>tehnologică și inovare (CDI) în<br>sprijinul competitivității | PO Competitivitate, susține<br>în consolidarea cercetării, d<br>informației și comunicațiilo | oreșterea inteligentă, promovarea economiei bazate<br>ezvoltării strategice și inovării și sporirea utilizării, ca<br>r. | e pe cunoaștere și inovare, prin investiții<br>lității și accesului la tehnologiile |
| € Cerere plată/rambursare >     |           |                  |                          | economice și dezvoltării<br>afacerilor                                                 |                                                                                              |                                                                                                    |                                                                                     |
| Factură fiscală                 |           |                  |                          |                                                                                        |                                                                                              |                                                                                                    |                                                                                     |
| State de plată                  | Lista     | ă cereri transmi | e                        |                                                                                        |                                                                                              |                                                                                                    |                                                                                     |
| State de subvenții              |           |                  | Tip cerere               | Data final                                                                             | Numar cerere                                                                                 | Numar inregistrare                                                                                                    | Numar contract finantare                                                            |
| Ordine de deplasare             |           |                  |                          |                                                                                        |                                                                                              |                                                                                                    |                                                                                     |
| Alte documente justificative    |           | IN LUCRU BO      | Rambursare               | 2020-01-22                                                                             | 26                                                                                           | 6457                                                                                                    | 678                                                                                 |
| Documente de plată              |           | IN LUCRU BO      | Plata                    | 2020-01-22                                                                             | 3                                                                                            | 567                                                                                                    | 667                                                                                 |
| Dovada plații<br>Fișe de pontaj |           | IN LUCRU BO      | Rambursare               | 2020-01-01                                                                             | 25                                                                                           | 78                                                                                                    | 56369                                                                               |
| Cerere curentă                  |           | IN LUCRU BO      | Rambursare               | 2020-01-09                                                                             | 24                                                                                           | 1254                                                                                                    | 1254                                                                                |
| Cereri transmise                |           | CLARIFICARI      | Rambursare               | 2019-12-10                                                                             | 23                                                                                           | 555                                                                                                    | 125                                                                                 |
| 😂 Cereri de prefinanțare        |           |                  |                          |                                                                                        |                                                                                              | PAGINA 1 👻 RANDURI PE PAGINA                                                                                             | 5 💌 1 - 5 DIN 29 < 📏                                                                |

• *Pasul 2* – dacă este cazul, se pot modifica datele introduse în câmpul *Detalii pentru cererea cu nr. de înregistrare .....* și apoi se acționează butonul **ACTUALIZARE**.

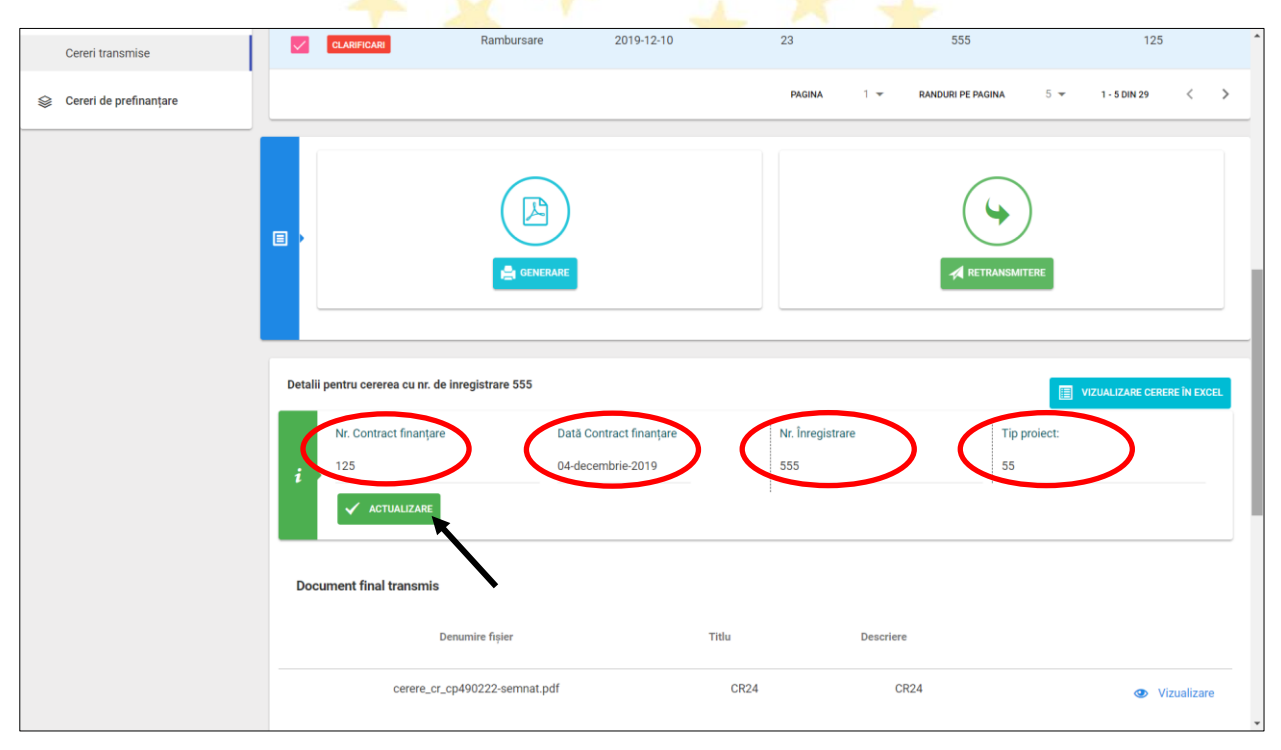

• *Pasul* 2 - Pentru adăugarea de noi fișiere solicitate prin clarificări, există butonul **ADAUGĂ FIȘIER**.

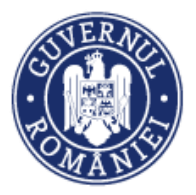

|                                                        |                                        |         | ,                            | "                               |
|--------------------------------------------------------|----------------------------------------|---------|------------------------------|---------------------------------|
| Detalii pentru cererea cu n<br>Document final transmis | r. de inregistrare 555                 |         |                              | •                               |
|                                                        | Denumire fișier                        | Titlu   | Descriere                    |                                 |
| cerere_cr                                              | _cp490222-semnat.pdf                   | CR24    | CR24                         | <ul> <li>Vizualizare</li> </ul> |
| Listă fișiere atașate la ce                            | rere                                   |         |                              |                                 |
| Denumire fisier                                        | Titlu                                  |         | Descriere                    |                                 |
| Observatii clarificari                                 |                                        |         | Documente clarificari        |                                 |
| aaaa                                                   |                                        |         | Denumire fisier Titlu        | Descriere                       |
|                                                        |                                        |         |                              |                                 |
| Listă parteneri pe cerere                              |                                        |         |                              |                                 |
|                                                        | Partener                               |         | cui                          | Cont bancar                     |
|                                                        | MINISTERUL - FONDURILOR EUROPENE/TESTA | RE-POAD | 26369185                     | Cont IBAN de TEST               |
|                                                        |                                        |         | PAGINA 1 👻 RANDURI PE PAGINA | 5 🕶 1-1 DIN 1 < >               |
|                                                        |                                        |         |                              |                                 |

La acționarea butonului sistemul deschide o fereastră de lucru în care este atașat fișierul, se completează *Titlul* și se completează *Descrierea fișierului*. Se acționează butonul **ATAȘEAZĂ** și se închide fereastra.

|    | Ataşı                             | are fișier pentru cerea curentă                             |                                                     |            | ETRANSMITTERE |               |
|----|-----------------------------------|-------------------------------------------------------------|-----------------------------------------------------|------------|---------------|---------------|
| De | etalii pentru ce<br>Document fina | Selectați fișierul:<br>Choose File No file chosen<br>Titlu: | Descrieres figienului:<br>10000 de caractere râmase |            |               |               |
|    |                                   |                                                             |                                                     | 🕹 ATAŞEAZĂ |               | Vizualizare   |
| L  | Listă fișiere at                  |                                                             |                                                     | ÎNCHIDE    |               | ADAUGĂ FIŞIER |
|    | Denumire fisier                   | Titlu                                                       | Descriere                                           | _          |               |               |
|    | Ordin de deplasare-s.pdf          | Ordin de deplasare-s                                        | Ordin de deplasare xulescu blaibla                  |            | Vizualizare   | T STERGE      |

În tabelul *Lista fișierelor atașate la cerere* apar fișierele atașate cu detaliile *Denumire, Titlu, Descriere*.

• *Pasul 3* – în cazul în care prin clarificare se solicită modificarea liniilor bugetare sau introducerea de noi linii bugetare se procedează astfel:

Pasul 3.1 - se selectează partenerul din Lista parteneri cerere. Sistemul afișează fereastra care apare la accesarea funcției Cerere curentă (vezi secțiunea 5.6.9, pasul 1.3.). Se selectează butonul corespunzător solicitării de modificare a liniilor bugetare. De exemplu pentru modificarea unei linii bugetare corespunzătoare unui detaliu dintr-o factură se selectează funcția FACTURI FISCALE.

NOTĂ: Se poate modifica informația introdusă în câmpul *IBAN – Cont bancar* prin acționarea butonului EDITEAZĂ din dreptul partenerului selectat.

MvSMIS2014 – FrontOffice

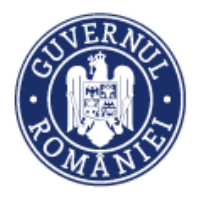

• *Pasul 3.2* - Se selectează factura respectivă din *Listă facturi*. Sistemul extinde fereastra cu datele introduse pentru respectiva factură (numai pentru vizualizare), inclusiv tabelul cu *Fișierele atașate* corespunzătoare.

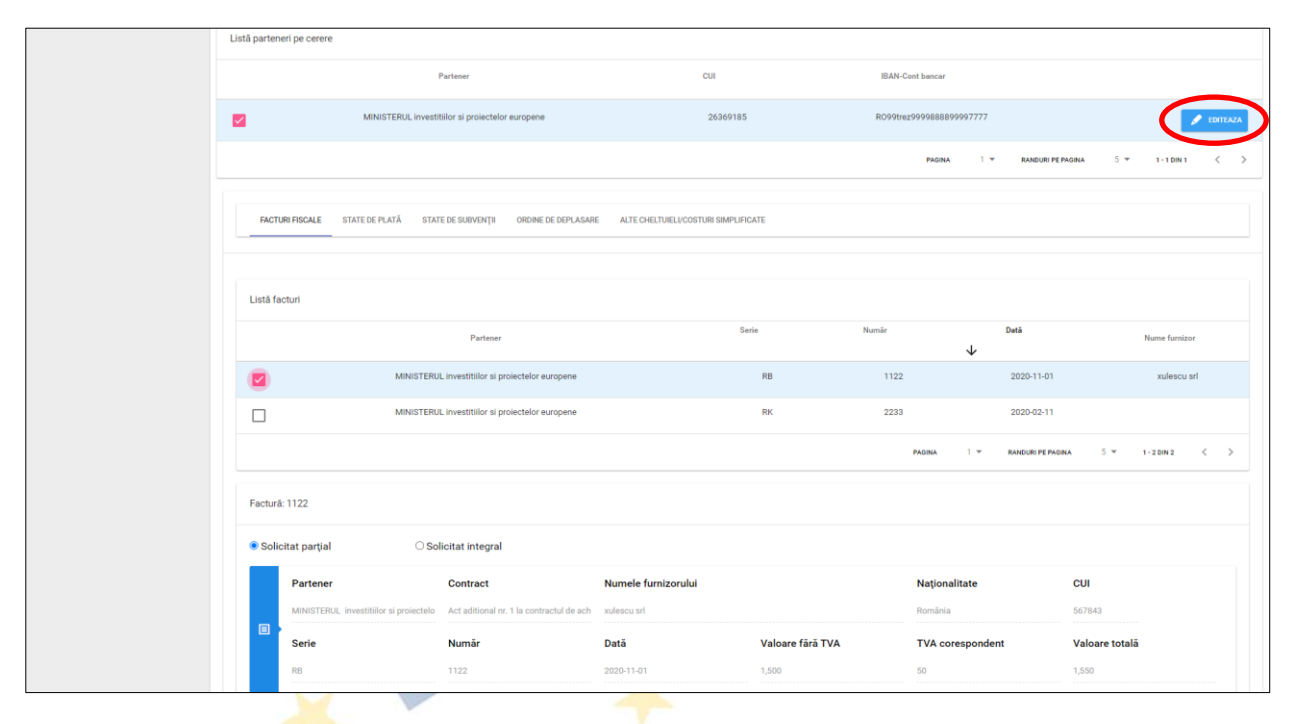

Se selectează detaliul facturii. Sistem<mark>ul e</mark>xtinde fereastra cu datele detaliului (numai pentru vizualizare) și cu *Lista liniilor bugetare* corespunzătoare.

| Listă def | talii factură:                          |                |                          |                  |                       |               |                                                                                                    |                                                                                                    |                                                          |         |
|-----------|-----------------------------------------|----------------|--------------------------|------------------|-----------------------|---------------|----------------------------------------------------------------------------------------------------|----------------------------------------------------------------------------------------------------|----------------------------------------------------------|---------|
|           |                                         | Desumire       | rodus/servicii           |                  |                       | Cantitate     |                                                                                                    |                                                                                                    | UM                                                       |         |
|           |                                         | п              | iese                     |                  |                       | 10            |                                                                                                    |                                                                                                    | buc                                                      |         |
|           |                                         |                |                          |                  |                       | PAGINA        | 1 ¥ RANDUS                                                                                                    | ti PE PAGINA 5 🐨                                                                                                    | r 1-1 DIN 1                                              | < >     |
|           | Denumire produs/servi                   | ciu            | Unitate mă               | sură             |                       | Canti         | itate                                                                                                    |                                                                                                    |                                                          |         |
|           | mese                                    |                | buc                      |                  |                       | 10            |                                                                                                    |                                                                                                    |                                                          |         |
|           | Preț unitar fără TVA                    |                | Valoare TV               | A                |                       | Valoa         | are totală                                                                                                    |                                                                                                    |                                                          |         |
|           | 150                                     |                | 50                       |                  |                       | 1,550         |                                                                                                    |                                                                                                    |                                                          |         |
|           |                                         |                |                          |                  |                       |               |                                                                                                    |                                                                                                    |                                                          |         |
| Listă li  | nii bugetare:<br>Valoare totală Reglaje | Avans Justific | are avans Procent deduce | re Suma reținută | Activitate            | Subactivitate | Categorie                                                                                                    | Cheltuiala                                                                                                    | Contract                                                 | Directa |
|           | 1550                                    | Nu             |                          |                  | construire<br>locatie | cconstruire 1 | cheltuieli<br>pentru<br>realizarea<br>studiului de<br>fezabilitate<br>pregătitor<br>pentru<br>activitati de<br>cercetare-<br>dezvoltare | cheltuieli<br>pentru<br>realizarea<br>studiului de<br>fezabilitate<br>pregătitor<br>pentru<br>dezvoltare<br>experimentală | achizitii<br>pentru<br>construire<br>centru<br>cercetare | Directa |
|           |                                         |                |                          |                  |                       |               |                                                                                                    |                                                                                                    |                                                          |         |
| <.        |                                         |                |                          |                  |                       |               |                                                                                                    |                                                                                                    |                                                          | +       |
| ¢         |                                         |                |                          |                  |                       |               |                                                                                                    |                                                                                                    |                                                          | ÷       |
| ¢         |                                         |                |                          |                  |                       |               |                                                                                                    |                                                                                                    |                                                          | •       |
| K         |                                         |                |                          |                  |                       |               |                                                                                                    |                                                                                                    |                                                          | •       |
| ¢         |                                         |                |                          |                  |                       |               |                                                                                                    |                                                                                                    |                                                          | •       |

La selectarea liniei bugetare sistemul extinde fereastra cu câmpul *Listă cheltuieli pe linia bugetară*. Fereastra mai conține butoanele **EDITARE CHELTUIALĂ**, **ȘTERGE CHELTUIALĂ** și **ADAUGĂ CHELTUIALĂ**.

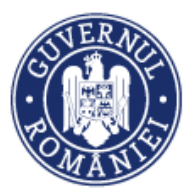

MySMIS2014 – FrontOffice

|                                                                      | Denumire produs/servicii |                  |                                                                    | Cantitate                                                                                                    | UM                                                                                                    |
|----------------------------------------------------------------------|--------------------------|------------------|--------------------------------------------------------------------|----------------------------------------------------------------------------------------------------|----------------------------------------------------------------------------------------------------|
|                                                                      | mese                     |                  |                                                                    | 10                                                                                                    | buc                                                                                                    |
|                                                                      |                          |                  |                                                                    | PAGNA 1 - P                                                                                                    | RANDURI PEPROINA 5 - 1-1 DIN 1 < >                                                                                                    |
| Denumire produs/servici                                              | u                        | Unitate măsură   |                                                                    | Cantitate                                                                                                    |                                                                                                    |
| mese                                                                 |                          | buc              |                                                                    | 10                                                                                                    |                                                                                                    |
| Preț unitar fără TVA                                                 |                          | Valoare TVA      |                                                                    | Valoare totală                                                                                                    |                                                                                                    |
| 150                                                                  |                          | 50               |                                                                    | 1,550                                                                                                    |                                                                                                    |
| Valcare totală Reolaie                                               | kana katifang wang       |                  |                                                                    |                                                                                                    |                                                                                                    |
|                                                                      |                          | Procent deducere | Suma reținută Activitate                                           | Subactivitate Categorie                                                                                                    | Cheltuiala Contract Directa                                                                                                    |
| 2 1550                                                               | Nu                       | Procent deducere | Sume reļisuki Activitate construire locatie                        | Subactivitate Categorie<br>cconstruire 1 pent<br>realization<br>freability<br>pent<br>pent<br>pent<br>cconstruire 2 pent<br>pent<br>pent<br>pent<br>pent<br>pent<br>pent<br>pent                                                                                                    | Chethuisia Contract Birecta<br>Jell chethuiel<br>ru pentru achizatii<br>ui de realizarea achizatii<br>tae studului de pentru<br>tare studului de pentru<br>totor fezabilitate construire Directa<br>totor pentru cercetare<br>are dezvoltare<br>tare experimentală              |
| 1550                                                                 | Nu                       | Procent deducere | Suna rejudi Activitate                                             | Exhectivitate Cotegorie<br>peter<br>cconstruire 1<br>cconstruire 1<br>feeabil<br>pepe<br>activita<br>gener<br>dezvol                                                                                                    | Chethulaila Contract Birecta<br>Jalli chethulaidi<br>NI perfru<br>rea realizarea achizitii<br>ai de perfru<br>ta feablitare construire<br>Directa<br>Stor pregistor centru<br>ti de dezvoltare<br>tare experimentalia                                                           |
| <ul> <li>1550</li> <li>Ustå cheftuieli pe linia bogetarå:</li> </ul> | Nu                       | Procent deducere | Suma reĝistiki Activitate                                          | Exhectivitate Cotegorie coonstruire 1 coonstruire 1 coonstruire 1 coonstruire 1 coonstruire 1 coonstruire 2 coonstruire 2 coonst | Chehuluk Contract Birecta<br>Aeli chehuluki<br>nu penthu<br>ui de realizarea achizitii<br>tate shuluki de penthu<br>titor fezabilitate construire Directa<br>nu penghutor centu<br>ti de penthu cercetare<br>tare deportible<br>tare experimentalia                             |
| 1550     Uistă cheltuleli pe linia bugetară:                         | Nu                       | Procent deducere | Sum rejudă Activitate construire bodife Chahade eligibile Sirá TVA | Exhectivitate Cotegorie coconstruire 1 coconstruire 1 coconstruire | Chehuida Contract Birecta<br>ael chehuida<br>a de chehuida<br>a de studidui de perfu<br>tere replicarea achiziti<br>a de studidui de perfu<br>are experimentală<br>are experimentală<br>trace contractante<br>are contractante<br>are experimentală<br>Total chehuidal edgialia |

 Pasul 3.3 – la acționarea butonului EDITARE CHELTUIALĂ sistemul deschide fereastra Editare cheltuială pe linia bugetară în care valorile introduse anterior pot fi modificate/ corectate. În cazul în care se dorește eliminarea cheltuielii se acționează butonul ȘTERGE CHELTUIALĂ.

| 6 | Pret unitar får       | Editare cheltuială pe linia buget  | ară                 |                   | totalā |            |          |         |  |
|---|-----------------------|------------------------------------|---------------------|-------------------|--------|------------|----------|---------|--|
|   | Listă linii bugetare: | Valoare eligibilă fără TVA<br>3.12 | TVA aferent<br>0.12 | Total<br>3.24     |        |            |          |         |  |
|   | Valvare totali        |                                    |                     | BALVEAZĂ BENLNIŢĂ | agoria | Cheffulale | Contract | Directs |  |

Dacă se dorește introducerea unei noi cheltuieli se acționează ADAUGĂ CHELTUIALĂ și se procedează la fel ca la întocmirea cererii, pasul 1.3.1.4. din secțiunea 5.6.9. Cerere curentă.

|  | mese            |                                | buc         | 10                |         |            |          |         |
|--|-----------------|--------------------------------|-------------|-------------------|---------|------------|----------|---------|
|  | Preț unitar făr | Adăugare cheltuială pe linia b | ougetară    |                   | totalā  |            |          |         |
|  | 150             | Valoare elinibilă fără TVA     | TVA aferent | Total             |         |            |          |         |
|  | linii bugetare: | Concercing on a rend in the    | 0           | 0                 |         |            |          |         |
|  |                 |                                |             | SALVEAZĂ DOULATTĂ |         |            |          |         |
|  | Valoare totali  |                                |             |                   | legorie | Cheltuiala | Contract | Directa |
|  |                 |                                |             |                   |         |            |          |         |

Informațiile introduse se salvează prin activarea butonului **SALVEAZĂ** sau se renunță acționând butonul **RENUNȚĂ.** 

• *Pasul 4* – Pentru modificarea/ corectarea datelor introduse în cererea de plată/ rambursare, altele decât cheltuielile repartizate pe liniile bugetare, se selectează sub-funcțiile corespunzătoare solicitărilor de clarificare, din funcția **Cerere de plată/ rambursare** și se procedează la editarea facturilor, statelor de plată/ subvenții, ordinelor de plată etc.

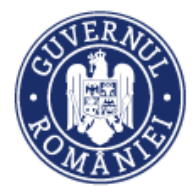

**ATENȚIE!** Modificarea unei unei facturi în câmpurile *Partener* și/ sau *Contract* în cazul opțiunii "Fără contract", duce la ștergerea celorlalte date introduse pentru respectiva factură și trebuie reintroduse. Sistemul afișează o atenționare.

| State de subvenții<br>Ordine de deplasare          | Listă facturi   | Editare factură fiscală                                                                                                    |                          |                |            |                   |                               |  |  |
|----------------------------------------------------|-----------------|----------------------------------------------------------------------------------------------------|--------------------------|----------------|------------|-------------------|-------------------------------|--|--|
| Alte documente justificative<br>Documente de plată |                 | Atenţie I La modificarea partenenului şi/sau a contractului ales/opţiunea fără contract, datele introduse anterior (detalii și linii bugetare)<br>se vor șterge și vor trebul reintroduse! |                          |                |            |                   | 101-57747 FABITULI            |  |  |
| Dovada plâțe<br>Fișe de pontaj                     |                 | Partener                                                                                                    | Contract Achiziție       | Fără contract  |            | RANDURI PE PAGINA | 5 * 1-10H1 C >                |  |  |
| Cerere currentă                                    | Factură: 23 500 |                                                                                                    |                          |                |            |                   |                               |  |  |
| Cereri de prefinanțare                             | Parte           | Informații contractori<br>Nume furnizor                                                                                                    | Nationalitate<br>România | CUI/CF         |            | tate              | СШ моонясА ғастықа<br>1456004 |  |  |
|                                                    | Serie           | Informații factură<br>Serie                                                                                                    | Numär                    | Dată           |            | spondent          | Valoare totală<br>5,000       |  |  |
|                                                    |                 | ty                                                                                                    | 23                       | 07-mai-2019    | =          |                   |                               |  |  |
|                                                    | Fișiere atașa   | Valoare fără TVA                                                                                                    | TVA corespondent         | Valoare totală |            |                   | 📑 атақғада ғірия              |  |  |
|                                                    | Denumire f      | 9,000                                                                                                    | U                        | SALVEA         | ZÅ RENUNTÄ |                   |                               |  |  |

# 6.7. Cerere de prefinanțare

Această funcție presupune parcurgerea următorilor pași:

• Pasul 1 - Se selectează sub-funcția Cerere de prefinanțare.

| CERERI FINANTARE                  | CONTR | ACTARE 😂 ACHIZITII               | COMUNICARE                | IMPLEMENTARE          |                                          |                                                   | E <sub>0</sub> TI                          | MP SERVER: 16 / 06 / 2020 09:57:25 |
|-----------------------------------|-------|----------------------------------|---------------------------|-----------------------|------------------------------------------|---------------------------------------------------|--------------------------------------------|------------------------------------|
| မှိ Persoane<br>မြှ Grupuri țintă | >     | Titlu proiect<br>Test pentru pro | ductie                    | Cod smis<br>103919    | Cod apel<br>POC/126/1/2<br>international | 2/Crearea de sinergii cu actiunile de CDI al<br>e | e programului-cadru ORIZONT 2020 al Uniuni | i Europene și alte programe CDI    |
| 🔂 Venituri                        |       | Autoritate re                    | isponsabilă               | Parteneri             |                                          |                                                   |                                            |                                    |
| Raport progres                    | >     | Griganianiurinia                 | intedial pentra cercetare | i parvener            |                                          |                                                   |                                            |                                    |
| 🚳 Cerere plată/rambursare         | >     | -                                |                           |                       |                                          |                                                   |                                            |                                    |
| 😂 Cereri de prefinanțare          |       | Prefinanț                        | ări                       | Deduceri              |                                          | Restituiri                                        | Sold                                       | 1                                  |
|                                   | _     | 404.28                           |                           | 0                     |                                          | 42.31                                             | 361.97                                     |                                    |
|                                   |       | Listă cereri de prefin           | anțare                    |                       |                                          |                                                   | 🗊 STERGE CERERE DE PREFINANTARE            | ADAUGĂ CERERE DE PREFINANȚARE      |
|                                   |       | Număr cu                         | irent                     | Număr de înre         | gistrare                                 | Dată de înregistrare                              | ×                                          | STERGE FRITRE Q CAUTĂ              |
|                                   |       |                                  | Nr. ert.                  | Nr. înregistrare cere | ere de prefinanțare                      | Data înregistrării                                | Nr. ordin de finanțare                     | Data ordin de finanțare            |
|                                   |       |                                  | 31                        |                       | 1311                                     | 2020-06-18                                        | 562                                        | 2020-02-04                         |
|                                   |       | IN LUCRU BO                      | 30                        |                       | 1310                                     | 2020-05-05                                        | 23                                         | 2019-12-02                         |
|                                   |       |                                  | 29                        |                       | 525                                      | 2020-04-06                                        | 125                                        |                                    |
|                                   |       | IN LUCRU FO                      | 28                        | 12                    | 13 revizuita                             | 2020-02-26                                        | 12                                         | 2020-02-12                         |
|                                   |       |                                  | 27                        |                       | 56                                       | 2020-02-13                                        | 1254                                       | 2019-11-04                         |

După selectarea funcției, se deschide o fereastră care conține butoane pentru *adăugare/ștergere/caută/ștergere filtre cerere de prefinanțare*, precum și o listă cu Cererile de prefinanțare (CPF) înregistrate anterior, prezentate în funcție de *Numărul curent, Numărul de* 

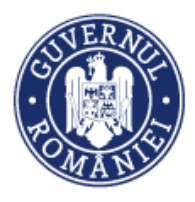

înregistrare al cererii de prefinanțare, Data înregistrării, Numărul ordinului de finanțare precum și Data ordinului de finanțare. Pentru fiecare CPF în partea stângă a listei este afișat *status*-ul (ÎN LUCRU FO, ÎN LUCRU BO, CU CLARIFICĂRI AM, CU CLARIFICĂRI OI, AUTORIZATĂ).

 Pasul 1.1 – Pentru a adăuga o nouă CPF, se acționează butonul ADAUGĂ CERERE DE PREFINANȚARE.

Sistemul deschide o fereastră, **Adăugare cerere de prefinanțare**, în care utilizatorul introduce datele de identificare ale cererii: *Numărul curent* (este introdus automat de sistem), *Numărul de înregistrare CPF, Data de înregistrare CPF, Numărul ordinului de finanțare/contract, Data ordinului de finanțare* și *Tipul proiectului*.

| 🔅 MySMIS 2014 🛞 🙆 🕻               | 🖉 🏛 🗘 Gabriela Corina Roman 🗸 🎹 M                               | INISTERUL - FONDURILOR EUROPENE/TESTARE-POAD ~ |
|-----------------------------------|-----------------------------------------------------------------|------------------------------------------------|
| 🖉 CERERI FINANTARE 🛛 🔛 CONTRACTAR | RE Adăugare cerere de prefinanțare                              | C TIMP SERVER: 31 / 07 / 2018 16:19:22         |
| မှိ Persoane                      | Număr curent Număr de înregistrare CPF Dată de înregistrare CPF | Transfer Partenership)                         |
| 🕀 Grupuri țintă >                 |                                                                 |                                                |
| 🐼 Venituri                        | Numěr ordin de Dată ordin de finantare     Tipul projectului    |                                                |
| Raport progres                    | finanţare/Contract                                              |                                                |
| Eerere plată/rambursare           |                                                                 |                                                |
| Factură fiscală                   |                                                                 | Sold                                           |
| State de plată                    | SALVEAZĂ ÎNCHIDE                                                |                                                |
| State de subvenții                | Listă ce                                                        |                                                |

Informațiile se salvea<mark>ză</mark> prin activarea butonului **SALVEAZĂ** sau se renunță, acționând butonul ÎNCHIDE.

Pasul 1.2 – Pentru a modifica datele de identificare ale CPF introdusă, se selectează cererea, informaţiile aferente cererii de prefinanţare fiind prezentate în partea de jos a ecranului.

|                              |                                       | A                                       |                      |                              |                                     |
|------------------------------|---------------------------------------|-----------------------------------------|----------------------|------------------------------|-------------------------------------|
| state de plată               | Listă cereri de prefinantare          |                                         |                      |                              |                                     |
| State de subvenții           |                                       |                                         |                      | STERGE CERERE DE PREFINANȚAR | ADAUGA CERERE DE PREFINANȚARE       |
| Ordine de deplasare          | Număr curent                          | Număr de înregistrare                   | Dată da îprogistrare |                              |                                     |
| Alte documente justificative |                                       | Nullial de linegistrale                 | Data de integistrare |                              | X STERGE FILTRE Q CAUTĂ             |
| Documente de plată           |                                       |                                         |                      |                              |                                     |
| Dovada plății                |                                       |                                         |                      |                              |                                     |
| Fișe de pontaj               |                                       |                                         |                      |                              |                                     |
| Cerere curentă               | Nr. crt.                              | Nr. inregistrare cerere de prefinanțare | Data inregistrării   | Nr. ordin de finanțare       | Data ordin de finanțare             |
| Careri transmisa             | 1                                     | 534                                     | 2019-12-17           | 6578                         | 2019-12-04                          |
| Generitunariise              |                                       |                                         |                      |                              |                                     |
| Cereri de prefinanțare       |                                       |                                         |                      | PAGINA 1 - RANDURI PE PAGINA | 5 ▼ 1-1 DIN 1 < >                   |
|                              |                                       |                                         |                      |                              |                                     |
|                              | Cererea de prefinanțare nr. 534 din d | ata de 2019-12-17                       |                      | $\bigcirc$                   |                                     |
|                              | _                                     |                                         |                      | (1)                          |                                     |
|                              |                                       |                                         |                      | $\smile$                     | 🖋 MODIFICĂ CERERE DE PREFINANȚARE   |
|                              | Număr curent                          | Număr de î                              | predistrare CPE      | Dată de înregistrare CPE     |                                     |
|                              | Numai curent                          |                                         |                      | Data de miegistrare or P     |                                     |
|                              | 1                                     | 534                                     |                      | 2019-12-17                   |                                     |
|                              | Număr ordin de finanțar               | e/Contract Dată ordin e                 | de finanțare         | Tipul proiectului            |                                     |
|                              | 6578                                  | 2019-12-04                              |                      | AT                           |                                     |
|                              |                                       |                                         |                      | (2)                          |                                     |
|                              |                                       |                                         |                      |                              |                                     |
|                              | Listă tranșe cerere de prefinanțar    | e:                                      |                      | ⊕ ∧                          | DAUGĂ TRANȘĂ CERERE DE PREFINANȚARE |
|                              |                                       |                                         |                      |                              |                                     |

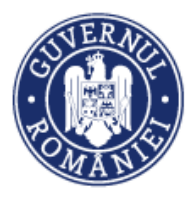

La acționarea butonului **MODIFICĂ CERERE DE PREFINANȚARE** (1) se redeschide fereastra în care au fost introduse datele de identificare aferente CPF, acestea putând fi modificate.

|         | Edita | re cerere de prefinanțare                  |                           | 20101         | 07-00                        | 10      | 2018-03-19                                 |
|---------|-------|--------------------------------------------|---------------------------|---------------|------------------------------|---------|--------------------------------------------|
|         |       | Număr curent                               | Număr de înregistrare CPF | Datà          | ă de înregistrare CPF        | -       | 2018-07-02<br>2018-06-25                   |
|         |       | 14<br>Număr ordin de<br>finanțare/Contract | Dată ordin de finanțare   | 01-au<br>Tipu | ugust-2018<br>ul proiectului |         | JURI PEPAGINA <sup>5</sup> * 1-Edin 14 < > |
| Cererea |       | 290                                        |                           |               | 1<br>SALVEAZĂ                | ÎNCHIDE | MODIFICĂ CERERE DE PREFINANȚARE            |

Informațiile introduse se salvează prin activarea butonului **SALVEAZĂ** sau se renunță, acționând butonul **ÎNCHIDE.** 

• *Pasul 2* – Adaugarea sumelor solicitate pentru fiecare partener în parte, se face prin acționarea butonului ADAUGĂ TRANȘĂ CERERE DE PREFINANȚARE. Sistemul deschide o nouă fereastră, Adăugare tranșă de prefinanțare (2).

| Documente de plată           |                                               | PAGINA 1 🔻                        | RANDURI PE PAGINA 5 | ▼ 1-1 DIN 1 < >        |
|------------------------------|-----------------------------------------------|-----------------------------------|---------------------|------------------------|
| Dovada plății                | Adăugare tranșă cerere de prefinanțare        |                                   |                     |                        |
| Fișe de pontaj               | Partener                                      | Valoare tranșă conform CPF        |                     |                        |
| Cerere                       | Selectați partenerul:                         |                                   |                     |                        |
| \$<br>Cerere de prefinanțare | Valoare eligibilă a prefinanțării neutilizate | Valoare tranșă de prefinanțare so | licitată            | CERERE DE PREFINANȚARE |
|                              |                                               | $\bigcirc$                        |                     | e CPF                  |
|                              | Avans ajutor de stat                          | (2)                               |                     |                        |
|                              |                                               | $\bigcirc$                        |                     |                        |
|                              |                                               |                                   | SALVEAZĂ RENUNȚĂ    |                        |
|                              |                                               |                                   |                     |                        |
|                              |                                               |                                   |                     |                        |

Utilizatorul completează câmpurile:

- Partener se va alege liderul/ partenerul/ partenerii dintr-o listă predefinită;
- Valoare tranşă conform CPF sistemul permite completarea câmpului în limita procentului stabilit conform legislației în vigoare;
- Valoarea eligibilă a prefinanțării neutilizate;
- Valoare tranșă de prefinanțare solicitată valoare calculată automat de sistem.

Informațiile introduse se salvează prin activarea butonului **SALVEAZĂ** sau se renunță la acțiune acționând butonul **RENUNȚĂ.** 

Operațiunea se reia pentru fiecare partener.

• *Pasul 3* – Pentru a modifica, respectiv a șterge o tranșă de prefinanțare, se selectează partenerul respectiv din secțiunea *Listă tranșe cerere de prefinanțare*, informațiile tranșei cererii de prefinanțare selectate fiind prezentate în partea de jos a ecranului.

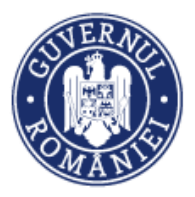

MySMIS2014 – FrontOffice

| Listă tranș | șe cerere de prefinanțare:                       |                            |                                               | ADAUGĂ TR                                 | RANȘĂ CERERE DE PREFINANȚARE |
|-------------|--------------------------------------------------|----------------------------|-----------------------------------------------|-------------------------------------------|------------------------------|
|             | Partener                                         | Valoare tranșă conform CPF | Valoare eligibilă a prefinanțării neutilizate | Valoare tranșă de prefinanțare solicitată | Avans ajutor de stat         |
|             | MINISTERUL - FONDURILOR<br>EUROPENE/TESTARE-POAD | 100                        | 20                                            | 80                                        | Da                           |
|             | SC TEST SRL                                      | 100                        | 20                                            | 80                                        | Da                           |
|             |                                                  |                            | PAGINA                                        | 1 - RANDURI PE PAGINA 5 -                 | 1 - 2 DIN 2 < >              |
| s           | umă valori tranșe conform CPF                    | Sumă valori                | eligibile a prefinanțării neutilizate         | Sumă valori tranșe de prefina             | nțare solicitate             |
| 20          | 00                                               | 40                         |                                               | 160                                       |                              |
|             |                                                  |                            |                                               |                                           |                              |
| P           | rartener                                         |                            | Valoare tranșă conform CPF                    |                                           | 💉 MODIFICĂ TRANȘĂ            |
| M           | INISTERUL - FONDURILOR EUROPENE/TES              | TARE-POAD                  | 100                                           |                                           |                              |
| • v         | aloare eligibilă a prefinanțării neuti           | ilizate Valoare trans      | șă de prefinanțare solicitată                 | Avans ajutor de stat                      | 💼 șterge tranșă              |
| 20          | D                                                | 80                         |                                               | Da                                        |                              |
|             |                                                  |                            |                                               | 3                                         |                              |
| Atasamente  |                                                  |                            |                                               | Ċ                                         |                              |
|             |                                                  |                            |                                               |                                           |                              |

• *Pasul 3.1* - La acționarea butonului **MODIFICĂ TRANȘĂ** (1), sistemul deschide fereastra *Editare tranșă cerere de prefinanțare*, utilizatorul putând modifica informațiile introduse anterior.

|       | Editare tranșă cerere de prefinanțare                                                         |                                                  |                         |                        |
|-------|-----------------------------------------------------------------------------------------------|--------------------------------------------------|-------------------------|------------------------|
| Listă | Partener                                                                                      | Valoare tranșă conform CPF                       |                         | CERERE DE PREFINANȚARE |
|       | MINISTERUL - FONDURILOR EUROPENE/TESTARE-POAD * Valoare eligibilă a prefinanțării neutilizate | 100<br>Valoare tranșă de prefinanțare solicitată | prefinanțare solicitată | Avans ajutor de stat   |
| t     | 20<br>Avans ajutor de stat                                                                    | 80                                               | 80                      | Da                     |
| C     | ×                                                                                             |                                                  | 80                      | Da                     |
|       |                                                                                               |                                                  | i PAGINA 5 - 1 -        | 2 DIN 2 < >            |

Informațiile introduse se salvează prin activarea butonului **SALVEAZĂ** sau se renunță la acțiune acționând butonul **RENUNȚĂ**.

• *Pasul 3.2* - Pentru atașarea de documente se acționează butonul **ADAUGĂ FIȘIER**. Se atașează documente relevante pentru CPF, inclusiv fișa de identificare fiscală (2);

| Ataşa | re fișier pentru CPF - FO cu numă                 |                            | ită Avans ajutor de stat |                   |
|-------|---------------------------------------------------|----------------------------|--------------------------|-------------------|
|       | Selectați fișierul:<br>Choose File No file chosen | Descrierea fișierului:     |                          | + 0-0 DIN 0 < >   |
|       | Titlu:                                            |                            |                          | e de prefinanțare |
|       | $\frown$                                          | *10000 de caractere rămase |                          |                   |
|       | (2)                                               | 🕹 ATAŞEAZĂ                 |                          |                   |
|       | C                                                 | IN                         | CHIDE                    |                   |

• Pasul 3.3 – Pentru ștergerea unei tranșe, se acționează butonul ȘTERGE TRANȘĂ (3),

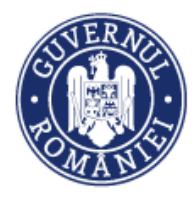

sistemul afișează o fereastră în care utilizatorul confirmă ștergerea detaliului.

|      | Sunteți sigur că doriți să ștergeți detaliul? | 3          | Valoare tranșă de prefinanțare solicitată | Avans ajutor de s |
|------|-----------------------------------------------|------------|-------------------------------------------|-------------------|
| Viac |                                               | DA RENUNȚĂ | 5                                         | Da                |

• *Pasul 4* – Pentru generarea cererii de prefinanțare se acționează butonul **GENERARE PDF**. Documentul descărcat se semnează electronic de reprezentantul legal sau persoana împuternicită.

| Număr ordin de finanțare/Contract                       | Dată ordin de finanțare<br>2018-11-14                                     | Tipul proiectului<br>test                                                       |
|---------------------------------------------------------|---------------------------------------------------------------------------|---------------------------------------------------------------------------------|
|                                                         | 2018-11-14                                                                | test                                                                            |
| iată tranco cororo do profinantoro;                     |                                                                           |                                                                                 |
| usta tranșe cerere de prennanțare.                      |                                                                           | ADAUGĂ TRANŞĂ CERERE DE PREFINANȚARE                                            |
| Partener Valoare tranșă c                               | onform CPF Valoare eligibilă a prefinanțării neutilize                    | te Valoare tranșă de prefinanțare solicitată                                    |
| MINISTERUL -<br>FONDURILOR<br>EUROPENE/TESTARE-<br>POAD | 100 10                                                                    | 90                                                                              |
| SC TEST SRL                                             | 100 20                                                                    | 80                                                                              |
| Sumă valori tranșe conform CPF                          | PAGINA 1 → RANDUR<br>Sumă valori eligibile a prefinanțării<br>neutilizate | IPEPAGINA 5 ≠ 1-2 DIN 2 < ><br>Sumă valori tranșe de prefinanțare<br>solicitate |

• *Pasul 5* – Atașarea cererii de prefinanțare se face prin acționarea butonului **UPLOAD PDF**. Se deschide fereastra pentru încărcarea fișierului, se completează descrierea, titlul, se încarcă și se **ÎNCHIDE** fereastra.

| Ataşare pdf semnat aferer                                   | nt CPF cu numărul de înregistrare 1311, din data de: 2020-06-18 | e de prefinanțare |
|-------------------------------------------------------------|-----------------------------------------------------------------|-------------------|
| Selectați fișierul:<br>Choose File No file chosen<br>Titlu: | Descrierea fișierului:<br>*10000 de caractere rămase            |                   |
|                                                             | Ілсні                                                           | DE                |

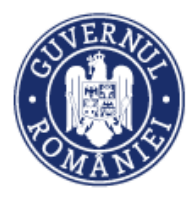

• *Pasul 6* – Pentru a șterge un document introdus eronat, se acționează butonul **ȘTERGE DOCUMENTUL**.

**ATENȚIE!** După încărcarea documentului semnat electronic, înainte de acționarea butonului TRANSMITERE ÎN BO, nu mai pot fi făcute modificări ale cererii de prefinanțare, toate butonele interfeței fiind inactivate.

Pentru efectuarea de modificări, se acționează butonul ȘTERGE DOCUMENTUL și se pot modifica datele începând cu pasul 1.2.

• *Pasul 7* – Pentru a transmite cererea de prefinanțare către autoritatea responsabilă, reprezentantul legal sau persoana împuternicită, acționează butonul **TRANSMITE ÎN BO** – cererea de prefinanțare va fi transmisă către autoritatea responsabilă.

| E        | Sumă valori tranșe conform CPF              | Sumă valori eligibile a<br>neutilizate | a prefinanțării Sumă valor<br>solicitate | ri tranșe de prefinanțare |
|----------|---------------------------------------------|----------------------------------------|------------------------------------------|---------------------------|
|          |                                             | 30                                     | 170                                      |                           |
|          |                                             |                                        |                                          |                           |
| Ataşar   | nente                                       |                                        |                                          |                           |
| Ce       | rere de prefinanțare în format PDF atașată: |                                        |                                          | Senerare PDF              |
| . –      | Denumire fisier                             | Titlu Descriere                        |                                          |                           |
|          | cerere_prefinantare_490122-semnat.pdf       | test test                              | <ul> <li>Vizualizare document</li> </ul> | STERGE DOCUMENTUL         |
| <b>a</b> | TRANSMITERE IN BO                           |                                        |                                          |                           |

În cazul în care AM/OI solicită clarificări pentru CPF transmisă, statutul se schimbă în **CLARIFICĂRI AM** sau **OI**.

| 🖉 CERERI FINANTARE 🖺 CON                                                                                  |                                                                                                    |                                                |                                                                         |                                                | B TIMP SERVER: 12 / 05 / 2020 16:04:10 |
|----------------------------------------------------------------------------------------------------|----------------------------------------------------------------------------------------------------|------------------------------------------------|-------------------------------------------------------------------------|------------------------------------------------|----------------------------------------|
| <ul> <li>§ Persoane</li> <li>Grupuri (Intă &gt;</li> <li>Venituri</li> <li>Raport progres &gt;</li> </ul> | Titlu project           Preset storal           if         Autoritate responsabilă           Autoritate se si anagement percu Programul Operational<br>Infrastructură Nare | Cod smis<br>104314<br>Parteneri<br>1 parteneri | Cod apel<br>ROM 542411 Cretteres graduu de protecte si conservare a boo | versităci și refacerea ecosistemelor degracate |                                        |
| Cerere plată/rambursare      Cereri de prefinanțare                                                       | Prefinanțări                                                                                                    | Deduceri                                       | Restituiri                                                              | Sold                                           |                                        |
|                                                                                                    | Listă cereri de prefinanțare                                                                                                    |                                                |                                                                         | STEROE CERERE DE PREFINANȚA                    | ADAUGĂ CERERE DE PREFINANȚARE          |
|                                                                                                    | Număr curent                                                                                                    | Numär de inregistrare                          | Dată de înregistrare                                                    |                                                | X STERGE FILTRE Q CAUTÀ                |
|                                                                                                    | Nr. ert.                                                                                                    | Nr. inregistrare cerere de prefinanțare        | Data inregiatrării                                                      | Nr. ordin de finanțare                         | Data ordín de finantare                |
| ß                                                                                                    | coulimate o                                                                                                    | 1                                              | 2016-04-15                                                              | 10<br>Paqina 1 + Banduri pe page               | 2016-01-01<br>4A 5 * 1-15N1 < >        |

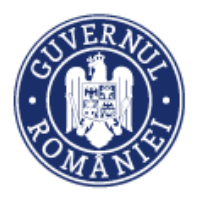

• *Pasul 8* – se selectează CPF cu clarificări; fereastra se extinde cu câmpuri text **Observații Ol** și **Observații AM** în care pot fi vizualizate solicitările de clarificări. La acest moment toate butoanele pentru modificarea CFP sunt inactive. Pentru activare se selectează tranșa de prefinanțare, se șterge CFP atașată prin acționare butonului **ȘTERGE DOCUMENTUL** din fereastra *Cerere de prefinanțare în format PFF atașată*.

|                                           | Nr. ort.                   | Nr. înregistrare cerere de prefinanțare | Data înregistrării | Nr. ordin de finanțare                    | Data ordin de finantare           |
|-------------------------------------------|----------------------------|-----------------------------------------|--------------------|-------------------------------------------|-----------------------------------|
|                                           | 2                          | 1                                       | 2016-04-15         | 10                                        | 2016-01-01                        |
|                                           |                            |                                         |                    | PAGINA 1 🥆 RANDURI PE PAGINA              | 5 ¥ 1-10N1 C >                    |
| Cererea de prefinantare nr. 1 din data de | 2016-04-15                 |                                         |                    |                                           |                                   |
|                                           |                            |                                         |                    |                                           |                                   |
| clarificari Ol                            |                            |                                         | Observații AM      |                                           |                                   |
|                                           |                            |                                         |                    |                                           |                                   |
|                                           |                            |                                         | 184<br>            |                                           |                                   |
|                                           |                            |                                         |                    | E                                         | MODIFICĂ CERESIE DE PRETRIANȚARE  |
| Numär curent                              |                            | Număr de înregistrare CPF               |                    | Dată de înregistrare CPF                  |                                   |
| Numār ordin de finantare/C                | ontract                    | Dată ordin de finantare                 |                    | Tipul proiectului                         |                                   |
| 10                                        |                            | 2016-01-01                              |                    | Proiect de conservare a biodiversitatii   |                                   |
|                                           | 1                          |                                         |                    |                                           |                                   |
| Listă tranșe cerere de prefinanțare:      |                            |                                         |                    | ⊕ ADA                                     | ică tranșă cereie de prefinanțare |
| Partener                                  | Valoare tranșă conform CPF | Valoare eligibilă a prefinanțăr         | ti neutilizate V   | faloare tranșă de prefinanțare solicitată | Avans ajutor de stat              |
| Andreea R-test                            | 10000                      | 100                                     |                    | 9900                                      | Nu                                |
| ₽.                                        |                            |                                         |                    | PAGINA 1 * RANDURI PE PAGINA 5            | ▼ 1-10IN1 < >                     |
| Sumă valori tranșe confor                 | m CPF                      | Sumă valori eligibile a prefina         | nțării neutilizate | Sumă valori tranșe de prefinanțare solic  | itate                             |
| 10,000                                    |                            | 100                                     |                    | 9,900                                     |                                   |
|                                           |                            |                                         |                    |                                           |                                   |
| Atasamente                                |                            |                                         |                    |                                           |                                   |
| Alte documente ataşate CPF specifio       | e FO:                      |                                         |                    |                                           | 📑 ATAQUAZĂ FISRER                 |
| Denumire fisier                           | Titlu                      | Descriere                               |                    |                                           |                                   |
| Fisier CPF.pdf                            | Fisier pentru CPF          | Fisler pentru CPF                       | @ V                | izualizare document                       | STERGE DOCUMENTUL                 |
| Cerere de prefinanțare în format PDF      | atașată:                   |                                         |                    | E                                         | COLMENANE PDF                     |
| Denumire fisier                           |                            | Titlu Descriere                         |                    |                                           |                                   |
| cerere_prefinantare_491245-semnat p       | odf                        | pdf CPF pdf CPF                         | æ                  | Vizualizare document                      | T STERGE DOCUMENTUR               |

• *Pasul 9* – se confir<mark>mă șterge</mark>rea documentului.

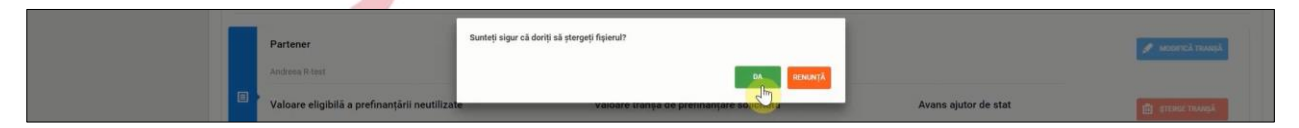

• *Pasul 10* – după ștergerea documentului se pot face modificări ale CFP prin acționarea butonului **MODIFICĂ CERERE DE PREFINANȚARE**, care devine activ. Se deschide fereastra *Editare cerere de prefinanțare* și, dacă este cazul, se fac modificările solicitate și se salvează.

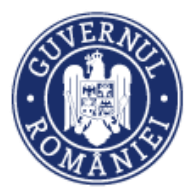

| Număr curent                                 | Numi                     | r de înregistrare                      | Dată de înregistrare                    |                                                           | X STEROF FRITE Q CAN            |
|----------------------------------------------|--------------------------|----------------------------------------|-----------------------------------------|-----------------------------------------------------------|---------------------------------|
| N                                            | . ert. I                 | b. Inregistrare cerere de prefinanțare | Data Invegistrārii                      | Nr. ordin de finantare                                    | Data ordin de finanțare         |
| CLARINEAR CI                                 | 2                        | 3                                      | 2016-04-15                              | 10                                                        | 2016-01-01                      |
|                                              |                          |                                        |                                         | PAGINA 1 * RANDURI PE PAGINA                              | 5 × 1+16011                     |
| Cererea de prefinanțare nr. 1 din data de 20 | 16-04-15                 |                                        |                                         |                                                           |                                 |
| Observații Ol                                |                          |                                        | Observații AM                           |                                                           |                                 |
| clarificari Or                               |                          |                                        |                                         |                                                           |                                 |
|                                              |                          |                                        |                                         |                                                           |                                 |
|                                              |                          |                                        |                                         |                                                           | MODIFICĂ CERERE DE PREFIMAN     |
| Număr curent                                 |                          | Numär de inregistrare CPF              |                                         | Dată de înregistrare CPF                                  |                                 |
| · · · · · · · · · · · · · · · · · · ·        |                          |                                        |                                         | 2016-04-15                                                |                                 |
| Număr ordin de finanțare/Con                 | tract                    | Dată ordin de finanțare<br>2016-01-01  |                                         | Tipul proiectului Proiect de conservare a biodiversitatii |                                 |
|                                              |                          |                                        |                                         |                                                           |                                 |
| Listă tranșe cerere de prefinanțare:         |                          |                                        |                                         | (④ A0                                                     | daugā tranņā cerere de prefinan |
| ×                                            |                          |                                        |                                         |                                                           |                                 |
| Număr curent                                 | re cerere de prefinanțai | e                                      |                                         | 1 m                                                       | X STERMETHER Q CA               |
|                                              |                          |                                        |                                         |                                                           |                                 |
|                                              | Numär curent             | Număr de înregistrare CPF              | Dată de înregistrare CPF                | No. ordin de finantare                                    | Data ordin de finanțer          |
|                                              | Număr ordin de           | Dată ordin de finanțare                | Tipul proiectului                       | 10                                                        | 2016-01-01                      |
|                                              | 10                       | 01-ianuarie-2016                       | Proiect de conservare a biodiversitatii | PADINA I T RANDURI PE PAGINA                              | 5 - T-10N 1                     |
|                                              |                          |                                        |                                         | -                                                         |                                 |
| Correct de profinantais pr. 1 din            |                          |                                        |                                         |                                                           |                                 |

 Pasul 11 – pentru modificările solicitate cu privire la tranșa de finanțare, se acționează butonul MODIFICĂ TRANȘĂ.

| Listă tranșe cerere de prefinanțare: |                            |                                                   | O ADAU                                    | IGĂ TRANȘĂ CERERE DE PREFINANȚARE |
|--------------------------------------|----------------------------|---------------------------------------------------|-------------------------------------------|-----------------------------------|
| Partener                             | Valoare tranșă conform CPF | Valoare eligibilă a prefinanțării neutilizate     | Valoare tranșă de prefinanțare solicitată | Avans ajutor de stat              |
| Andreea R-test                       | 10000                      | 100                                               | 9900                                      | Nu                                |
|                                      |                            |                                                   | РАСІНА 1 Ф ВАНДИЛІ РЕ РАСІНА 5            | ▼ 1-10N1 < >                      |
| Sumă valori tranșe conform           | CPF                        | Sumă valori eligibile a prefinanțării neutilizate | Sumă valori tranșe de prefinanțare solici | itate                             |
| 10,000                               |                            | 100                                               | 9,900                                     |                                   |
|                                      |                            |                                                   |                                           |                                   |
| Partener                             |                            | Valoare tranșă conform CPF                        |                                           | 💉 MODERCĂ TRANȘĂ                  |
| Andreea R-test                       |                            | 10,000                                            |                                           | 453                               |
| Valoare eligibilă a prefinanț        | ării neutilizate           | Valoare tranșă de prefinanțare solicitată         | Avans ajutor de stat                      | TERGE TRANSĂ                      |
| 100                                  |                            | 9,900                                             | Nu                                        |                                   |
|                                      |                            |                                                   |                                           |                                   |
| Ataşamente                           |                            |                                                   |                                           |                                   |
| Alte documente atașate CPF specifice | FO:                        |                                                   |                                           | 🕞 ATAŞEAZĂ FIŞIER                 |
| Denumire fisier Ti                   | tlu                        | Descriere                                         |                                           |                                   |
|                                      |                            |                                                   |                                           |                                   |

Finalizarea fluxului pentru transmiterea CPF, după efectuarea modificărilor solicitate prin clarificare, se face conform pașilor 4 ÷ 7 de mai sus.

| Versiune manual 0.4/Versiune aplicație 3.2.35  | Pagina <b>88</b> din <b>88</b> |
|------------------------------------------------|--------------------------------|
| Manual de utilizare MySMIS2014 FO Implementare |                                |